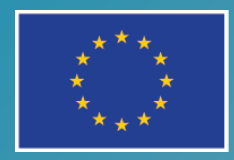

EURÓPSKA ÚNIA Európsky sociálny fond Európsky fond regionálneho rozvoja

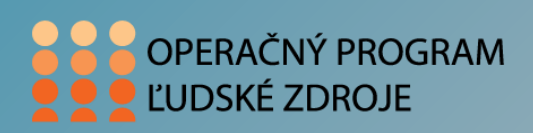

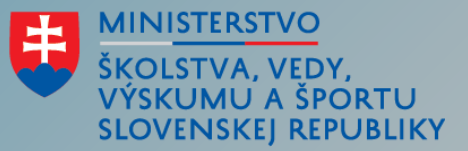

### FINANČNÁ MATEMATIKA pre konzervatórium

#### ING. JAROSLAV ZAHRADNÍK, MCP

Tento projekt sa realizuje vďaka podpore z Európskeho sociálneho fondu a Európskeho fondu regionálneho rozvoja v rámci Operačného programu Ľudské zdroje." www.esf.gov.sk
www.minedu.gov.sk

#### MS Excel - vizualizácia - Grafy

- Tvorba grafu
- Popis grafu
- Úprava grafu
  - □ Zmena typu grafu
  - Zmena veľkosti grafu
  - Zmena farby výplne oblasti, výseku, legendy grafu
  - Pridávanie menoviek k grafu
  - Nadpis, legenda (veľkosť, farba, rez písma, výplne)
  - Pridanie / odstránenie nadpisu grafu
- Presun grafu
- Tlač grafu

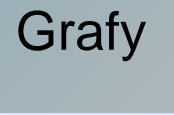

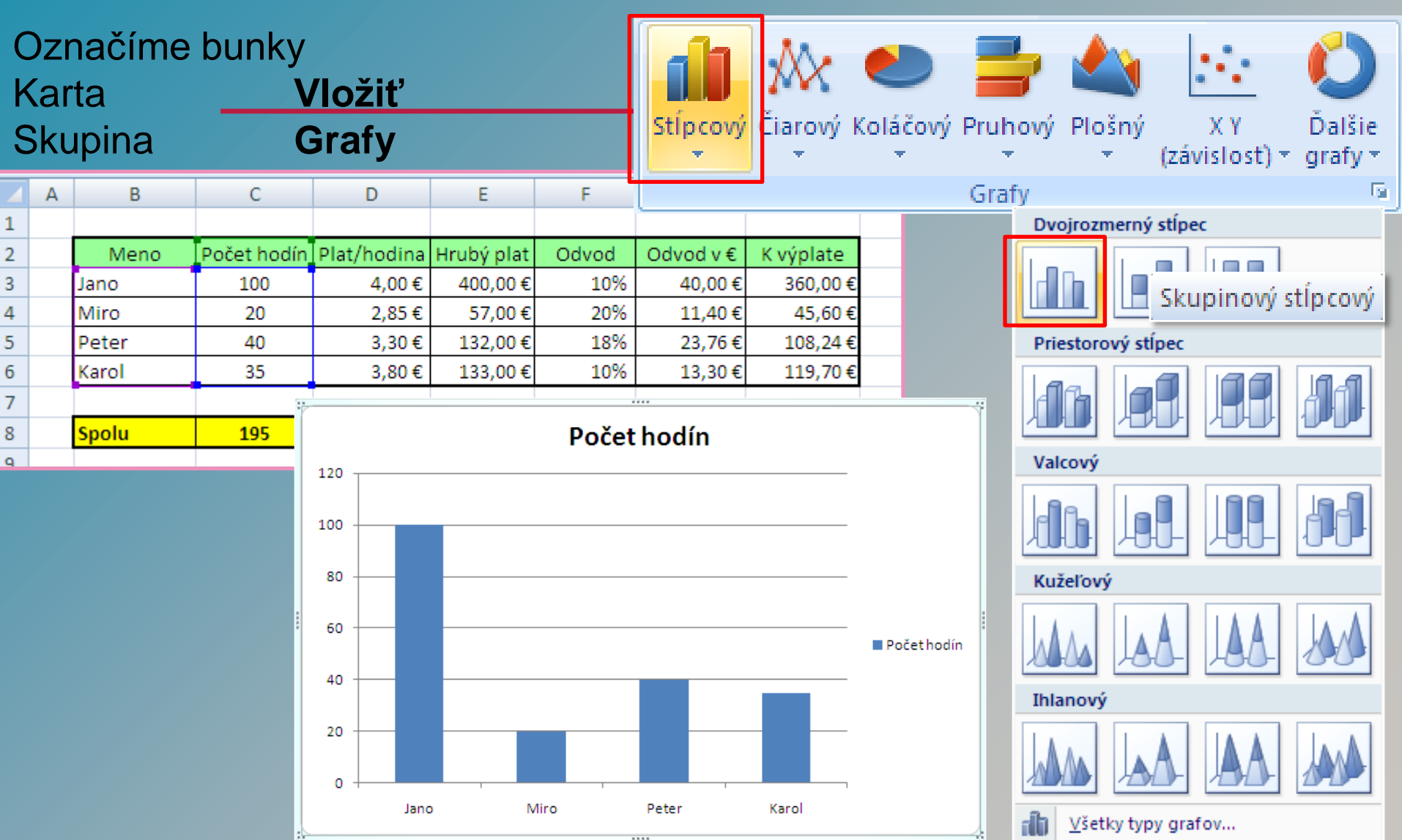

# Popis skupinového stĺpcového grafu

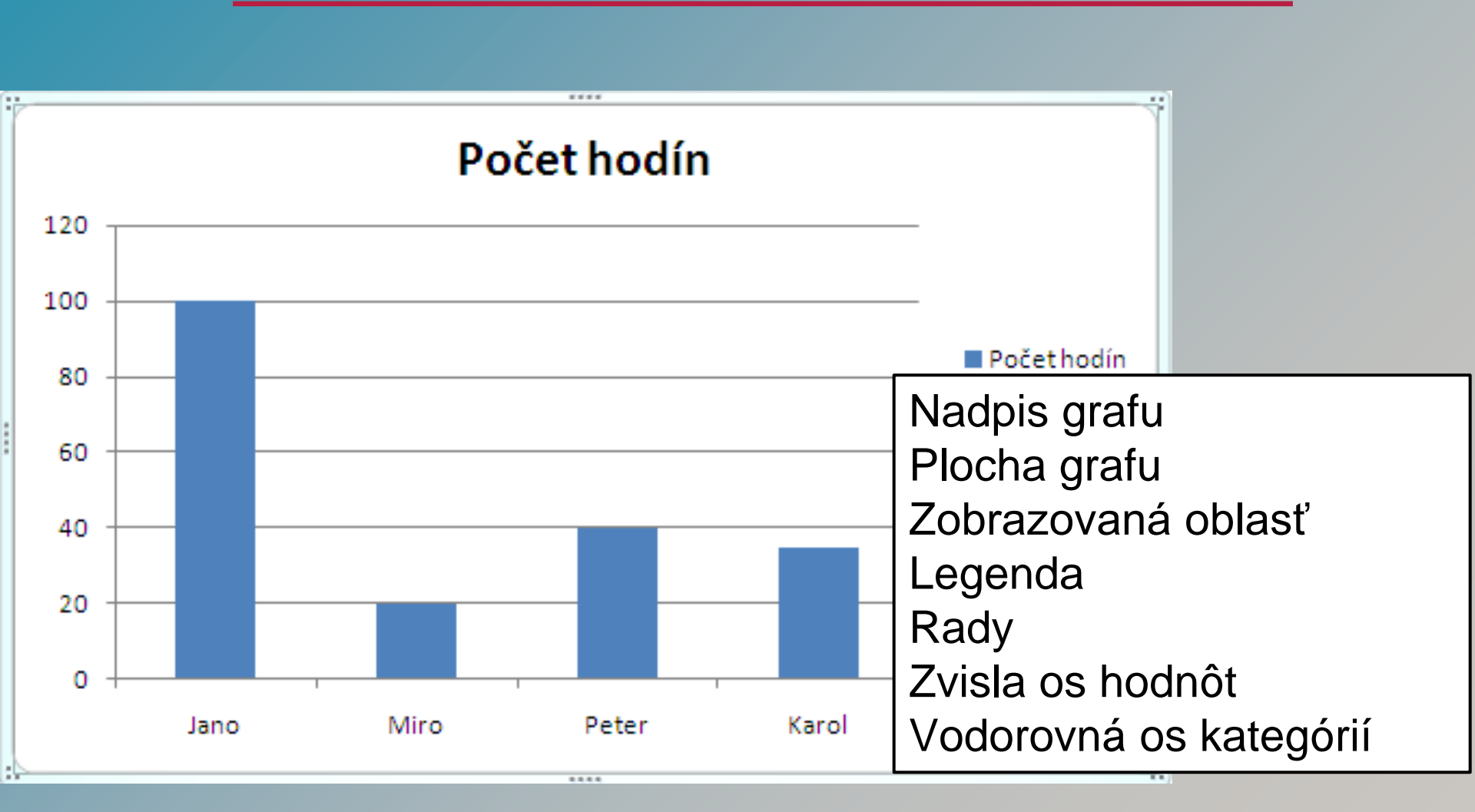

Grafy

## Zmena typu grafu

#### Úprava grafu

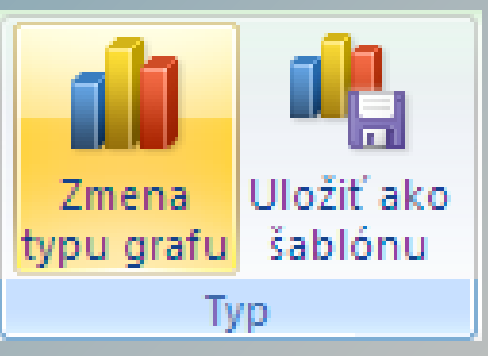

#### Karta Skupina

#### Nástroje grafu, Návrh Typ

- 1. Označíme existujúci graf
- 2. Z ponuky vyberieme kartu Nástroje grafu, kontextovú kartu Návrh a skupinu Typ
- Potom Zmena typu grafu.
   Z ponuky si vyberieme nový typ grafu

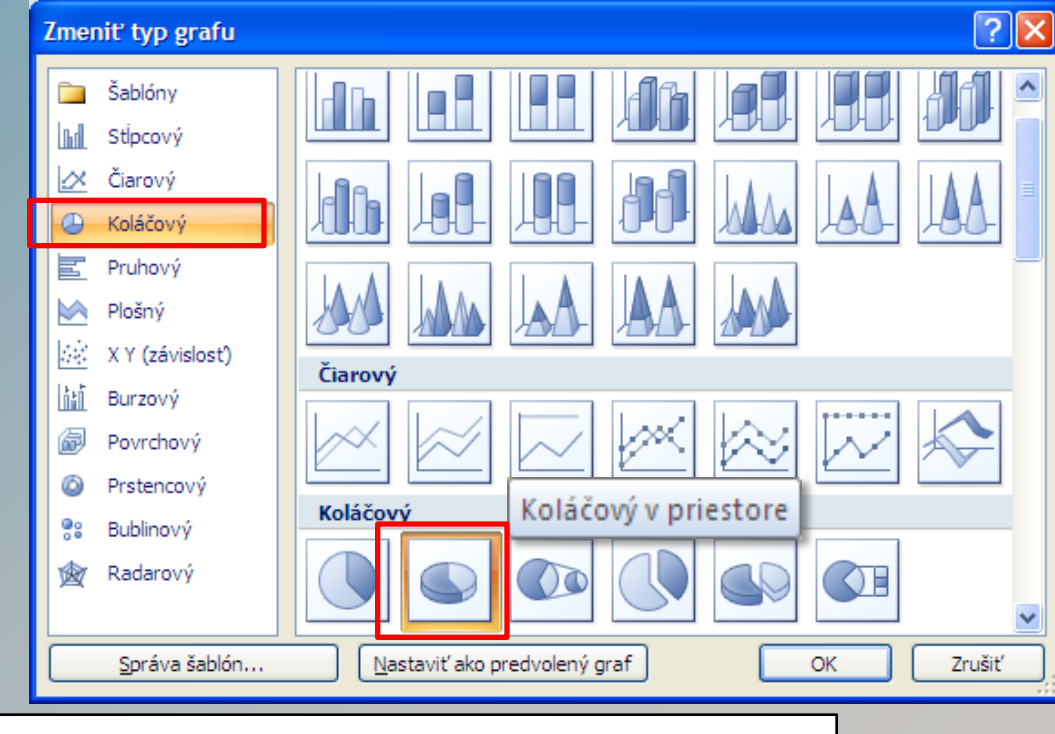

Vybrať si môžeme ľubovoľný, ale vhodný typ grafu.

## Zmena typu grafu

Označíme graf

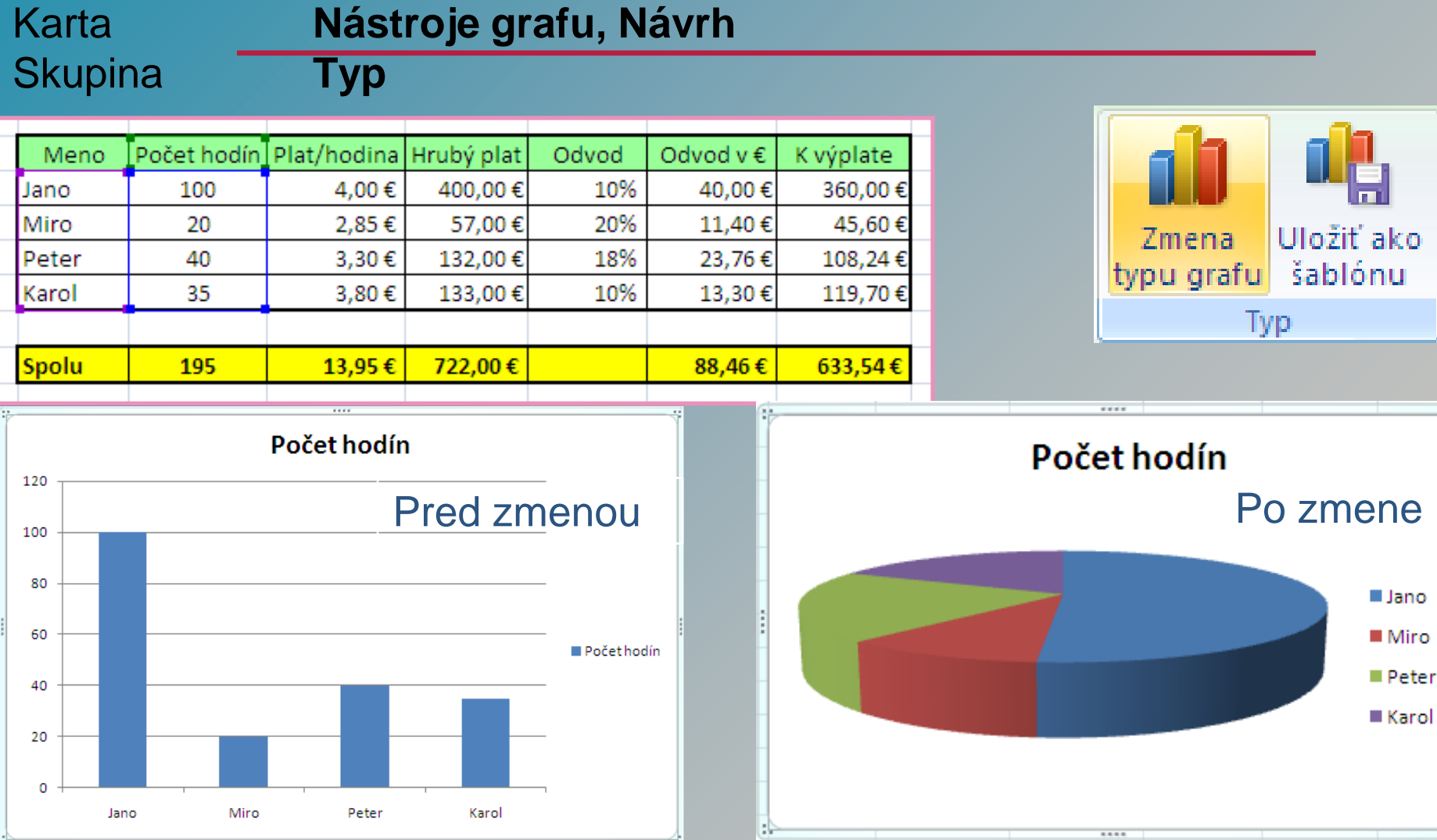

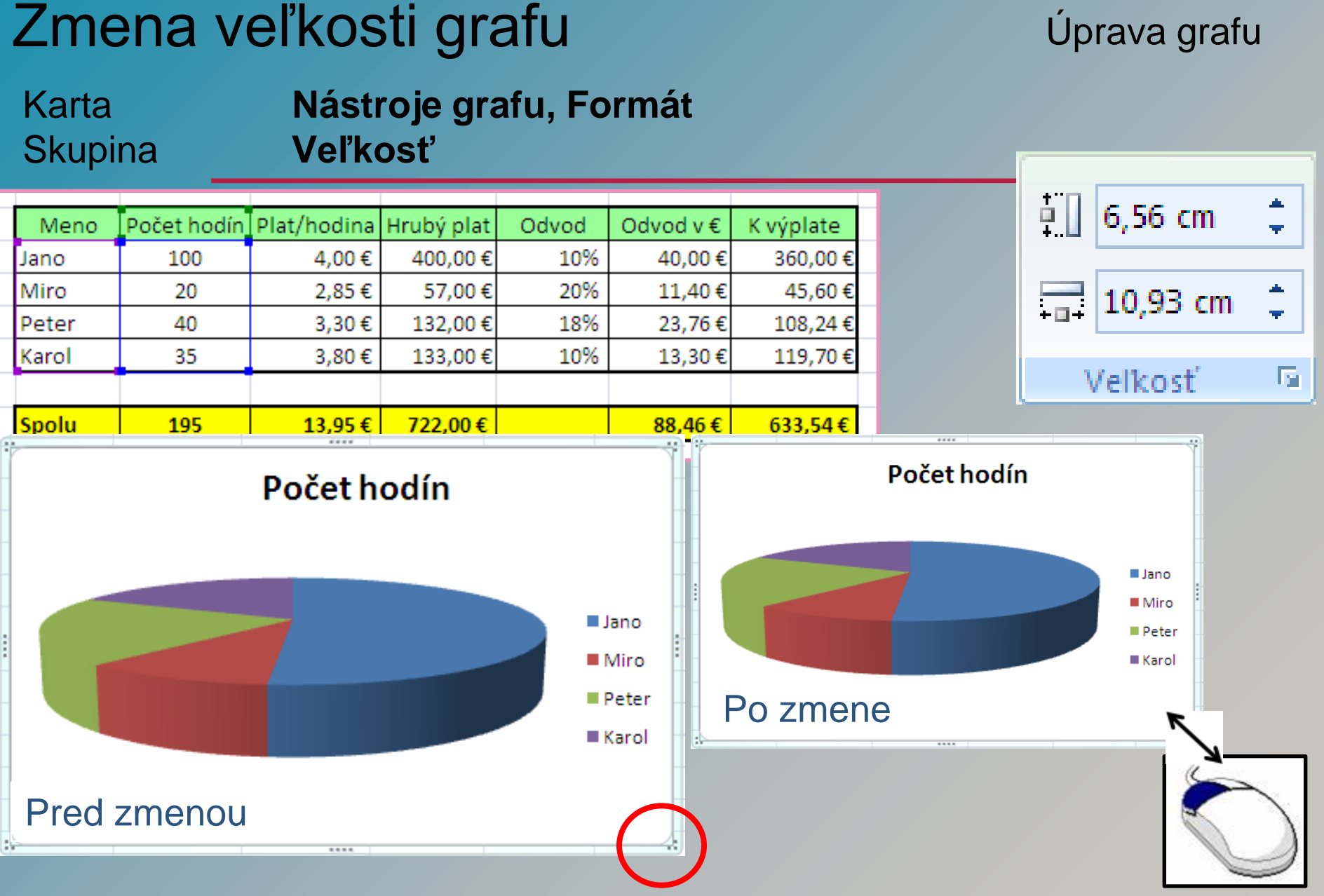

### Premiestnenie grafu

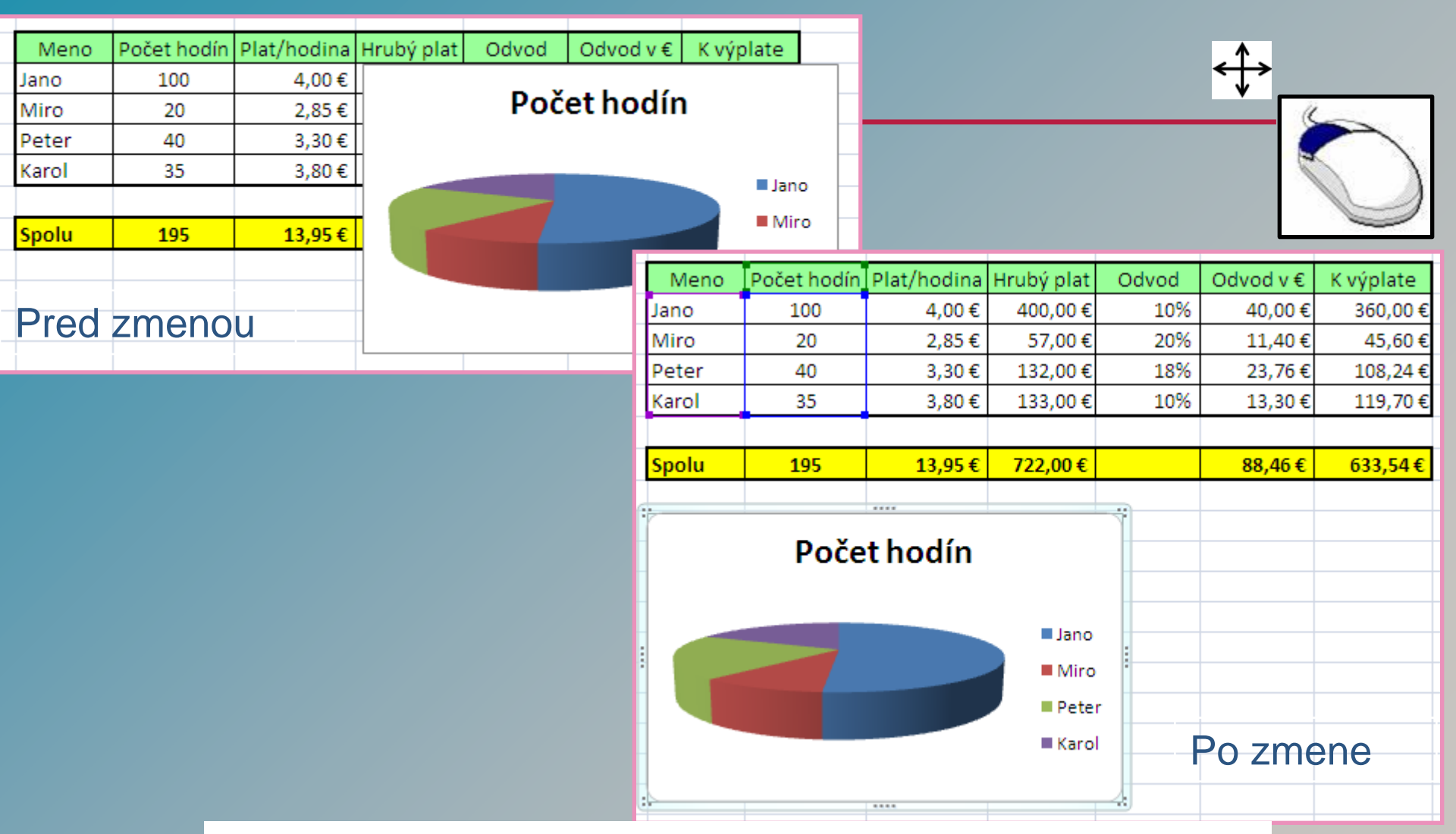

Graf môžeme premiestniť aj na iný pracovný hárok.

Graf

### Zmena farby zobrazovanej oblasti grafu Úprava grafu

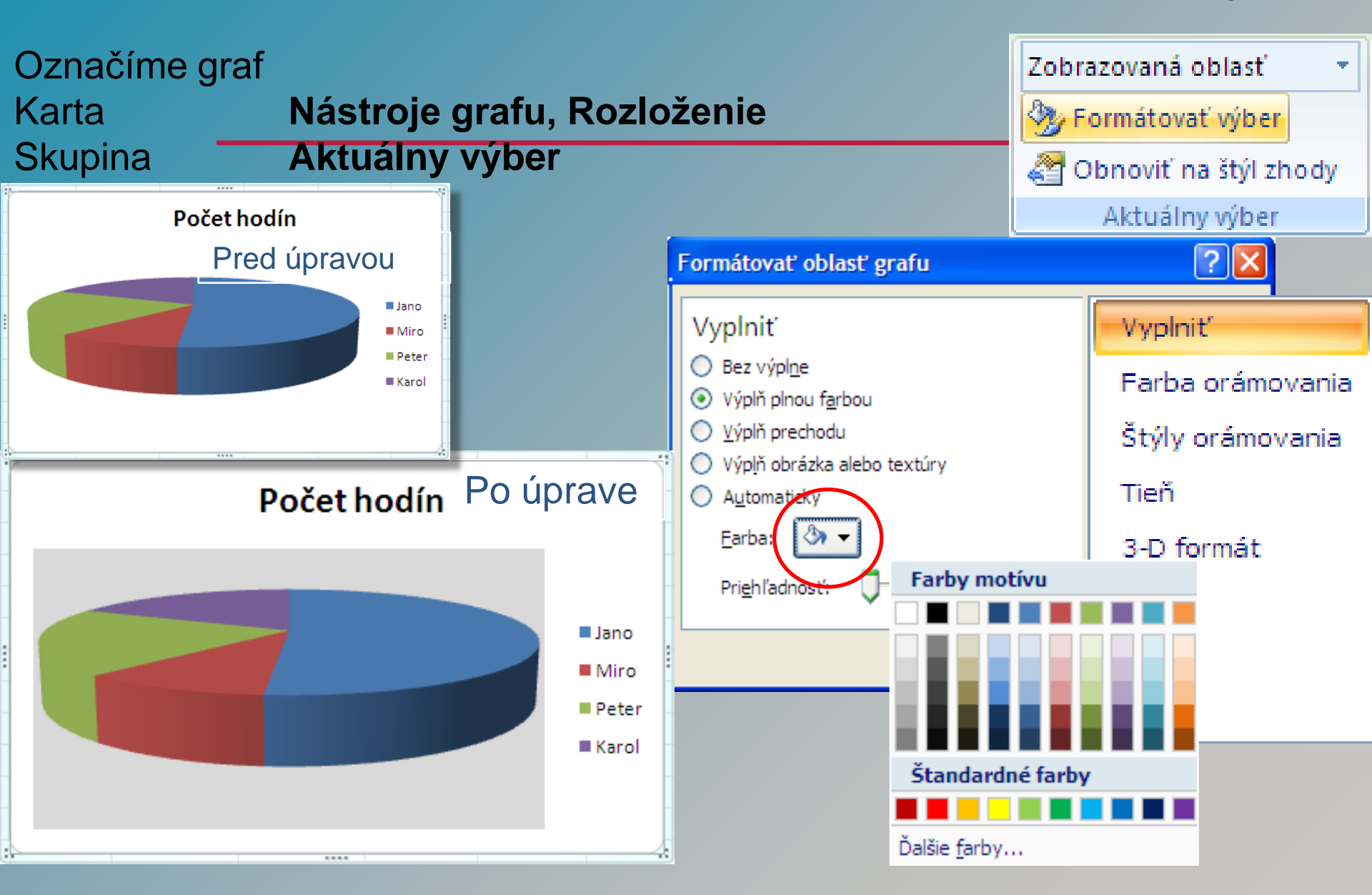

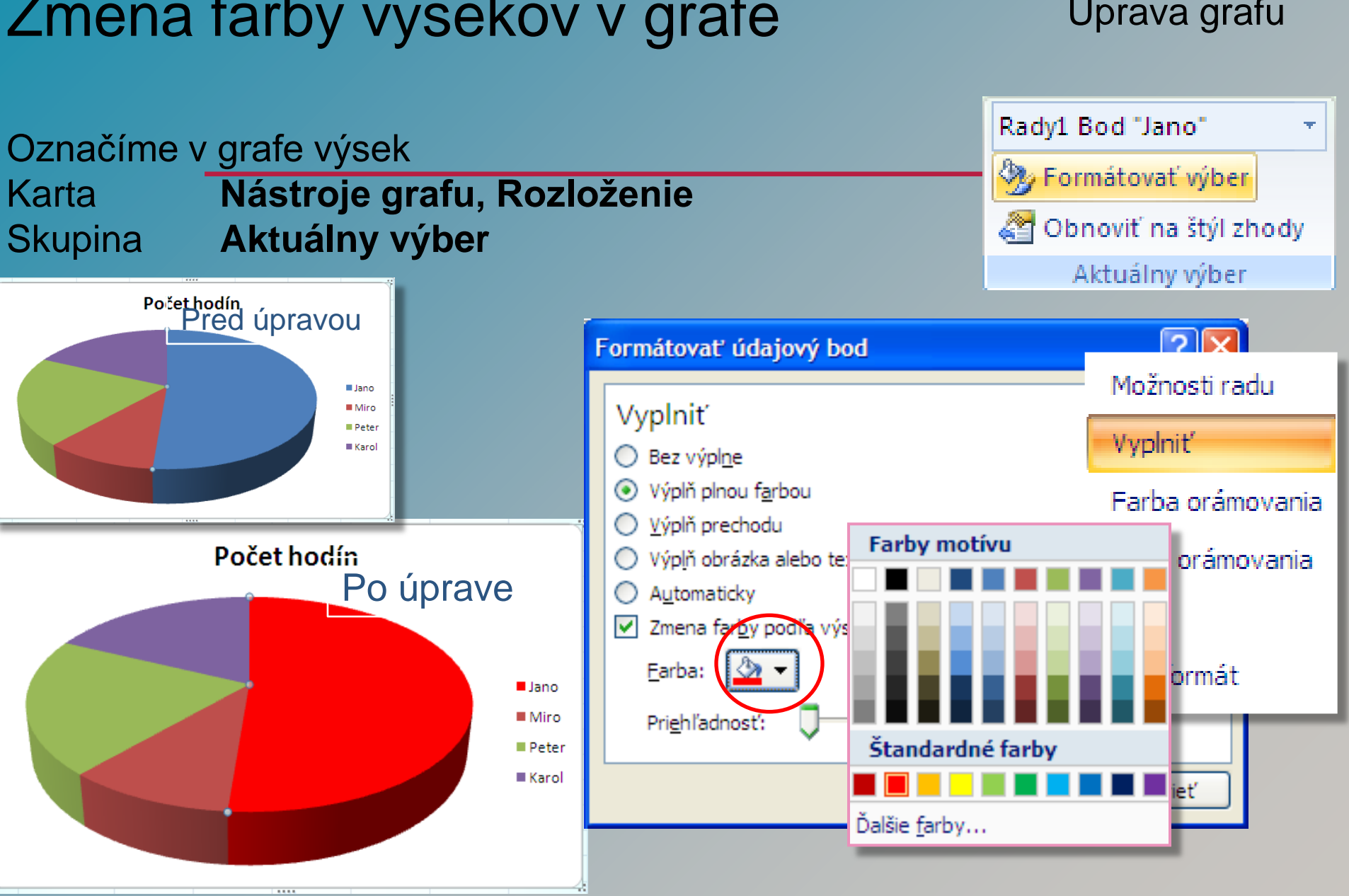

#### Zmena farby výsekov v grafe

### Zmena farby radov v stĺpcovom grafe

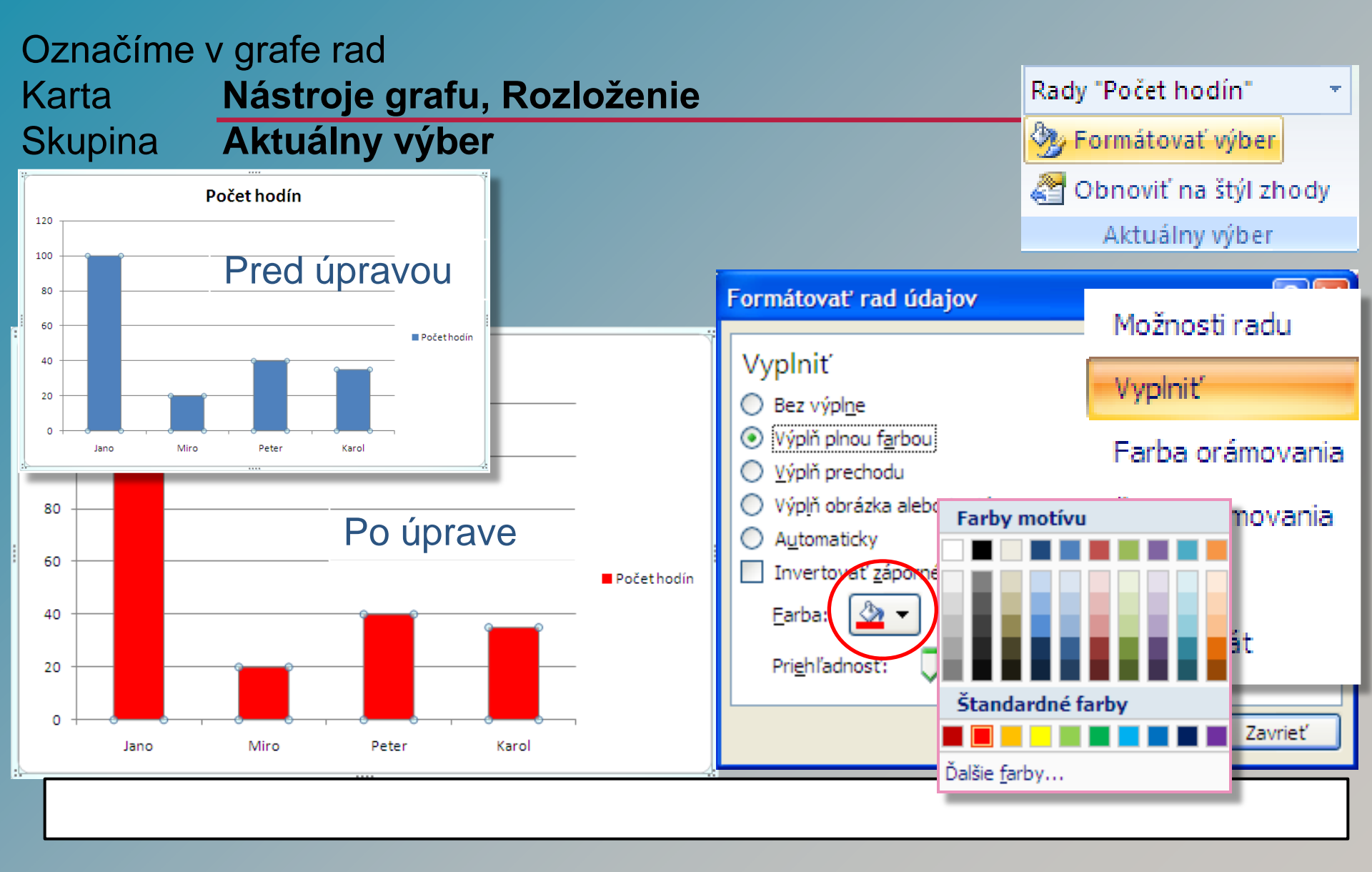

#### Zmena farby legendy v grafe

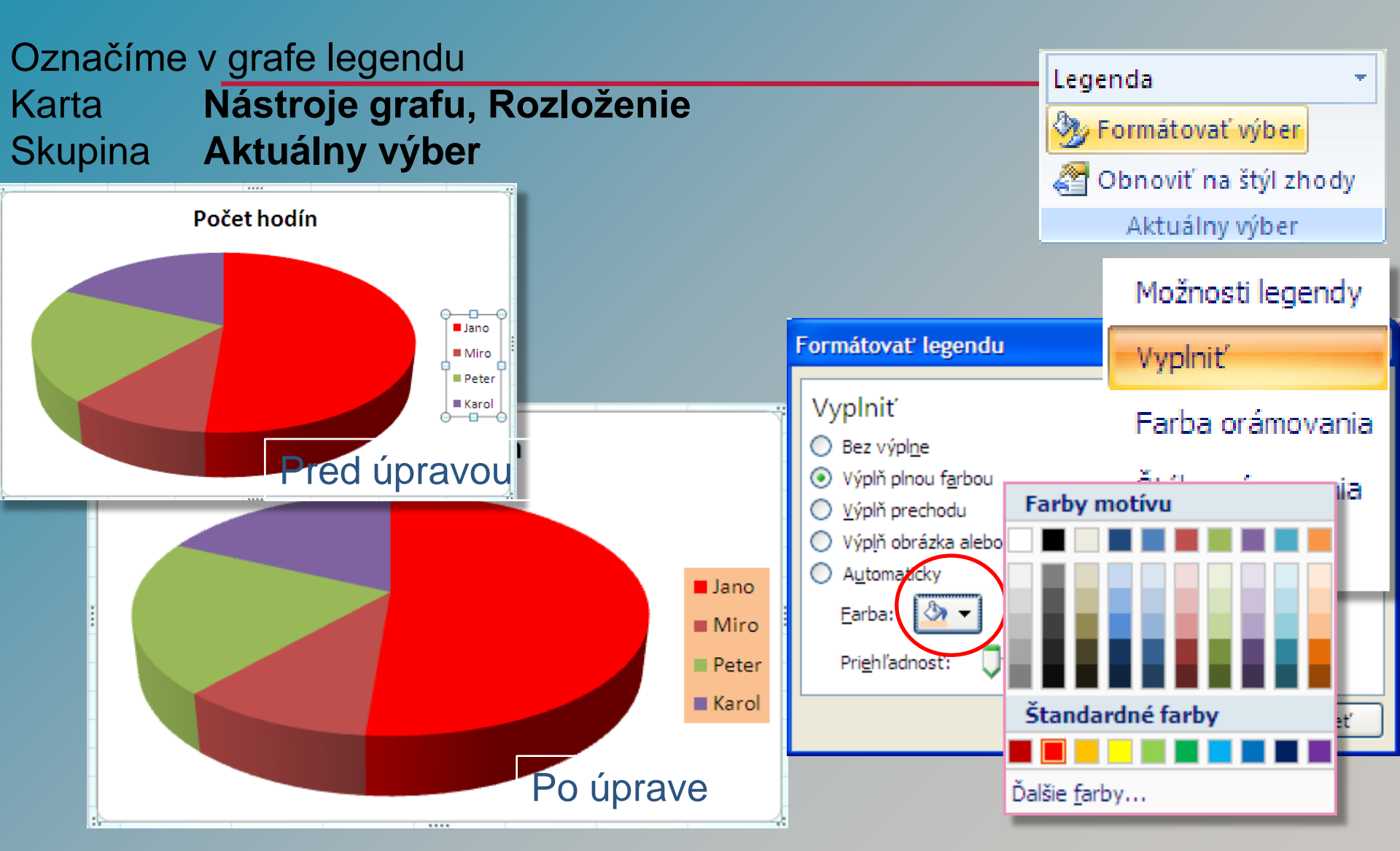

### Nadpis, legenda grafu

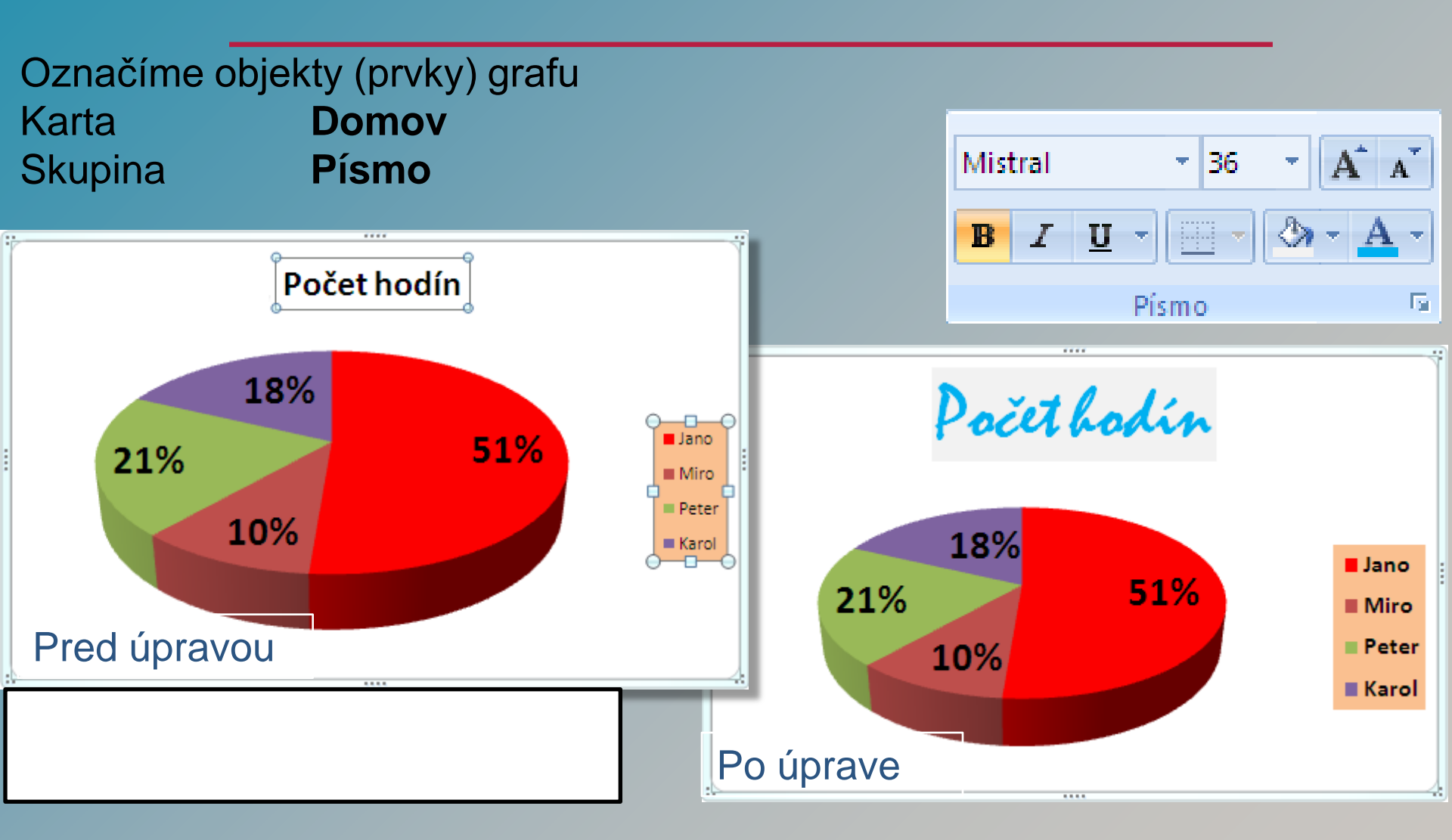

### Pridanie/Odstránenie názvu grafu

Úprava grafu

#### Delete

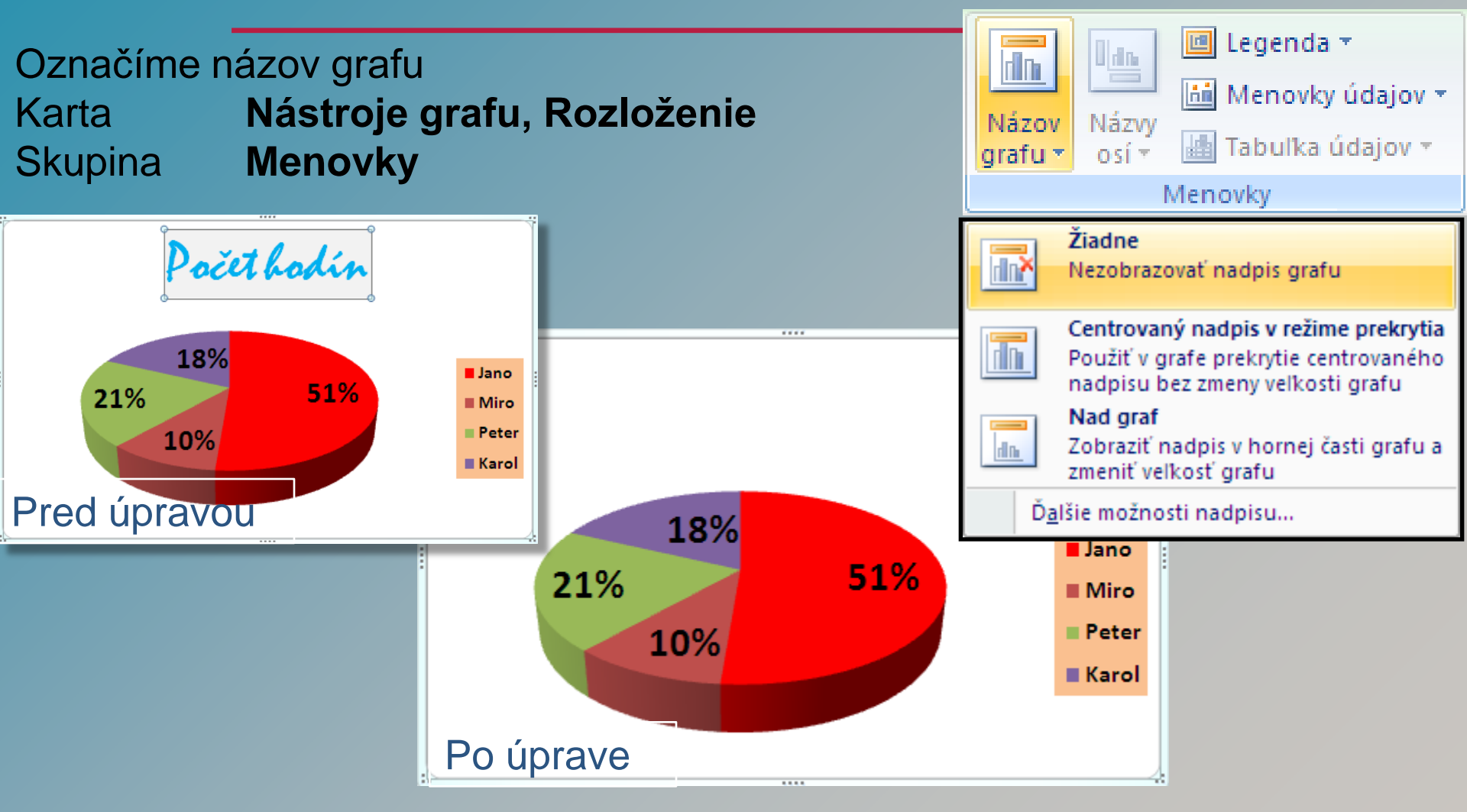

### Tlač grafu

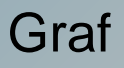

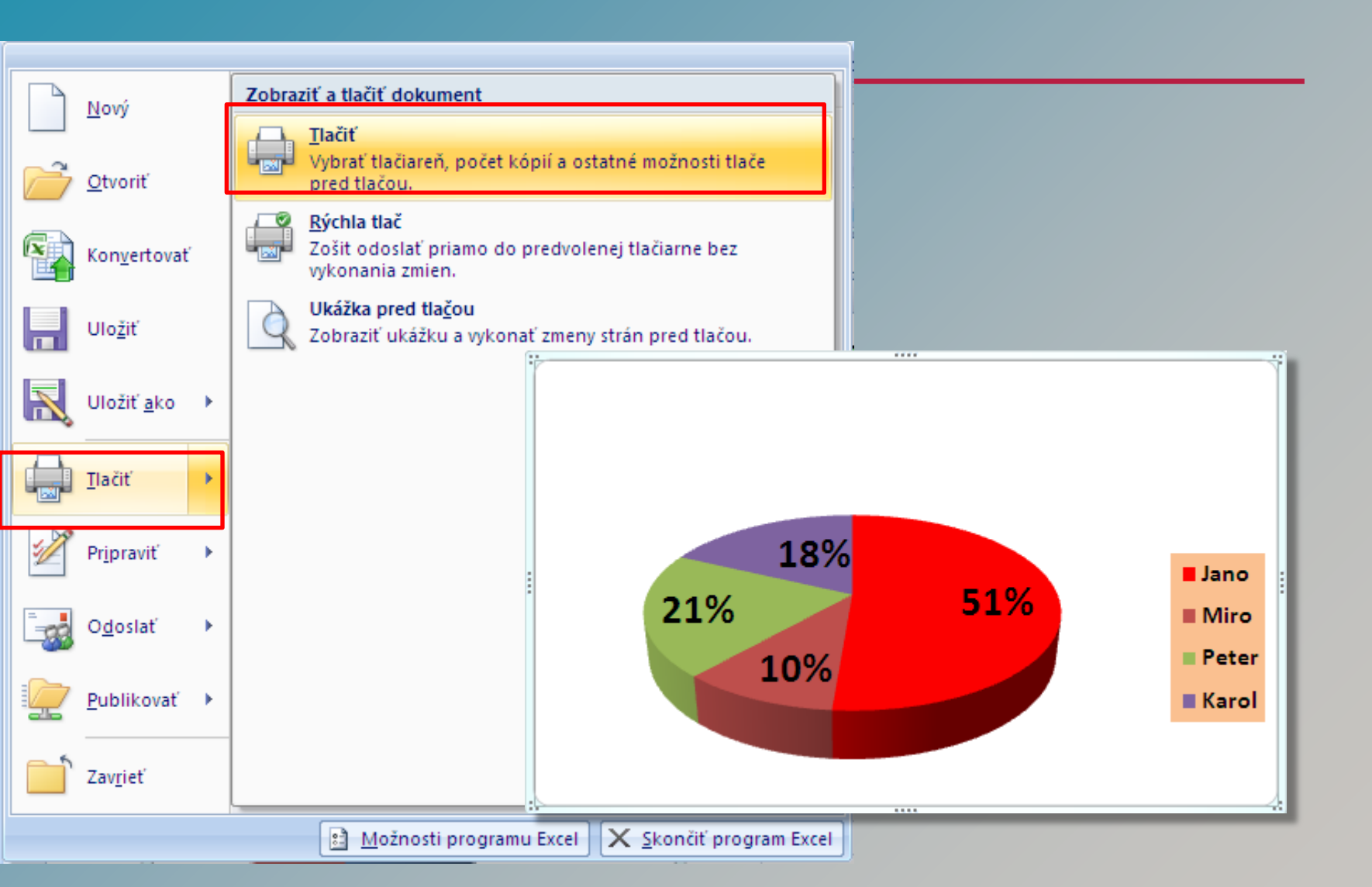

### Odstránenie grafu

#### Graf

|                  | G | raf1 🔫 | () fx       |             |            |               |          |                |                |        |        |
|------------------|---|--------|-------------|-------------|------------|---------------|----------|----------------|----------------|--------|--------|
| 4                | А | В      | С           | D           | E          | F             | G        | Н              | 1              | J      |        |
| 1                |   |        |             |             |            |               |          |                |                |        |        |
| 2                |   | Meno   | Počet hodín | Plat/hodina | Hrubý plat | Odvod         | Odvod v€ | K výplate      |                |        |        |
| \$               |   | Jano   | 100         | 4,00€       | 400,00€    | 10%           | 40,00€   | 360,00€        |                |        |        |
|                  |   | Miro   | 20          | 2,85€       | 57,00€     | 20%           | 11,40€   | 45,60€         |                |        |        |
|                  |   | Peter  | 40          | 3,30€       | 132,00€    | 18%           | 23,76€   | 108,24€        |                |        |        |
|                  |   | Karol  | 35          | 3,80€       | 133,00€    | 10%           | 13,30€   | 119,70€        |                |        |        |
|                  |   |        |             |             |            |               |          |                |                |        |        |
| 1                | · | - •    |             |             |            |               | 88,46€   | 633,54€        |                |        |        |
| )<br>L<br>2<br>3 |   |        | 18%         |             |            | _             |          |                |                |        |        |
| 1 :<br>5<br>6    |   | 21%    | 10%         | 519         | 6          | Miro<br>Peter |          |                |                |        |        |
| /<br>8<br>9      |   |        |             |             |            | Karol         |          | 1. My<br>2 Stl | ŠOU S<br>ačíme | i ozna | číme g |

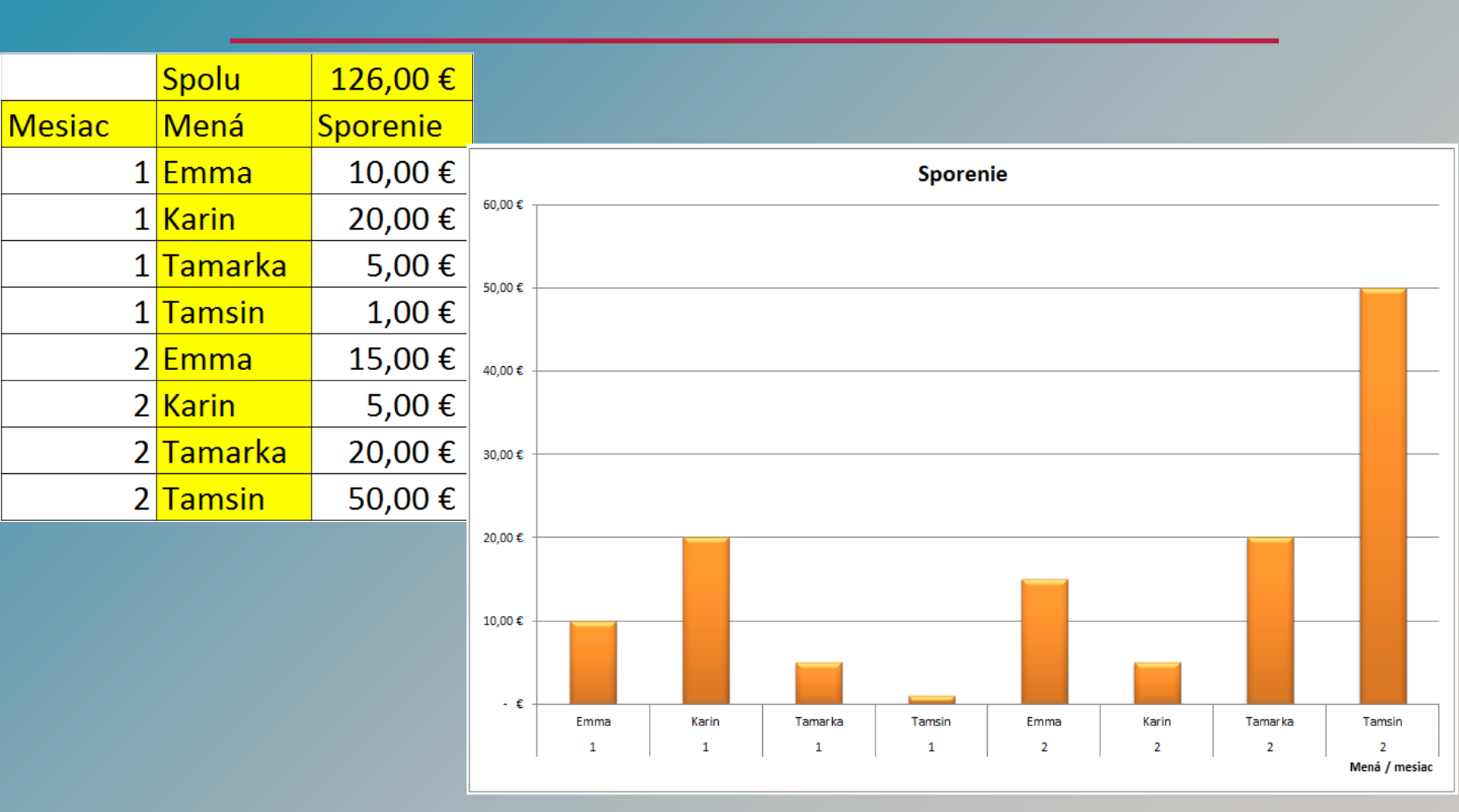

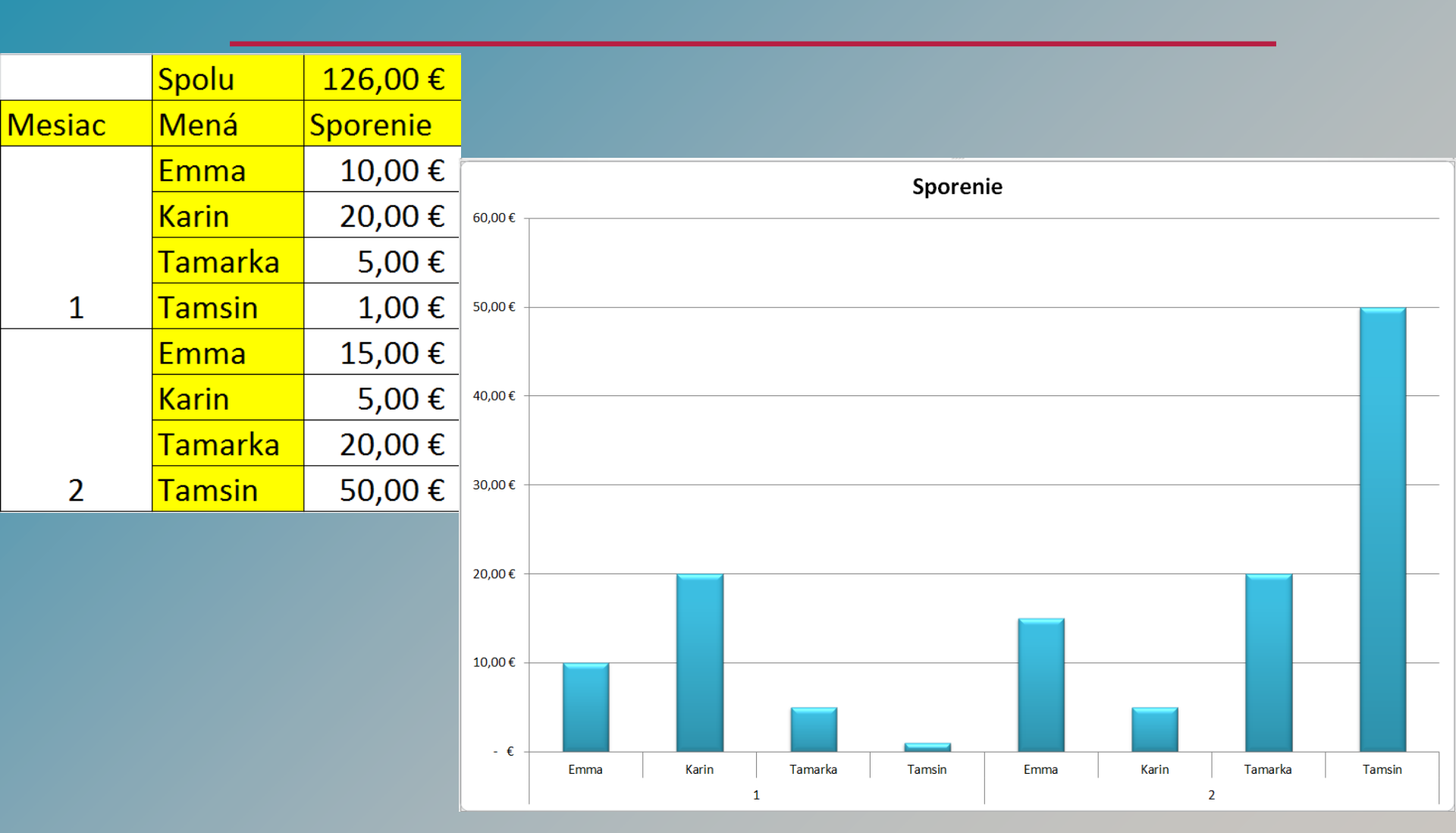

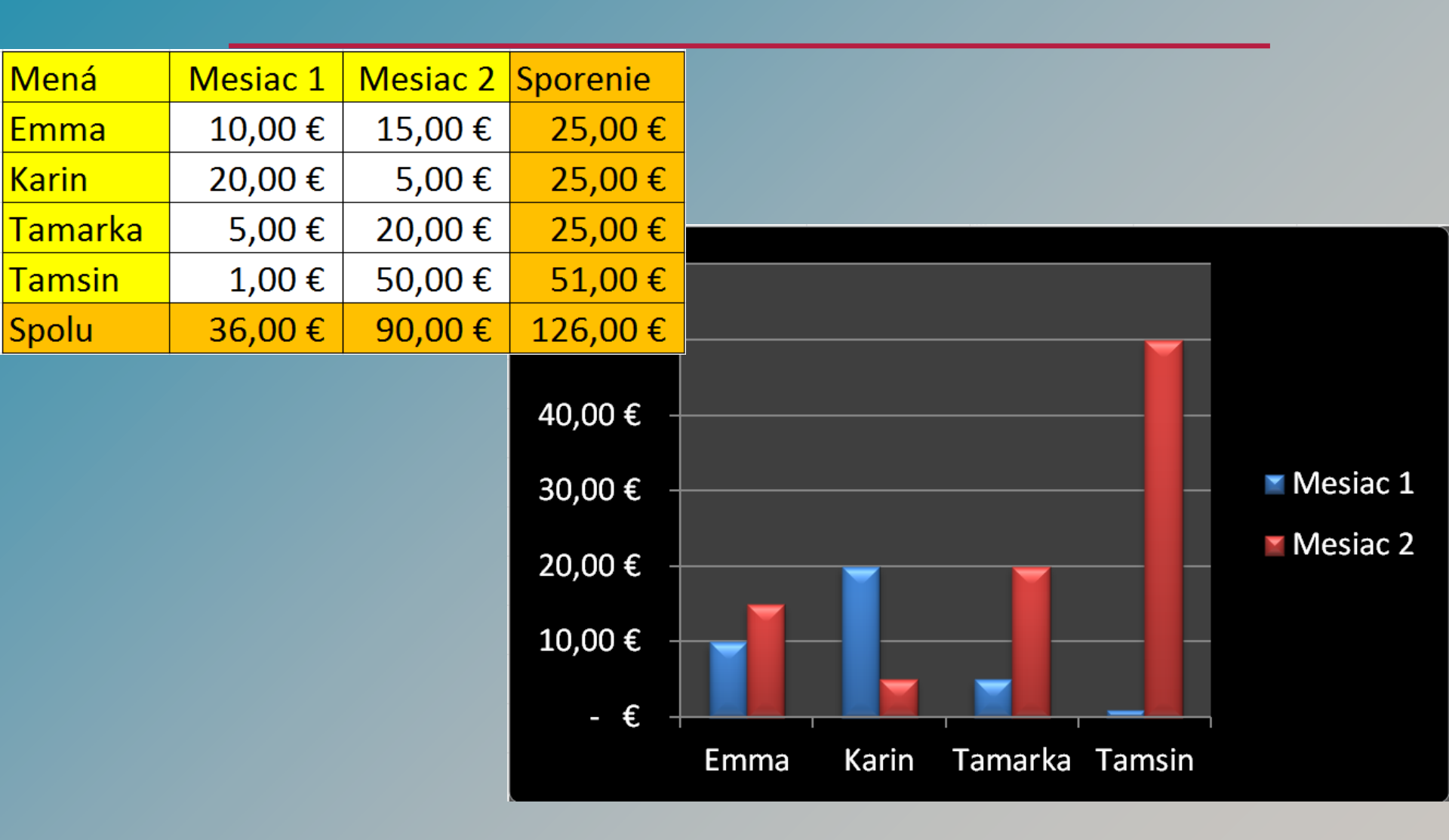

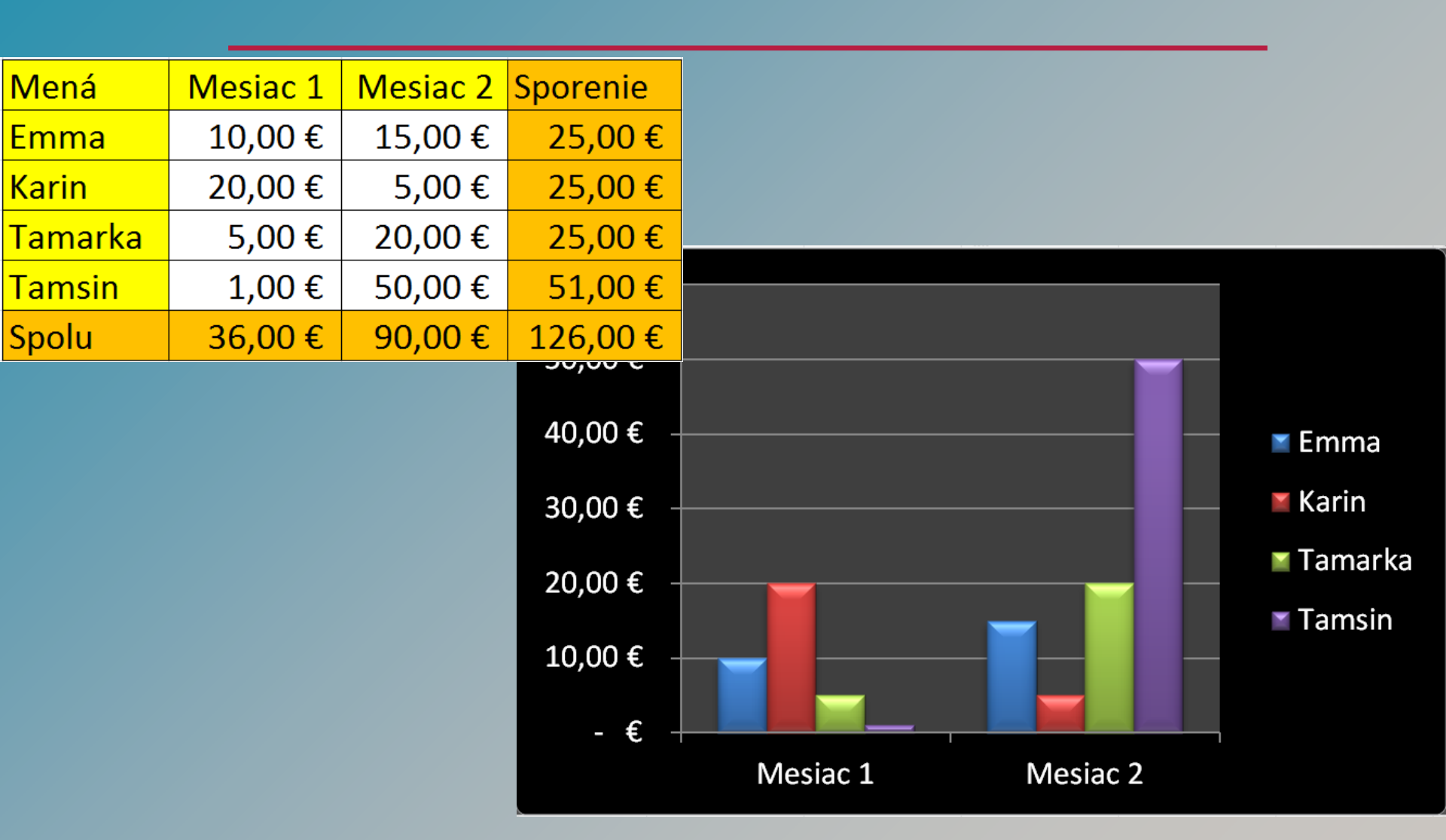

#### Premenovanie hárka

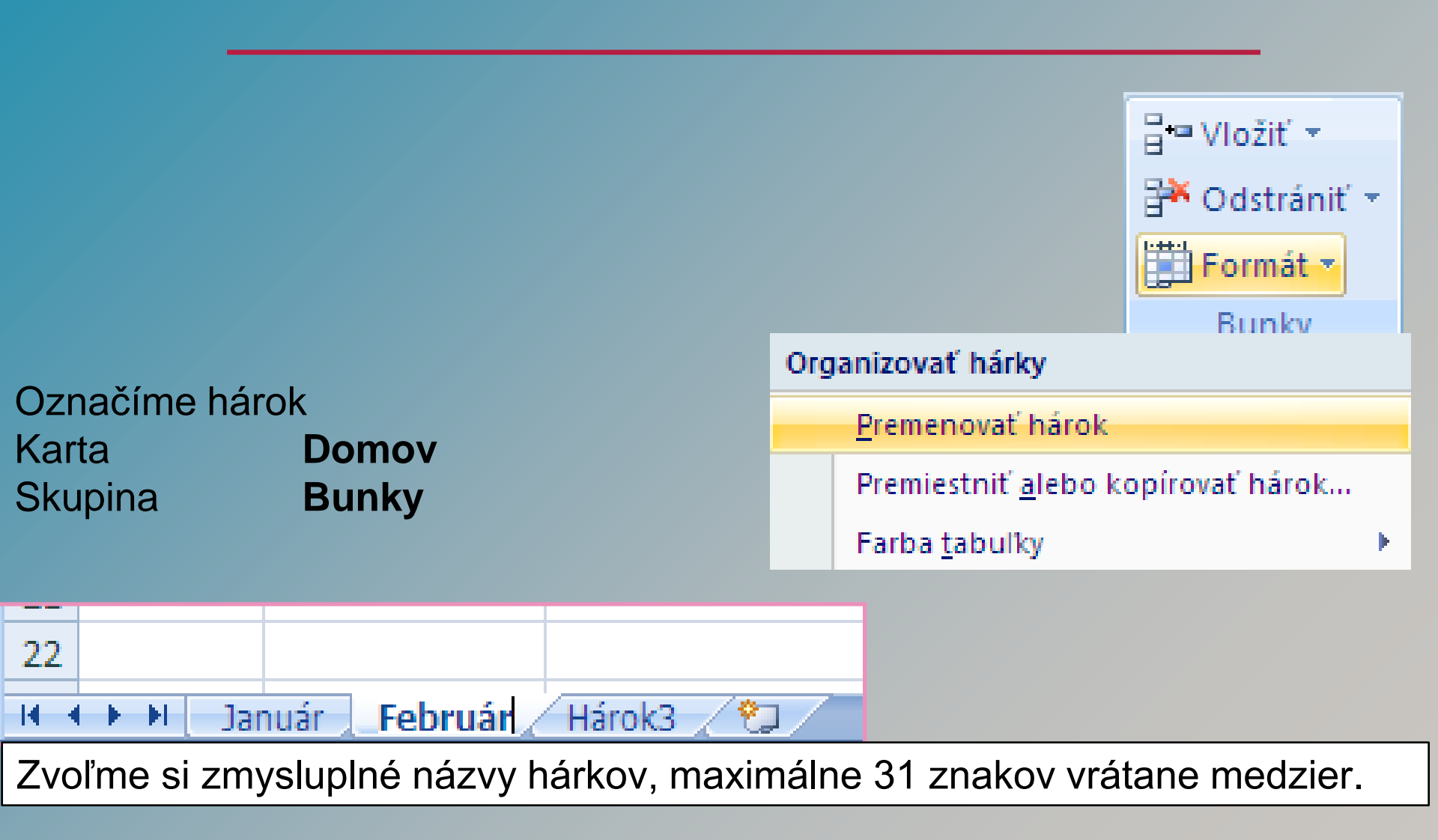

#### Premiestnenie hárka v zošite

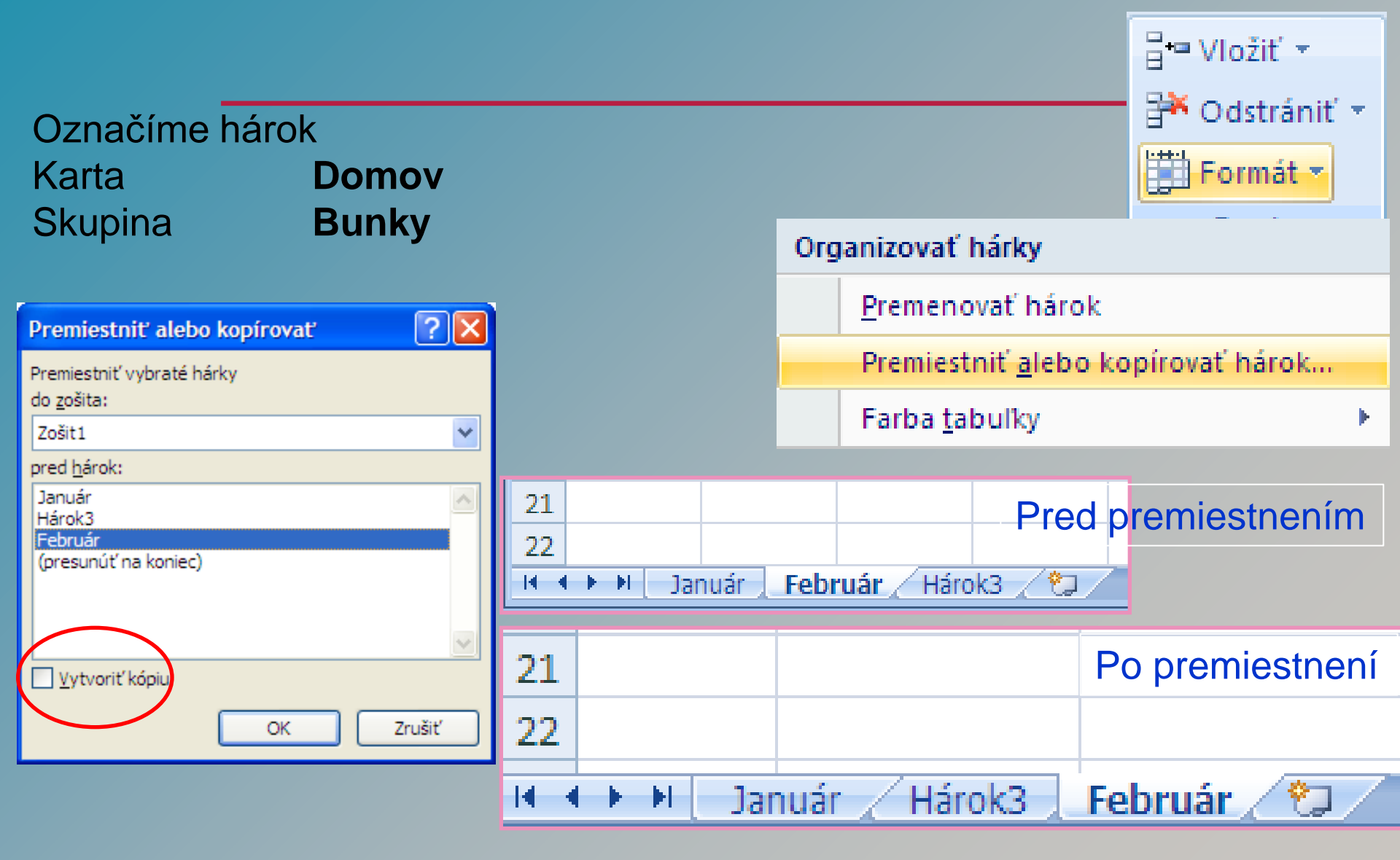

### Kopírovanie hárkov medzi zošitmi

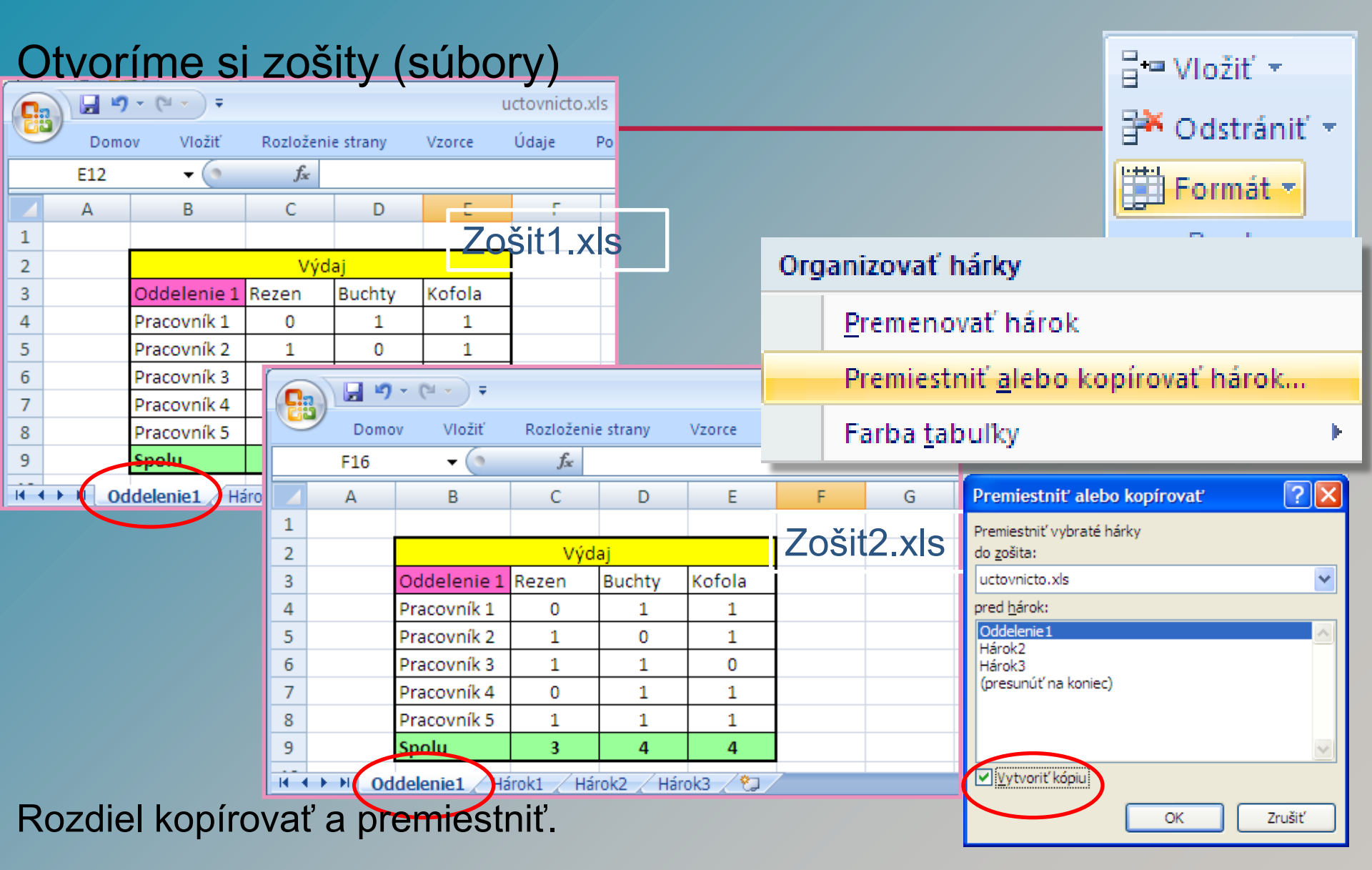

#### Odstránenie

| Označíme pracovný hárok<br>Karta Domov<br>Skupina Bunky |                                             |               |                      |            |             |           |                |          |            |                          | Here Vložiť →<br>Codstrániť →<br>Formát →<br>Bunky |
|---------------------------------------------------------|---------------------------------------------|---------------|----------------------|------------|-------------|-----------|----------------|----------|------------|--------------------------|----------------------------------------------------|
|                                                         |                                             | · (° · ) ∓    |                      |            |             |           | statistiky.xls | 3        | <u>0</u> 0 | dstrár                   | niť bunky                                          |
| 9                                                       | Dom                                         | ov Vložiť     | Rozloženi            | e strany   | Vzorce      | Údaje     | Posúdiť Z      | 3        | < Oc       | dstrár                   | niť <u>r</u> iadky hárka                           |
|                                                         | F16                                         | • (0          | $f_{x}$              |            |             |           |                |          | 0          | detrá:                   | niť stĺnce riadka                                  |
|                                                         | А                                           | В             | B C D E F G C Odstra |            |             |           |                |          |            |                          | nic <u>s</u> upce nauka                            |
| 1                                                       |                                             |               |                      |            |             |           |                |          | 00         | Od <u>s</u> trániť hárok |                                                    |
| 2                                                       |                                             |               | Výd                  | aj         |             |           |                |          | -          |                          |                                                    |
| 3                                                       |                                             | Oddolonio 1   | Pozon                | Ruchty     | Kofola      | 1         |                |          |            |                          |                                                    |
| 4                                                       | Mic                                         | rosoft Office | Excel                |            |             |           |                |          |            |                          |                                                    |
| 5                                                       |                                             |               |                      |            |             |           |                |          |            |                          |                                                    |
| 6                                                       |                                             | V hárko       | ch vybratýc          | h na odstr | ánenie môžu | existovať | údaje. Ak chce | te tieto | údaje r    | natrva                   | lo odstrániť, stlačte kláves                       |
| 7                                                       | 4                                           | Delete.       |                      |            |             |           |                |          |            |                          |                                                    |
| 8                                                       |                                             |               |                      |            | Odet        | ániť      | Zrušiť         |          |            |                          |                                                    |
| 9                                                       |                                             |               |                      |            |             |           |                |          |            |                          |                                                    |
| 14 4 <b>)</b>                                           | • • • • Oddelenie1 Hárok1 Hárok2 Hárok3 /♥⊒ |               |                      |            |             |           |                |          |            |                          |                                                    |

#### Kontextová ponuka

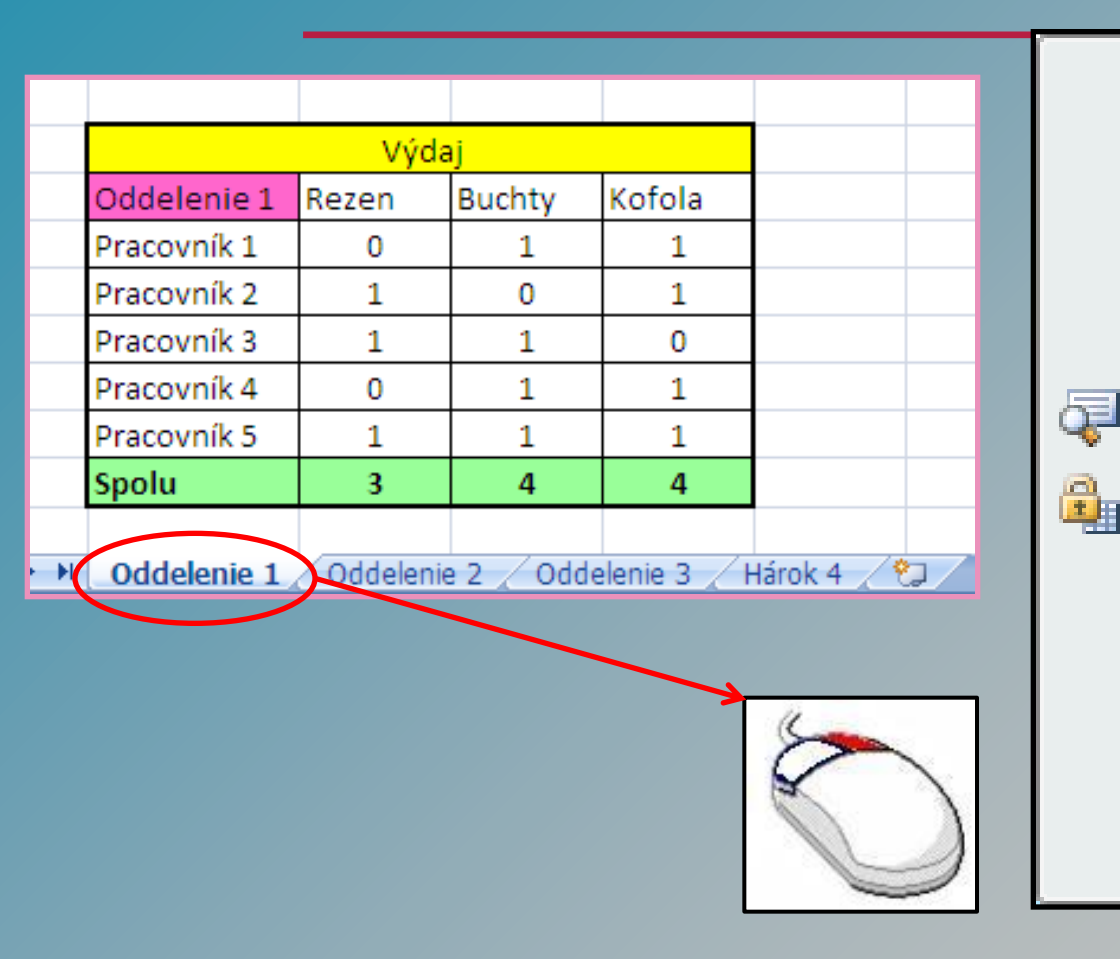

| V <u>I</u> ožiť                      |
|--------------------------------------|
| O <u>d</u> strániť                   |
| Pre <u>m</u> enovať                  |
| <u>P</u> remiestniť alebo kopírovať… |
| Zobr <u>a</u> ziť kód                |
| Zabezpečiť <u>h</u> árok…            |
| Farba <u>t</u> abulky                |
| <u>S</u> kryť                        |
| <u>O</u> dkryť                       |
| <u>V</u> ybrať všetky hárky          |

#### Kopírovanie údajov medzi hárkami

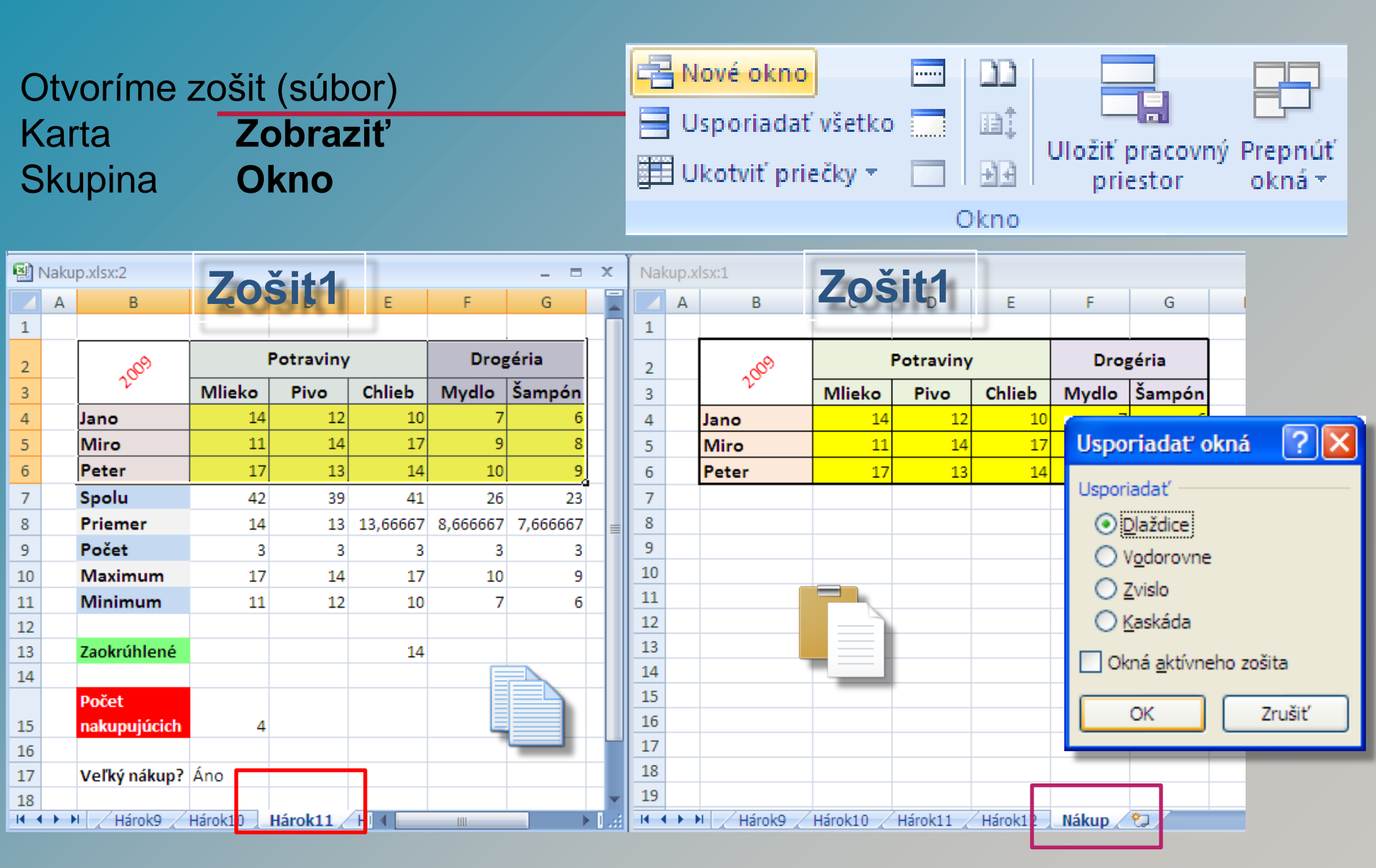

### Kopírovanie údajov medzi zošitmi

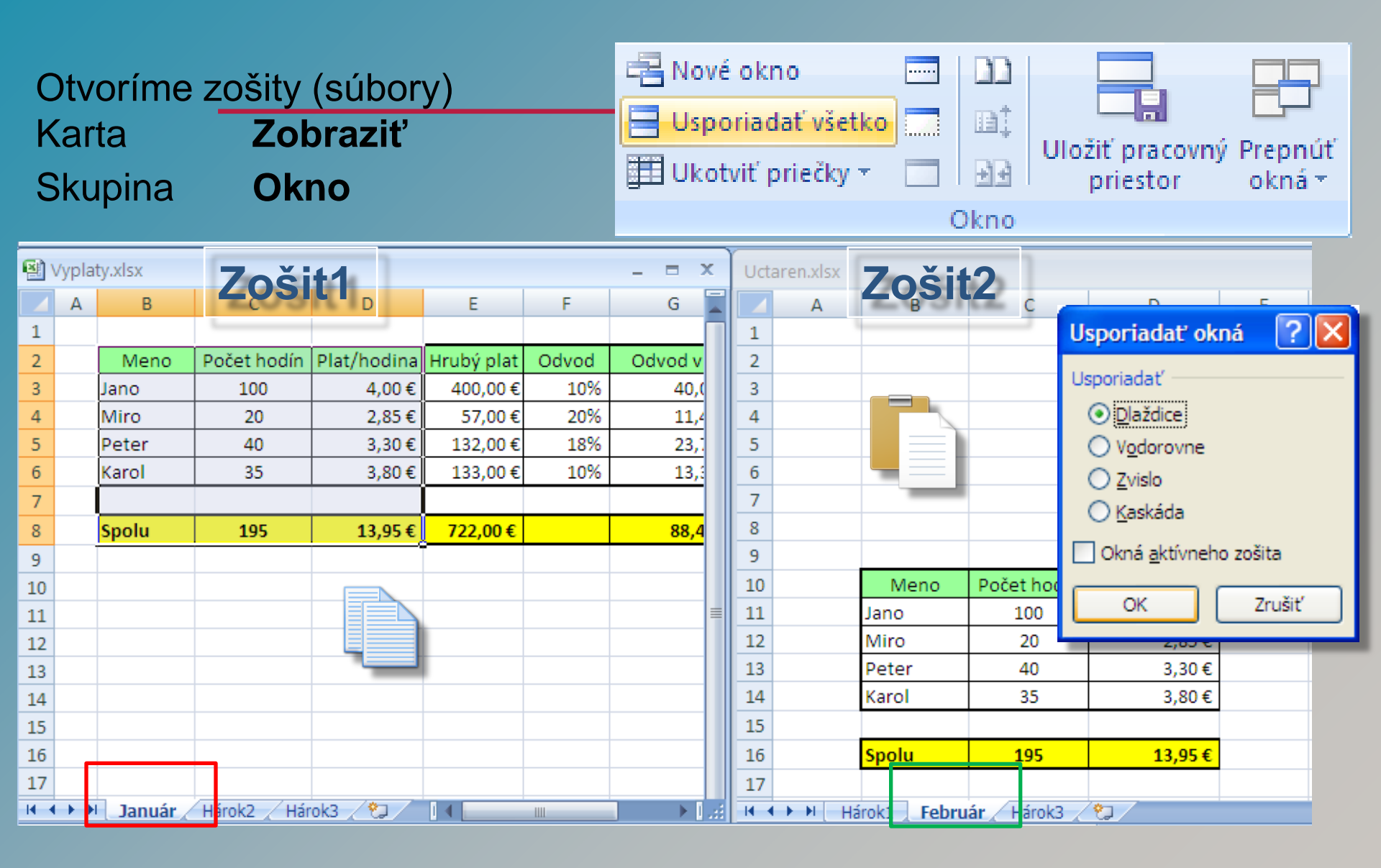

### Vloženie a odstránenie riadku

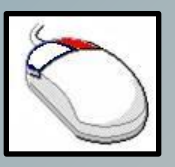

#### Pomocou myši (pravého tlačidla) a kontextovej ponuky.

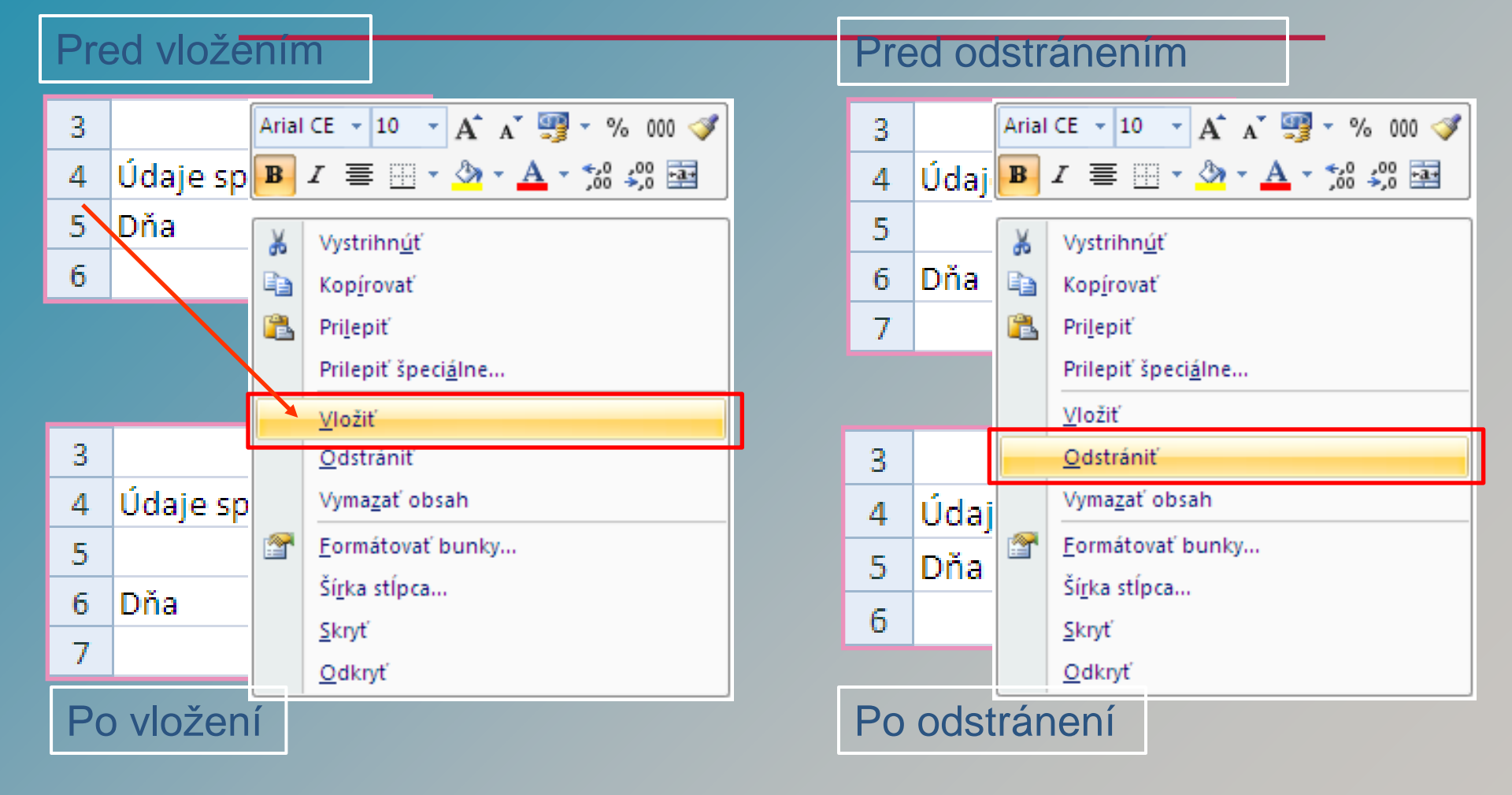

## Vloženie stĺpca

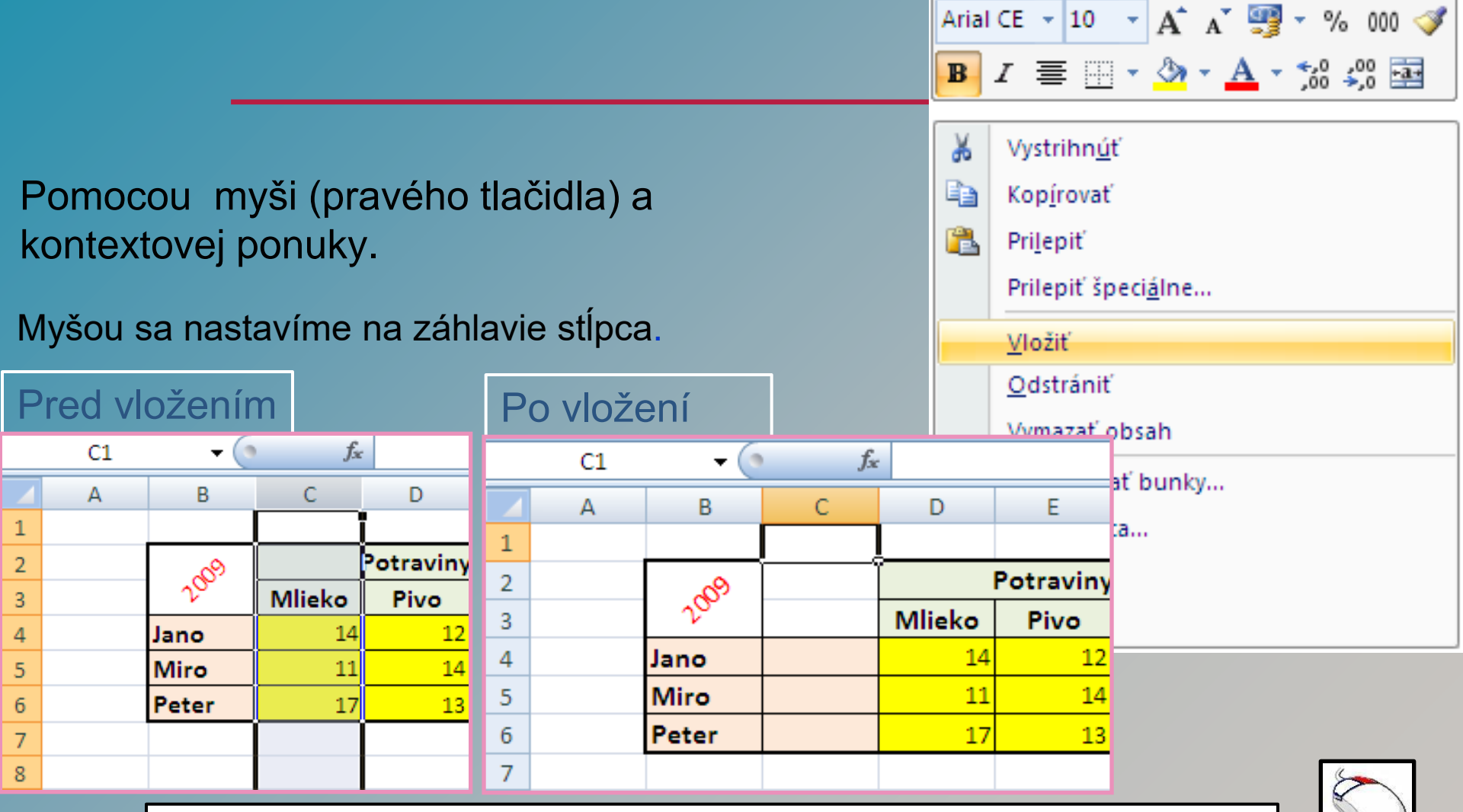

Po vložení stĺpca sa upravia názvy všetkých stĺpcov v hárku.

### Odstránenie stĺpca

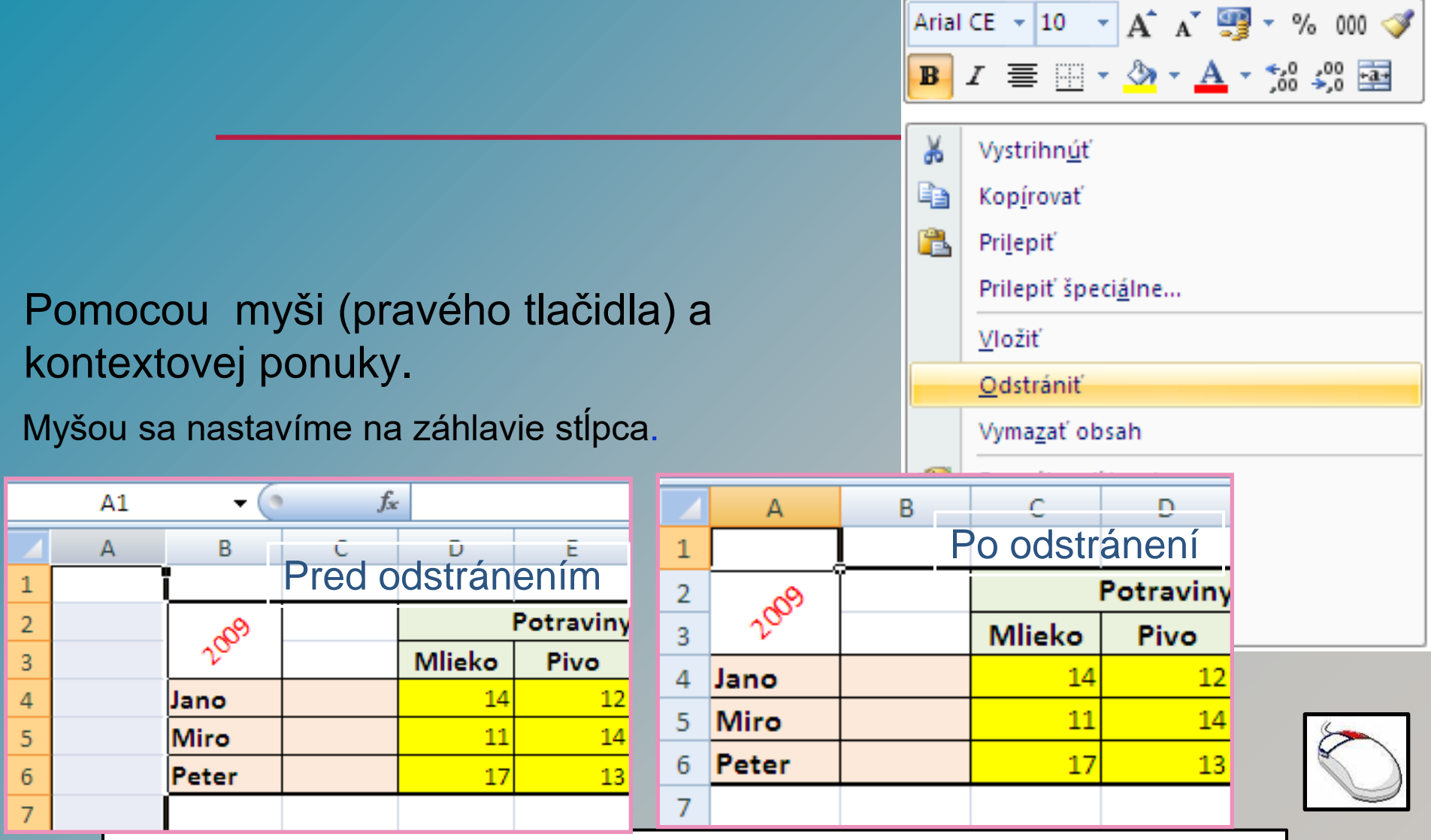

Po odstránení stĺpca sa upravia názvy všetkých stĺpcov v hárku

#### Mierka zobrazenia

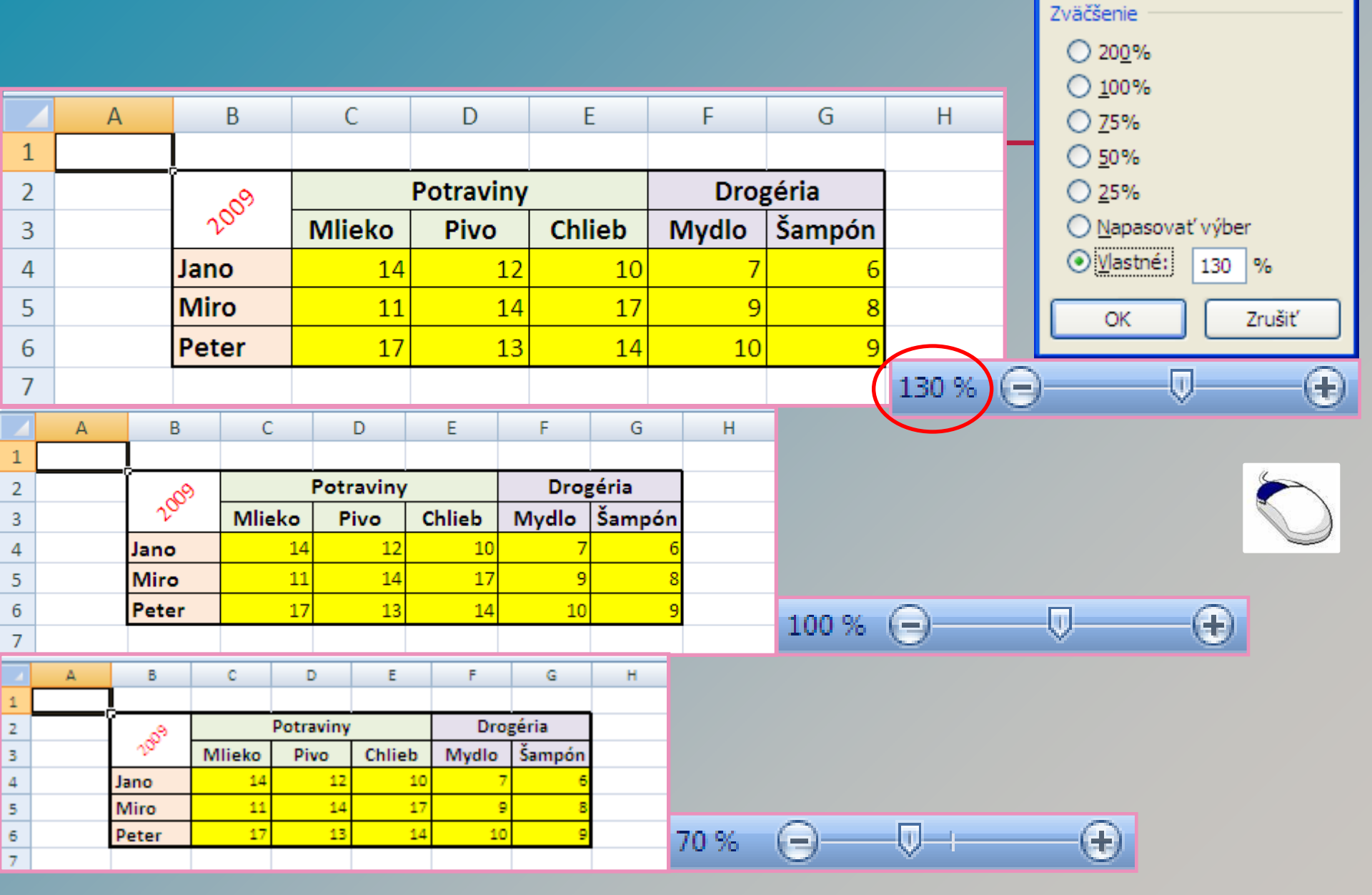

? ×

Lupa

### Hlavička a päta pracovného hárku

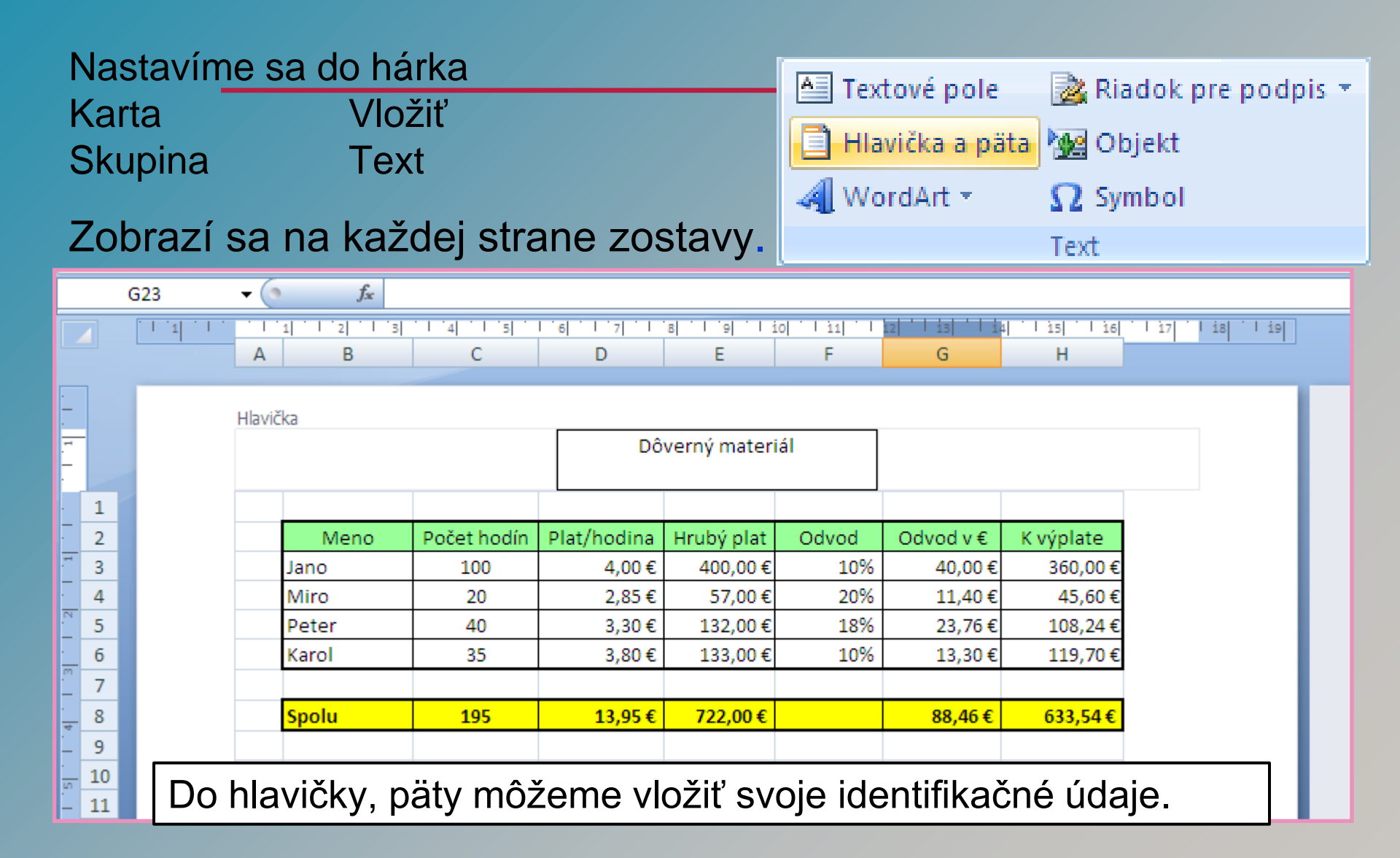

### Hlavička a päta pracovného hárku

| Nast              | Nastavíme sa do hárka |                             |                              |                           |                         |                      |                        |               |                        |          |
|-------------------|-----------------------|-----------------------------|------------------------------|---------------------------|-------------------------|----------------------|------------------------|---------------|------------------------|----------|
| Karta             | a                     | Ná                          | stroje hlavi                 | čiek a pi                 | at                      |                      |                        | (             | (                      |          |
| Skup              | oina                  | Hla                         | ivička a pä                  | ta – prvk                 | y, Navid                | nácia                |                        |               |                        |          |
| •                 |                       |                             | •                            | •                         |                         |                      |                        | Dr            | aist' na               | Draict'  |
|                   |                       |                             |                              |                           |                         |                      |                        | h             | avičku <b>r</b>        | na pätu  |
|                   |                       |                             |                              |                           |                         | 0                    |                        |               | Navini                 | ácia     |
| #                 |                       | 7                           |                              | 7 Ц                       |                         | 00                   | 201                    |               | nungi                  | iciu j   |
| Čí al a           | Dec.                  |                             | . A late of land             | - L                       | h Mićerani              | Obvénsk              | E a sur da             |               |                        |          |
| - CISIO<br>etrany | e POC<br>v strá       | et Aktualny                 | Aktualny Ce                  | sta Nazor                 | / Nazov<br>u bárka      | Obrazok              | obrázka                |               |                        |          |
| stranj            | y sur                 | in datam                    | Cas Sur                      |                           |                         | 1                    | ODTAZKA                |               |                        |          |
| _                 |                       |                             | Hlavicka a j                 | pata – prvky              | /                       |                      |                        |               |                        |          |
|                   | A2                    | • (* f <sub>x</sub>         | 70134500                     |                           |                         |                      |                        |               |                        |          |
|                   |                       | 1 2 3                       | ·   `4  `   `5  `   `6       | 1 7 1 8 1                 | '9  '   i0  '   i       | 11   12   13         | 14 15                  | 16    1       | 7 1 18 1               | 19 · · · |
| _                 |                       | A                           | В                            | C                         | D                       | E                    | F                      | G             | Н                      | _        |
| -                 |                       | Hbyička                     |                              |                           |                         |                      |                        |               |                        | _        |
| -<br>-            |                       | Thavicka                    |                              |                           |                         |                      | ξ                      | &[Súbor]      | &[Karta]               |          |
|                   |                       | A                           | В                            | С                         | D                       | E                    | F                      | G             | Н                      |          |
| - 1               | 2                     | Císlo faktúry<br>70 134 500 | Dátum vystavenia<br>5.5.2001 | Dátum úhrady<br>12.5.2001 | Zákazník<br>Kaderníctvo | Fakturované<br>74 00 | <b>DPH</b><br>0 17 020 | Pobočka<br>LM | Typ tovaru<br>školenie | u        |
|                   |                       |                             |                              |                           |                         |                      |                        |               |                        |          |
| Z hla             | vičky                 | ′, päty pra                 | covného h                    | árku mô:                  | žme exi                 | stujúce              | pole aj o              | odstrá        | niť.                   |          |

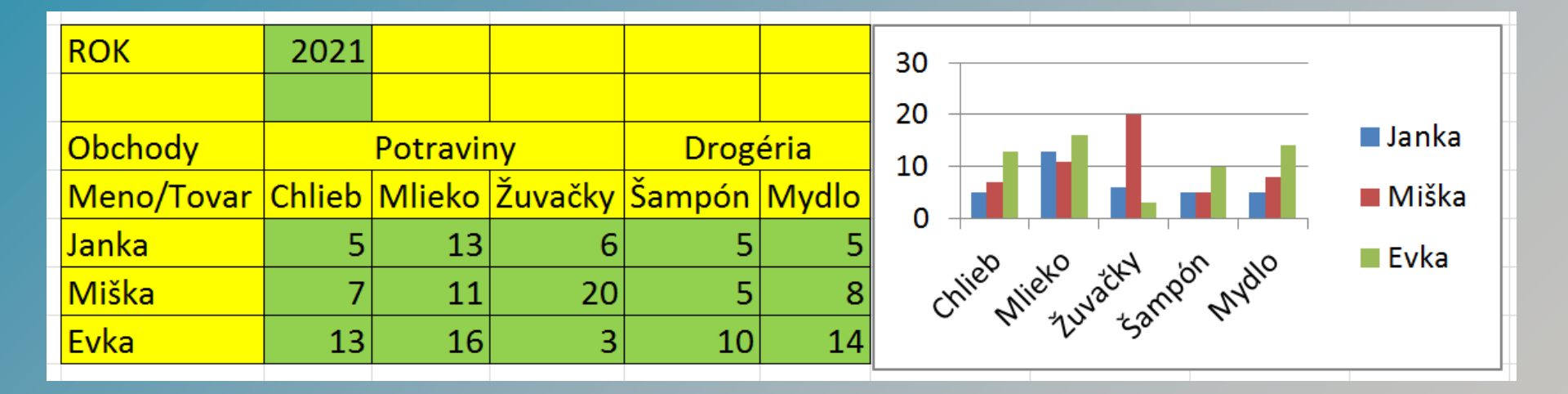

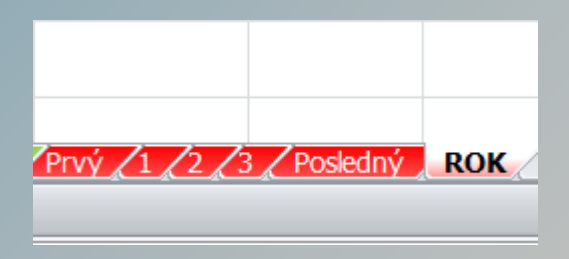

|              |                      |                         |               |               | V čistom €                                             |
|--------------|----------------------|-------------------------|---------------|---------------|--------------------------------------------------------|
| 2021         | Mesiac               | €/1 hod.                | Odvody        |               |                                                        |
|              | Jan                  | 3,00 €                  | 40%           |               | 300,00€ _                                              |
| Mená         | Počet hod.           | V hrubom €              | Odvody €      | V čistom €    | 200.00€                                                |
| Janka        | 120                  | 360,00€                 | 144,00€       | 216,00 €      | 100 00 £                                               |
| Miška        | 18                   | 54,00€                  | 21,60€        | 32,40€        |                                                        |
| Zuzka        | 58                   | 174,00€                 | 69,60€        | 104,40€       |                                                        |
| Roman        | 131                  | 393,00€                 | 157,20€       | 235,80€       | Jante Mister Zuzte 20mai                               |
|              |                      |                         |               |               | <b>K</b>                                               |
|              |                      |                         |               |               |                                                        |
|              |                      |                         |               |               |                                                        |
|              |                      |                         |               |               |                                                        |
|              |                      |                         |               |               |                                                        |
| Prvý /1 /2 / | 3 / Posledný / ROK / | Hárok2 <b>2021 2021</b> | (2) Od Jan Fe | b Mar Apr Máj | Jún / Júl / Aug / Sep / Okt / Nov / Dec / Do / 🗐 / 📃 🕴 |

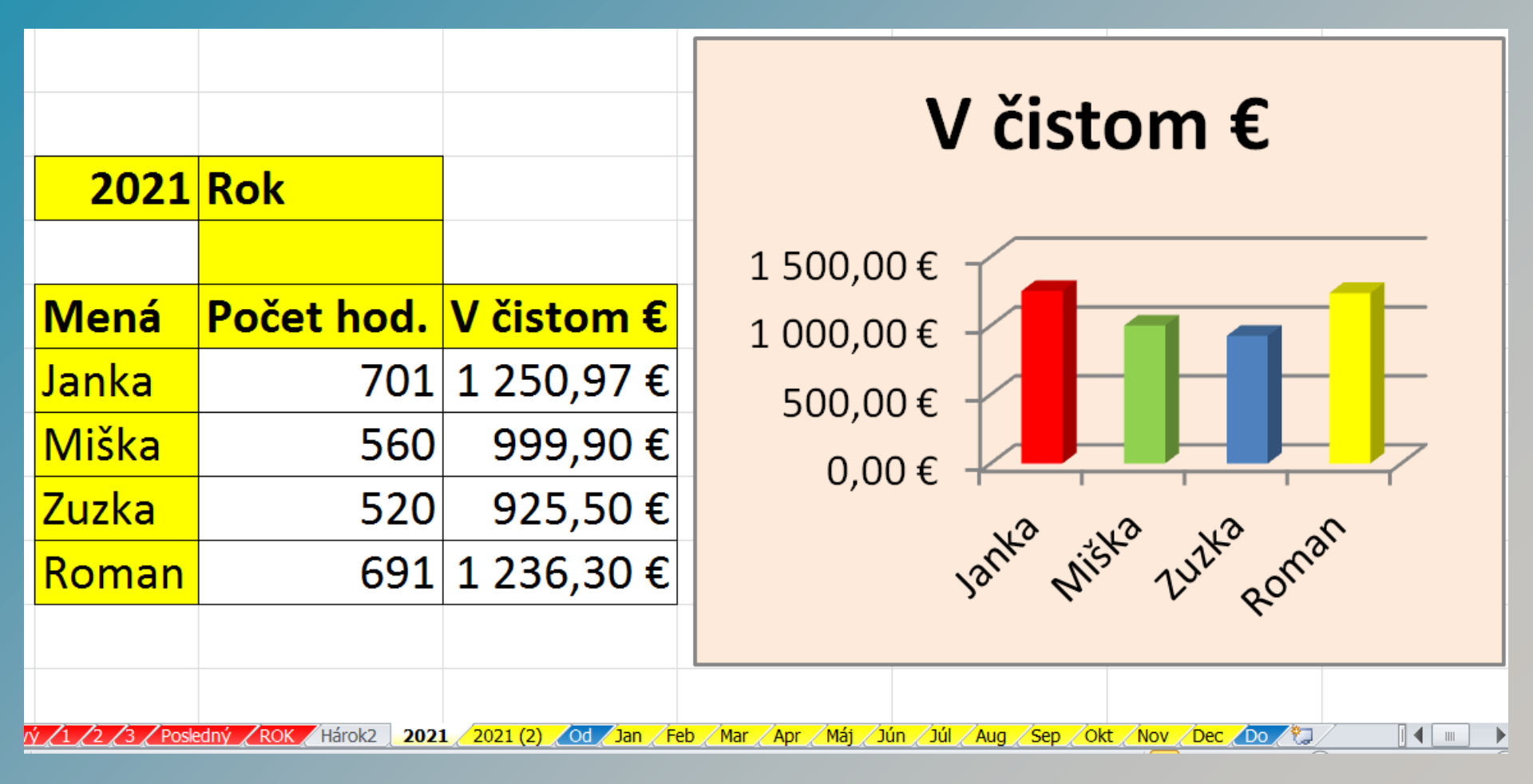

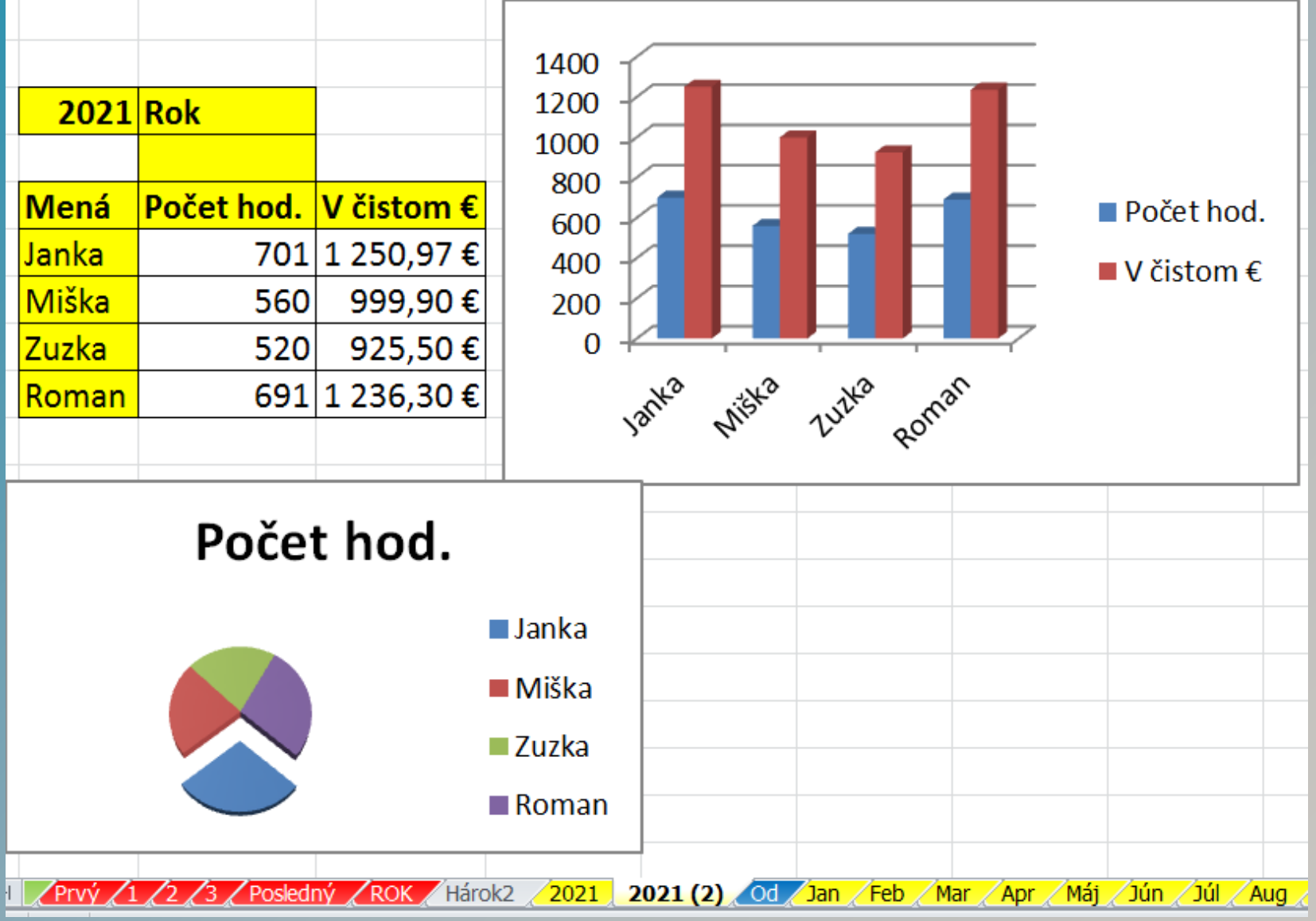

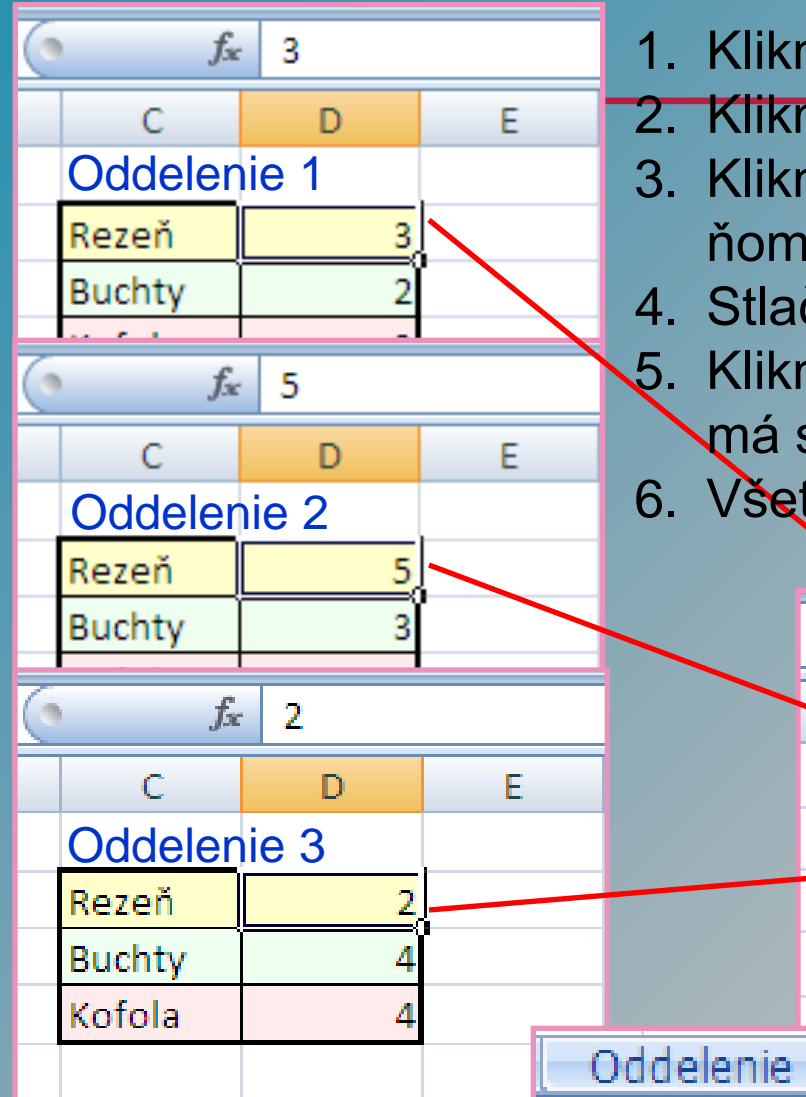

- 1. Klikneme na bunku, kde má byť výsledok
- 2. Klikneme na ikonu Suma  $\Sigma$
- Klikneme na záložku prvého hárku sčítavania a v ňom na bunku, ktorú treba spočítať
- 4. Stlačíme a držíme klávesu SHIFT
- Klikneme na záložku posledného hárku, ktorý sa má spočítať
- 6. Všetko pustíme a stlačíme klávesu Enter

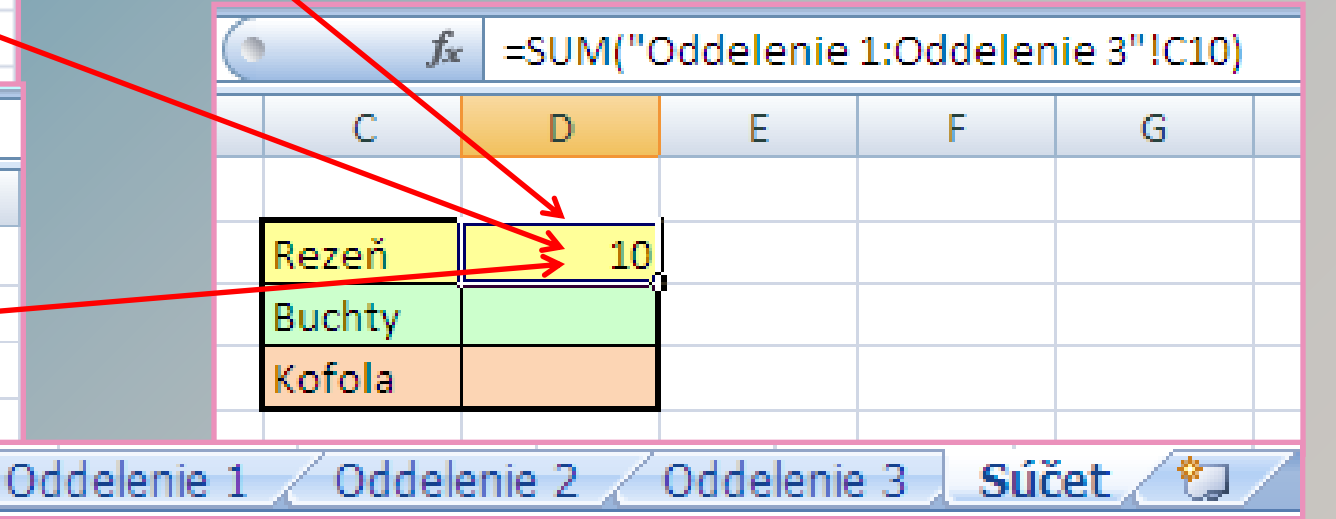

### Jedna podmienka

- Karta Domov Skupina Štýly
- I. Označíme si bunky
- 2. Vyberieme Podmienené formátovanie
- 3. Vyberieme pravidlo pre zvýraznenie bunky
- 4. Vyberieme podmienku pre formát

-

Mlieko

14

11

17

42

Potraviny

Pivo

12

14

12

39

5. Vytvoríme podmienku

Formátovať bunky, ktoré sú VÄČŠIE AKO:

Jano

Miro

Peter

Spolu

Väčšie ako

40

2

3

4

5

6

7

8

#### Podmienené formátovanie

| S P              | Podmienené formátovanie 🔻               |   |  |  |  |  |  |  |  |  |  |
|------------------|-----------------------------------------|---|--|--|--|--|--|--|--|--|--|
| F 🕎              | 🧱 Formátovať ako tabulku 🔹              |   |  |  |  |  |  |  |  |  |  |
| 📑 Štýly buniek 👻 |                                         |   |  |  |  |  |  |  |  |  |  |
|                  | Štýly                                   |   |  |  |  |  |  |  |  |  |  |
|                  |                                         |   |  |  |  |  |  |  |  |  |  |
|                  | Pravidlá zvýrazňovania buniek           | ۲ |  |  |  |  |  |  |  |  |  |
|                  | Pravidlá pre <u>h</u> ornú a dolnú časť | × |  |  |  |  |  |  |  |  |  |
|                  | Ú <u>d</u> ajové pruhy                  | × |  |  |  |  |  |  |  |  |  |
|                  | <u>F</u> arebné škály                   | × |  |  |  |  |  |  |  |  |  |
|                  | <u>M</u> nožiny ikon                    | × |  |  |  |  |  |  |  |  |  |
|                  | Nové pravidlo                           |   |  |  |  |  |  |  |  |  |  |
|                  |                                         | F |  |  |  |  |  |  |  |  |  |
|                  | Spravovanie p <u>r</u> avidiel          |   |  |  |  |  |  |  |  |  |  |

Väčšie ako...

Menšie ako...

Medzi...

Rovné...

Text obsahujúci...

Vyskytujúci sa dátum...

Zdvojenie hodnôt...

Ďalšie pravidlá...

**?**×

Zrušiť

Šampón

23

Drogéria

9

10

26

ako: Svetločervená výplň s tmavočerveným textom 🗸

10

17

17

41

Chlieb

OK

Mydlo

### Viac podmienok

#### Podmienené formátovanie

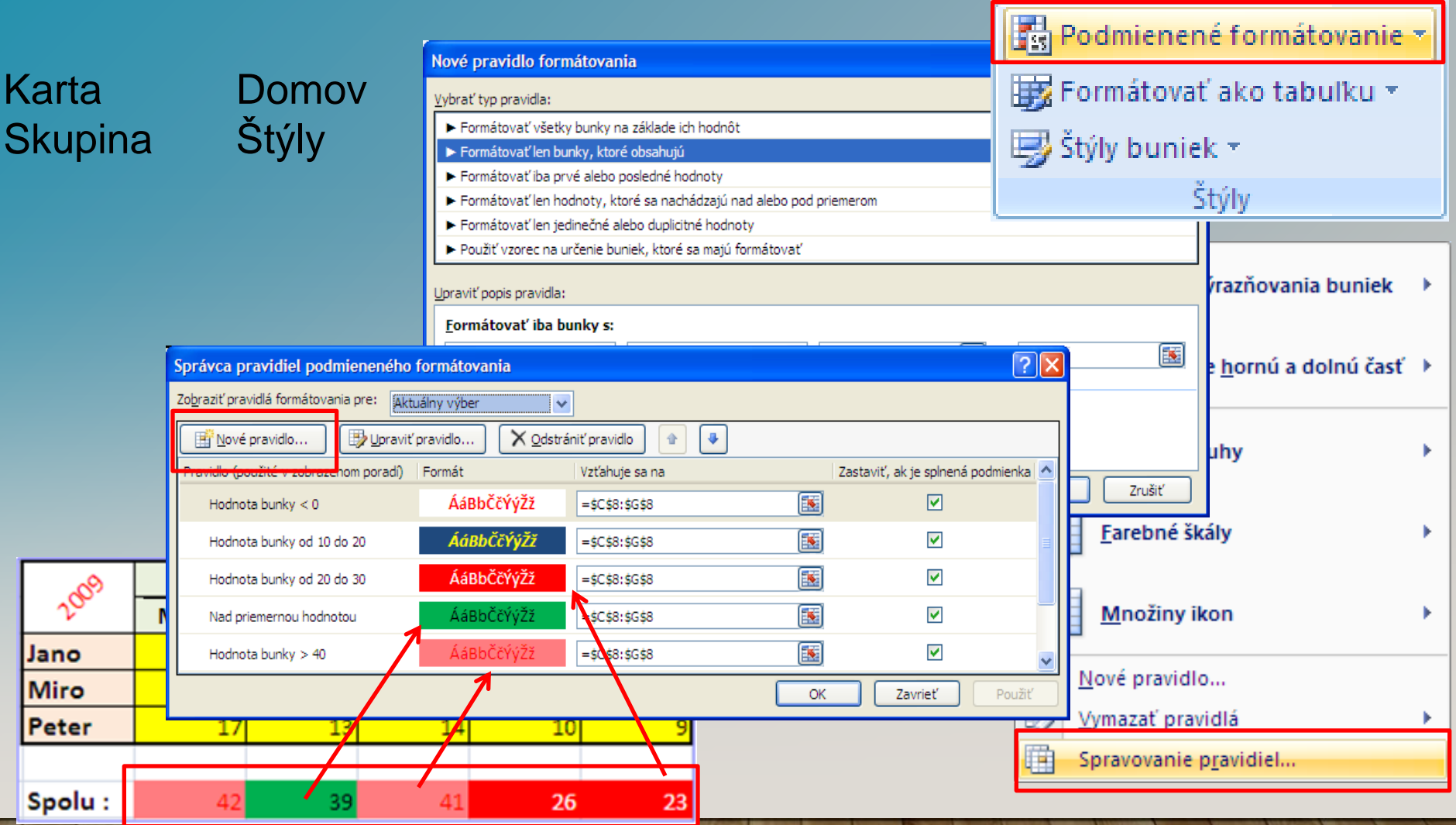

I. Označíme si bunky v tabuľke, ktoré chceme podmienene formátovať

#### Rozsiahla tabuľka na monitore

### Ukotvenie priečky - riadkov, stĺpcov

| N<br>K<br>S | astavíme<br>arta<br>kunina | e sa do hái<br>Zobi<br>Okn | rka<br>raziť |              | Rové                | okno<br>riadať všet<br>riť priečky i | ko          | 111<br>111<br>111<br>111<br>111<br>111<br>111 | ožiť praco<br>priestor | ovný P   | repnúť<br>okná * |
|-------------|----------------------------|----------------------------|--------------|--------------|---------------------|--------------------------------------|-------------|-----------------------------------------------|------------------------|----------|------------------|
| U           | Rupina                     | ORI                        | 0            |              |                     |                                      | 0           | Okno                                          |                        |          |                  |
|             | А                          | В                          | С            | D            | E                   | F                                    | G           | Н                                             | - I                    | J        |                  |
| 1           | Číslo faktúry              | Dátum vystavenia           | Dátum úhrady | Zákazník     | Fakturované         | DPH                                  | Pobočka     | Typ tovaru                                    |                        |          |                  |
| 2           | 70 134 500                 | 5.5.2001                   | 12.5.2001    | Kaderníctvo  | 74 000              | 17 020                               | LM          | školenie                                      |                        |          |                  |
| 3           | 70 134 501                 | 5.5.2001                   | 14.5.2001    | Potraviny    | Department Uko      | otviť priečky                        | 1           |                                               |                        |          |                  |
| 4           | 70 134 502                 | 5.5.2001                   | 13.5.2001    | Tesla        | Ria                 | dky a stĺpce                         | zostanú p   | očas posúv                                    | ania zvyšr             | nei čast | i                |
| 5           | 70 134 503                 | 5.5.2001                   | 12.5.2001    | Mliekareň    | pra                 | covného há                           | rka viditeľ | né (na zákla                                  | ade aktuál             | neho v   | ýberu).          |
| 6           | 70 134 504                 | 5.5.2001                   | 16.5.2001    | Tesla        | Liles               | the state in the second second       | ria da le   |                                               |                        |          |                  |
| 7           | 70 134 505                 | 5.5.2001                   | 12.5.2001    | Autoservis   | UKC                 | otvit norny i                        | падок       |                                               |                        |          |                  |
| 8           | 70 134 506                 | 5.5.2001                   |              | Tesla        | Poč                 | as posúvani                          | a sa celým  | n pracovným                                   | n hárkom :             | zostane  | : horný          |
| 9           | 70 134 507                 | 5.5.2001                   | 13.5.2001    | Mestský úrad | riac                | lok viditeľný                        |             |                                               |                        |          |                  |
| 10          | 70 134 508                 | 6.5.2001                   |              | Mliekareň    | WED Uko             | otviť prvý st                        | Ípec        |                                               |                        |          |                  |
| 11          | 70 134 509                 | 6.5.2001                   | 16.5.2001    | Autoservis   | Poč                 | as posiívani                         | a sa celým  | n pracovným                                   | hárkom :               | zostane  | nnví             |
| 12          | 70 134 510                 | 6.5.2001                   | 14.5.2001    | Kaderníctvo  | vo stĺpec viditeľný |                                      |             |                                               |                        | 19111    |                  |
| 13          | 70 134 511                 | 6.5.2001                   | 14.5.2001    | Mliekareň    |                     | ce viaitenty.                        |             |                                               |                        |          |                  |

V pracovnom hárku sa nastavíme na bunku <u>pod riadok a za stĺpec</u>, ktorý ma byť ukotvený.

Ukotviť môžeme súčasne aj stĺpce aj riadky. Ak chceme nové ukotvenie musíme najskôr <u>ZRUŠIŤ</u> existujúce ukotvenie.

### Zrušenie ukotvenia

#### Rozsiahla tabuľka na monitore

|    |                             |    |                                |                           |                 |                | 4              | No<br>No      | vé okr           | 10<br>ať všetko  |                  | DD<br>mt                   |                     |                            | þ                       |
|----|-----------------------------|----|--------------------------------|---------------------------|-----------------|----------------|----------------|---------------|------------------|------------------|------------------|----------------------------|---------------------|----------------------------|-------------------------|
| N  | lastavím                    | ne | sa do há                       | rka                       |                 |                |                | E Uk          | otviť p          | riečky 🔻         |                  | ात<br>जन्म                 | ožiť pra<br>priest  | acovný Pre<br>or ok        | pnúť<br>má <del>v</del> |
| K  | arta<br>kunina              |    |                                |                           |                 |                |                | -             | Ĩ                | 2008 (0000 5000) | <u>Z</u> rušit   | Okno<br>Ópriečky           |                     |                            |                         |
| ΓΡ |                             | VO |                                |                           |                 |                |                |               |                  |                  | Slúži r<br>posúv | na odomkn<br>vanie sa cely | utie ria<br>ým prac | dkov a stĺp<br>:ovným hár  | cov a<br>kom.           |
|    | A                           |    | B                              | С                         | [               | D              | E              |               | F                |                  | Ukoty            | iť horný ria               | a <u>d</u> ok       |                            | (m)                     |
| 1  | Císlo faktúry<br>70 134 500 | Dá | tum vystavenia   L<br>5 5 2001 | Dátum úhrady<br>12 5 2001 | Záka<br>Kaderni | azník<br>íctvo | Fakturov<br>74 | /ané<br>1.000 | <u>DPH</u><br>17 |                  | hárko            | m zostane                  | sa ceiy<br>horný r  | in pracovny<br>iadok vidit | /m<br>eľný.             |
| 3  | 70 134 501                  |    | 5.5.2001                       | 14.5.2001                 | Potravir        | ny             |                | 450           |                  |                  | likoty           | iť nnú stĺr                | ar                  |                            |                         |
| 4  | 70 134 502                  | 2  | 5.5.2001                       | 13.5.2001                 | Tesla           |                | 54             | 1 000         | 12               | 2                | Dečes            | ne prvy <u>s</u> up        | iec<br>             |                            | (                       |
| 5  | 70 134 50                   |    | А                              | В                         |                 |                | С              |               | D                | 8 <u></u>        | Pocas<br>bárko   | posuvaria<br>mizostana     | sa ceiy<br>nné stí  | m pracovny<br>nac viditaľk | /m<br>sú                |
| 7  | 70 134 50                   | 1  | Číslo faktúry                  | Dátum vyst                | avenia          | Dátun          | n úhrady       | Zá            | ikazník          | Гакции           | vane             |                            | PODOCK              | a iyp toval                | u iya                   |
| 8  | 70 134 50                   | 2  | 70 134 500                     | 0 5.                      | 5.2001          |                | 12.5.2001      | Kade          | rníctvo          | -                | 74 000           | 17 020                     | LM                  | školenie                   |                         |
| 9  | 70 134 50                   | 3  | 70 134 501                     | 1 5.                      | 5.2001          |                | 14.5.2001      | Potra         | iviny            |                  | 450              | 104                        | LM                  | servis                     |                         |
| 10 | 70 134 50                   | 4  | 70 134 502                     | 2 5.                      | 5.2001          |                | 13.5.2001      | Tesla         | 1                |                  | 54 000           | 12 420                     | LM                  | PC                         |                         |
| 11 | 70 134 50                   | 5  | 70 134 503                     | 3 5.                      | 5.2001          |                | 12.5.2001      | Mlieka        | areň             |                  | 3 500            | 805                        | LM                  | náhrd.diel                 |                         |
| 12 | 70 134 51                   | 6  | 70 134 504                     | 4 5.                      | 5.2001          |                | 16.5.2001      | Tesla         | 1                |                  | 3 600            | 828                        | LM                  | servis                     |                         |
| 15 | 70 134 51                   | 7  | 70 134 505                     | 5 5.                      | 5.2001          |                | 12.5.2001      | Autos         | servis           | 12               | 23 000           | 28290                      | LM                  | školenie                   |                         |
|    |                             | 8  | 70 134 506                     | <u> </u>                  | 5.2001          |                |                | Tesla         | ۱<br>            | 32               | 20 000           | 73 600                     | LM                  | školenie                   |                         |
|    |                             | 9  | 70 134 50/                     | 7 5.                      | 5.2001          |                | 13.5.2001      | Meste         | ský úrad         |                  | 2 000            | 2 760                      | LM                  | tlačiareň                  |                         |
|    |                             | 10 | 70 134 508                     | 5 6.                      | 5.2001          |                | 10 5 0004      | Mileka        | aren             |                  | 3 250            | /48                        | LM                  | nahrd.diel                 |                         |
|    |                             | 11 | 70 134 50                      | 9 b.<br>D G               | 5.2001          |                | 14.5.2001      | Autos         | servis           |                  | 4 200            | 2 760                      |                     | tiaciaren                  |                         |
| Ιp | o úpravo                    | 12 | 70 134 510                     | J 10.                     | 5.2001          |                | 14.5.2001      | Miok          | nictvo           |                  | 4 200            | 900                        |                     | čkolonic                   |                         |
|    |                             | 15 | 70 134 51                      | i 0.                      | 0.2001          |                | 14.5.2001      | whieka        | aren             |                  | 0000             | 17 940                     | LIVI                | skolenie                   |                         |

### Zoradenie údajov v pracovnom hárku

V pracovnom hárku môžeme zoradiť údaje podľa nasledovných kritérií:

- Podľa abecedy (údaje sa zoradia od A do Z, alebo od Z do A)
- Podľa numerických údajov (údaje sa zoradia od najmenšieho po najväčšie, alebo naopak)
- Podľa dátumu

(údaje sa zoradia od najmladšieho po najstaršie, alebo naopak)

Údaje musia byť v pracovnom hárku zapísané ako zoznam a môžu mať na začiatku zoznamu "hlavičku" (popis stĺpcov tabuľky).

Bez ručného označenia (výberu) v zozname údajov sa tabuľka zoradí nasledovne:

- **Zoradí sa podľa stĺpca, v ktorom sa nachádza "kurzor"**
- **Zoradí sa súvislá oblasť, až po najbližší prázdny riadok, stĺpec**

### Zoradenie údajov v pracovnom hárku

| N  | astavíme sa do stĺpca tabuľky<br>arta Lídaje |              |        |        |              |             |                |                 |                     |               |            |   |
|----|----------------------------------------------|--------------|--------|--------|--------------|-------------|----------------|-----------------|---------------------|---------------|------------|---|
| K  | arta                                         | Udaje        |        |        | ſ            |             |                | Ä∳ <sup>2</sup> | ordune              | y N           | Rozšírené  |   |
| S  | kupina                                       | Zoradiť a    | a filt | ro۱    | /ať          | Po zoradení |                |                 | Zoradiť a filtrovať |               |            |   |
|    |                                              |              |        | 4      | С            | D           | E              |                 | F                   | G             | Н          |   |
|    |                                              |              |        | 1      | Dátum úhrady | Zákazn      | ík Fakturo     | vané            | DPH                 | Pobočka       | Typ tovaru |   |
| P  | red zorade                                   | ním          |        | 2      | 16.5.2001    | Autoservis  | 1              | 2 000           | 2 760               | LM            | tlačiareň  |   |
| _  |                                              |              |        | 3      | 12.5.2001    | Autoservis  | 12             | 3 000           | 28290               | LM            | školenie   |   |
| 4  | С                                            | D            |        | 4      | 12.5.2001    | Autoservis  | 12             | 3 000           | 28290               | LM            | školenie   |   |
| 1  | Dátum úhrady                                 | Zákazník     | Faktu  | 5      |              | Autoservis  | 1              | 4 500           | 3 335               | LM            | tlačiareň  |   |
| 2  | 12.5.2001                                    | Kaderníctvo  |        | 6      | 16.5.2001    | Autoservis  | 1              | 2 000           | 2 760               | BB            | tlačiareň  |   |
| 3  | 14.5.2001                                    | Potraviny    |        | 7      |              | Autoservis  | 1              | 4 500           | 3 335               | BB            | tlačiareň  |   |
| 4  | 13.5.2001                                    | Tesla        |        | 8      | 12.5.2001    | Kaderníctvo | o 7            | 4 000           | 17 020              | LM            | školenie   |   |
| 5  | 16.5.2001                                    | Autoservis   |        | 9      | 14.5.2001    | Kaderníctv  | o .            | 4 200           | 966                 | LM            | náhrd.diel |   |
| 6  | 12.5.2001                                    | Mliekareň    |        | 10     | 13.5.2001    | Kaderníctv  | D              | 3 500           | 805                 | LM            | náhrd.diel |   |
| 7  | 16.5.2001                                    | Tesla        |        | 11     |              | Kaderníctv  | o 3            | 6 500           | 8 395               | LM            | PC         |   |
| 8  | 12.5.2001                                    | Autoservis   |        | 12     | 16.5.2001    | Kaderníctv  | 0 2            | 5 800           | 5 934               | LM            | PC         |   |
| 9  |                                              | Tesla        | -      | 13     | 14.5.2001    | Kaderníctvo | 0              | 7 890           | 1 815               | LM            | náhrd.diel |   |
| 10 | 13.5.2001                                    | Mestský úrad |        | 14     | 12.5.2001    | Kaderníctvo | 0 7            | 4 000           | 17 020              | BB            | školenie   |   |
| 11 |                                              | Mliekareň    |        | 15     | 14.5.2001    | Kaderníctv  | )              | 4 200           | 966                 | BB            | náhrd.diel |   |
| 12 | 14.5.2001                                    | Kaderníctvo  |        | 4 4    | 200 966      | LIVI        | nanra.diei     |                 |                     |               |            |   |
| 13 | 14.5.2001                                    | Mliekareň    |        | 78 (   | 000 17 940   | LM          | školenie Tvr   | ) zora          | denia /             | 4/7 7/        | A 0/9 9/0  | ) |
| 14 | 13.5.2001                                    | Kaderníctvo  |        | 3 !    | 500 805      | LM          | náhrd.diel ' Y | 2010            |                     | <i>v, _//</i> | , 0,0,0,0  |   |
| 15 | 16.5.2001                                    | Mestský úrad |        | 45     | 000 10 350   | LM          | PC             |                 |                     |               |            |   |
|    | Ídeie en 7                                   |              |        | - 11 - |              |             |                |                 |                     | ablaat        |            |   |

Údaje sa ZORADIA vo všetkých riadkoch a stĺpcoch hárku v súvislej oblasti.

#### Rozsiahla tabuľka na tlačiarni

#### Nastavíme sa do pracovného hárka Karta Rozloženie strany

Skupina

Rozloženie strany Podľa veľkosti papiera

|    | A2            | $\bullet$ (• $f_x$ | 70  | 134500       |              |             |        |         |            |  |
|----|---------------|--------------------|-----|--------------|--------------|-------------|--------|---------|------------|--|
|    | А             | В                  |     | С            | D            | E           | F      | G       | Н          |  |
| 1  | Číslo faktúry | Dátum vystavei     | nia | Dátum úhrady | Zákazník     | Fakturované | DPH    | Pobočka | Typ tovaru |  |
| 2  | 70 134 500    | 5.5.2              | 001 | 12.5.2001    | Kaderníctvo  | 74 000      | 17 020 | LM      | školenie   |  |
| 3  | 70 134 501    | 5.5.2              | 001 | 14.5.2001    | Potraviny    | 450         | 104    | LM      | servis     |  |
| 4  | 70 134 502    | 5.5.2              | 001 | 13.5.2001    | Tesla        | 54 000      | 12 420 | LM      | PC         |  |
| 5  | 70 134 503    | 5.5.2              | 001 | 12.5.2001    | Mliekareň    | 3 500       | 805    | LM      | náhrd.diel |  |
| 6  | 70 134 504    | 5.5.2              | 001 | 16.5.2001    | Tesla        | 3 600       | 828    | LM      | servis     |  |
| 7  | 70 134 505    | 5.5.2              | 001 | 12.5.2001    | Autoservis   | 123 000     | 28290  | LM      | školenie   |  |
| 8  | 70 134 506    | 5.5.2              | 001 |              | Tesla        | 320 000     | 73 600 | LM      | školenie   |  |
| 9  | 70 134 507    | 5.5.2              | 001 | 13.5.2001    | Mestský úrad | 12 000      | 2 760  | LM      | tlačiareň  |  |
| 10 | 70 134 508    | 6.5.2              | 001 |              | Mliekareň    | 3 250       | 748    | LM      | náhrd.diel |  |
| 11 | 70 134 509    | 6.5.2              | 001 | 16.5.2001    | Autoservis   | 12 000      | 2 760  | LM      | tlačiareň  |  |
| 12 | 70 134 510    | 6.5.2              | 001 | 14.5.2001    | Kaderníctvo  | 4 200       | 966    | LM      | náhrd.diel |  |
| 13 | 70 134 511    | 6.5.2              | 001 | 14.5.2001    | Mliekareň    | 78 000      | 17 940 | LM      | školenie   |  |
| 14 | 70 134 512    | 7.5.2              | 001 | 13.5.2001    | Kaderníctvo  | 3 500       | 805    | LM      | náhrd.diel |  |
| 15 | 70 134 513    | 7.5.2              | 001 | 16.5.2001    | Mestský úrad | 45 000      | 10 350 | LM      | PC         |  |
| 16 | 70 134 514    | 7.5.2              | 001 | 12.5.2001    | Mestský úrad | 54 700      | 12 581 | LM      | PC         |  |
| 17 | 70 134 515    | 7.5.2              | 001 |              | Kaderníctvo  | 36 500      | 8 395  | LM      | PC         |  |
| 18 | 70 134 516    | 7.5.2              | 001 | 14.5.2001    | Mestský úrad | 3 200       | 736    | LM      | servis     |  |
| 19 | 70 134 517    | 8.5.2              | 001 | 13.5.2001    | Tesla        | 32 400      | 7 452  | LM      | PC         |  |
| 20 | 70 134 518    | 8.5.2              | 001 |              | Tesla        | 25 600      | 5 888  | LM      | PC         |  |
| 21 | 70 134 519    | 8.5.2              | 001 | 16.5.2001    | Mliekareň    | 2 100       | 483    | LM      | náhrd.diel |  |
| 22 | 70 134 519    | 5.5.2              | 001 | 12.5.2001    | Autoservis   | 123 000     | 28290  | LM      | školenie   |  |
| 23 | 70 134 520    | 8.5.2              | 001 | 12.5.2001    | Potraviny    | 360         | 83     | LM      | servis     |  |
| 24 | 70 134 521    | 8.5.2              | 001 |              | Autoservis   | 14 500      | 3 335  | LM      | tlačiareň  |  |
| 25 | 70 134 522    | 8.5.2              | 001 | 13.5.2001    | Mliekareň    | 56 000      | 12 880 | LM      | školenie   |  |
| 26 | 70 134 523    | 9.5.2              | 001 |              | Mestský úrad | 24 000      | 5 520  | LM      | tlačiareň  |  |
| 27 | 70 134 524    | 9.5.2              | 001 | 16.5.2001    | Kaderníctvo  | 25 800      | 5 934  | LM      | PC         |  |
| 28 | 70 134 525    | 9.5.2              | 001 | 12.5.2001    | Mliekareň    | 2 400       | 552    | LM      | náhrd.diel |  |

| + - +      | Šírka:   | 1 : | strana  | • |
|------------|----------|-----|---------|---|
| <b>-</b> ] | Výška:   | 2 : | strán   | • |
| R          | Mierka   | 1   | 95%     | ÷ |
| Pod        | ľa veľko | sti | papiera | 5 |

#### Nastavenie okrajov pracovného hárka

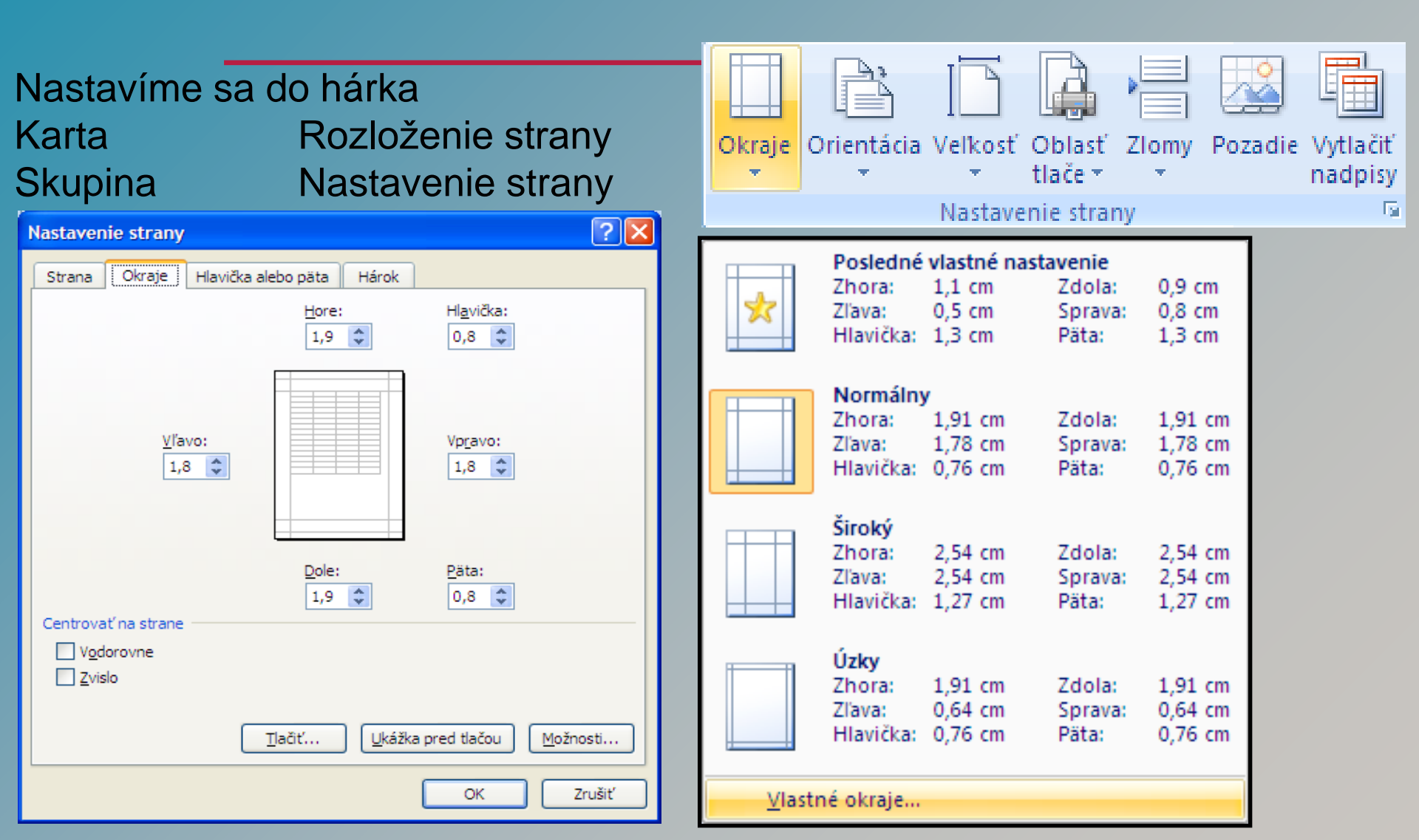

#### Nastavenie veľkosti strany

|                                                                        | Letter                                                                                                    |
|------------------------------------------------------------------------|----------------------------------------------------------------------------------------------------|
| Nastavíme sa do hárka                                                  | 21,59 cm x 27,94 cm                                                                                                    |
|                                                                        | leal                                                                                                    |
| KartaRozlozenie stranySkupinaNastavenie strany                         |                                                                                                    |
| Nastavenie strany                                                      | Okraje Orientácia Veľkosť Oblasť Zlomy Pozadie Vytlačiť                                                                                          |
| Strana Okraje Hlavička alebo päta Hárok                                | Nastavenie strany                                                                                                    |
| Orientácia                                                             | A4<br>21 cm x 29,7 cm<br>A5<br>14,8 cm x 21 cm<br>B4 (JIS)<br>25,7 cm x 36,4 cm<br>B5 (JIS)<br>18,2 cm x 25,7 cm<br>11x17<br>27.94 cm x 43.18 cm |
| Ilačiť       Ukážka pred tlačou       Možnosti         OK       Zrušiť | D <u>a</u> lšie velkosti papiera▼                                                                                                    |

### Orientácia pracovného hárka

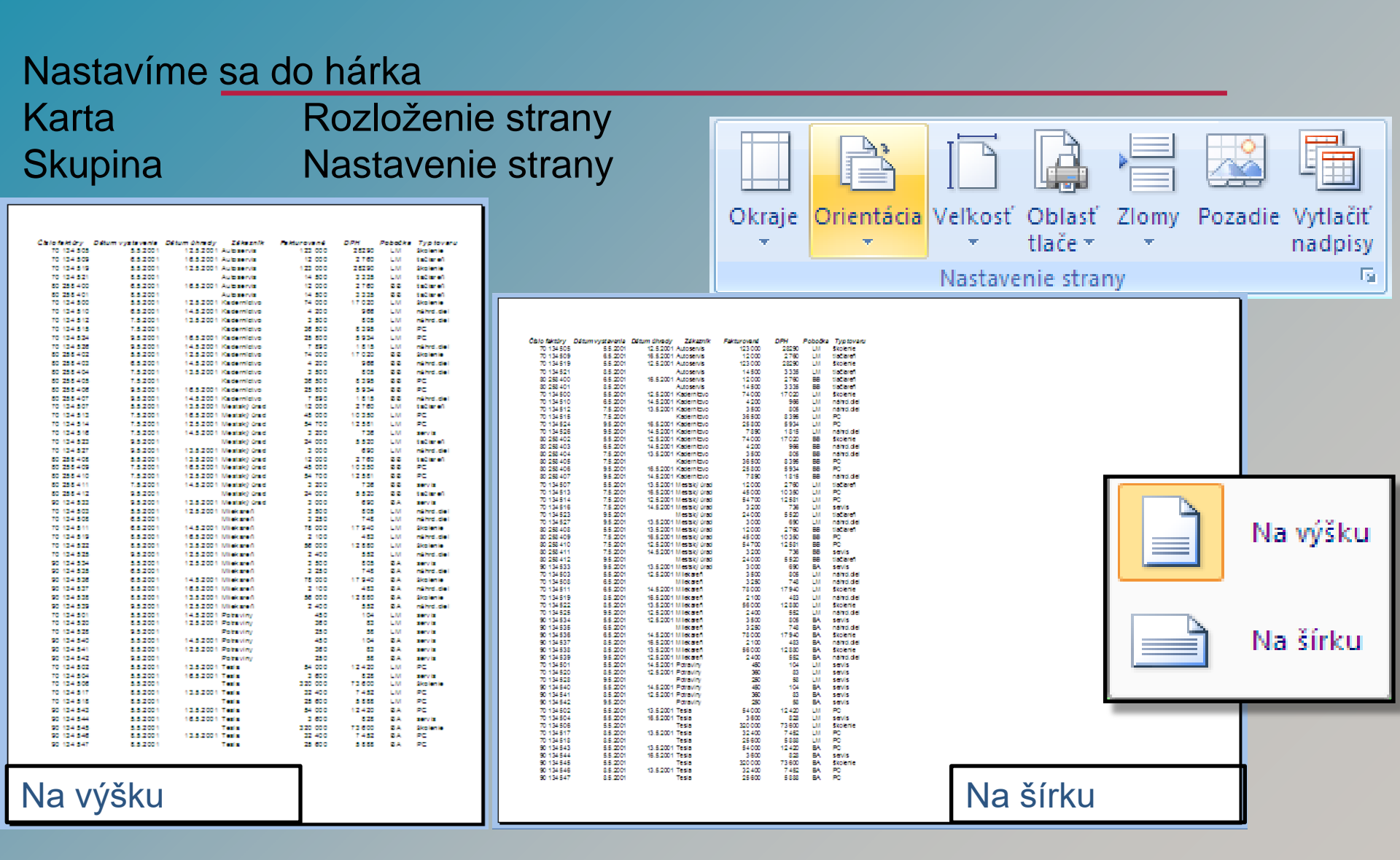

### Opakovanie riadkov/stĺpcov pri tlači hárku

#### Nastavíme sa do hárka Rozloženie strany Karta Skupina Nastavenie strany Zlomy Pozadie Okraie Orientácia Veľkosť Oblasť Vvtlačiť tlače 🔻 nadpisv **+** () fx 70134500 A2 Nastavenie strany F В С F D Е Číslo faktúry Dátum vystavenia Dátum úhrady Zákazník Fakturované DPH 1 ? 🗙 Nastavenie strany 17 020 2 70 134 500 5.5.2001 12.5.2001 Kaderníctvo 74 000 3 70 134 501 5.5.2001 14.5.2001 Potraviny 450 104 Hárok Hlavička alebo päta Strana Okraie 4 70 134 502 5.5.2001 13.5.2001 Tesla 54 000 12 4 2 0 5 70 134 503 5.5.2001 12.5.2001 Mliekareň 3 500 805 Oblasť tlače: 6 70 134 504 5.5.2001 16.5.2001 Tesla 3 600 828 Tlačiť názvy 7 70 134 505 123 000 28290 5.5.2001 12.5.2001 Autoservis 8 70 134 506 5.5.2001 Tesla 320 000 73 600 Hore opakovať riadky: \$1:\$1 9 70 134 507 5.5.2001 13.5.2001 Mestský úrad 12 000 2 760 -Vlavo opakovať stĺpce: 748 10 70 134 508 6.5.2001 Mliekareň 3 250 2 760 11 70 134 509 6.5.2001 16.5.2001 Autoservis 12 000 Tlačiť 12 70 134 510 4 200 966 6.5.2001 14.5.2001 Kaderníctvo Mriežky (Nie je) ¥ Komentáre: 13 17 940 70 134 511 6.5.2001 14.5.2001 Mliekareň 78 000 Čiernobielo 3 500 805 14 70 134 512 7.5.2001 13.5.2001 Kaderníctvo zobrazené v Chyby v bunkách: Konceptová kvalita 15 70 134 513 7.5.2001 16.5.2001 Mestský úrad 45 000 10 350 Nadpisy riadkov a stĺpcov 16 70 134 514 7.5.2001 12.5.2001 Mestský úrad 54 700 12 581 17 70 134 515 7.5.2001 36 500 8 395 Kaderníctvo Poradie strán 18 70 134 516 7.5.2001 14.5.2001 Mestský úrad 3 200 736 Nadol, potom priečne 19 32 400 7 4 5 2 70 134 517 8.5.2001 13.5.2001 Tesla Priečne, potom nadol 20 70 134 518 8.5.2001 Tesla 25 600 5 888 483 21 70 134 519 8.5.2001 16.5.2001 Mliekareň 2 100 22 70 134 519 5.5.2001 28290 12.5.2001 Autoservis 123 000 23 70 134 520 8 5 2001 12.5.2001 Potraviny 360 83 24 3 335 70 134 521 8.5.2001 Autoservis 14 500 Tlačiť... Ukážka pred tlačou Možnosti... 25 70 134 522 8.5.2001 13.5.2001 Mliekareň 56 000 12 880 26 70 134 523 9.5.2001 Mestský úrad 24 000 5 520 27 70 134 524 9.5.2001 16.5.2001 Kaderníctvo 25 800 5 9 3 4 OK Zrušiť 28 70 134 525 9.5.2001 12.5.2001 Mliekareň 2 4 0 0 552

### Mriežka, nadpisy riadkov a stĺpcov pri tlači

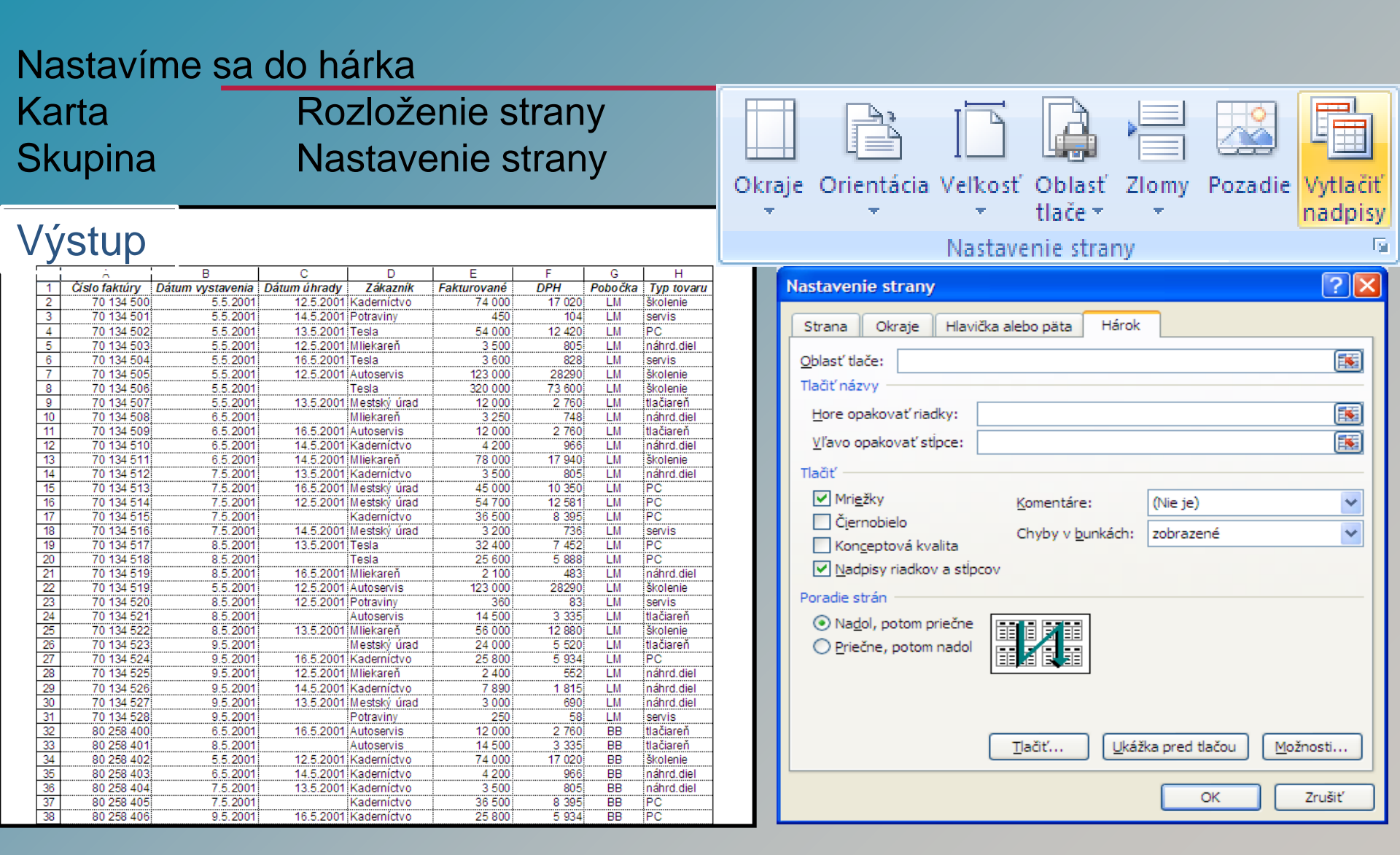

### Vyhľadávanie obsahu bunky

| Nastaví<br>Karta<br>Skupina   | me <u>sa c</u><br>I | <u>lo hárk</u><br>Domo<br>Úprav | a<br>v<br>y         |          |          |        |   |           | Σ ·<br>Zoradiť a<br>Z · filtrovať · vybrať · |
|-------------------------------|---------------------|---------------------------------|---------------------|----------|----------|--------|---|-----------|----------------------------------------------|
| Hľadanie a nat                | hradenie            | Úpravy                          |                     |          |          |        |   |           |                                              |
| Hľ <u>a</u> dať <u>N</u> ahra | adiť                | <u>H</u> ľadať                  |                     |          |          |        |   |           |                                              |
| Hľadať: [1                    | Miro                |                                 |                     |          | <b>~</b> |        |   | ab<br>vac | N <u>a</u> hradiť                            |
|                               |                     | Pr <u>e</u> jsť na…             |                     |          |          |        |   |           |                                              |
|                               |                     | <u>P</u> rejsť na špeciálne…    |                     |          |          |        |   |           |                                              |
|                               |                     | Nájsť <u>v</u> še               | etky Hľa <u>d</u> a | ať ďalej | Zavrieť  |        |   |           | <u>V</u> zorce                               |
| A                             | В                   | С                               | D                   | E        | F        | G      | н |           | Ko <u>m</u> entáre                           |
| 1                             |                     |                                 |                     |          |          |        |   |           | Podmienené formátovanie                      |
| 2                             | S?                  |                                 | otraviny            |          | Drog     | géria  |   |           | -<br>Kopštapty                               |
| 3                             | r                   | Mlieko                          | Pivo                | Chlieb   | Mydlo    | Šampón |   |           | Ko <u>n</u> stanty                           |
| 4                             | Jano                | 14                              | 12                  | 10       | 7        | 6      |   |           | Ove <u>r</u> enie údajov                     |
| 5                             | Miro                | 11                              | 14                  | 17       | 9        | 8      |   |           | Vybrať <u>o</u> bjekty                       |
| 6                             | Peter               | 17                              | 13                  | 14       | 10       | 9      |   |           | Talala sela ann                              |
| 7                             |                     | – Vý                            | sledok              | vyhľad   | lávania  | a      |   | ₫₽\$      | Tabla vyberu                                 |

### Nahradenie obsahu bunky

| Nastavíme <u>sa de</u><br>Karta<br>Skupina<br>Hľadanie a nahradenie                                      | o hárka<br>Domo<br>Úprav | a<br>v<br>y |              | ?[                    | X        |           |               | Σ ·<br>Zoradiť a<br>Z · filtrovať ·<br>Úpravy                                            |
|----------------------------------------------------------------------------------------------------|--------------------------|-------------|--------------|-----------------------|----------|-----------|---------------|------------------------------------------------------------------------------------------|
| Hl' <u>a</u> dať <u>N</u> ahradiť<br><u>H</u> ľadať: <u>Miro</u><br>Nah <u>r</u> adiť čím: <u>Marcel</u> | Nájeť včetk              |             | Hľadať ďalaj | ✓<br>✓<br>Možnosti >> |          |           | ab<br>ab<br>⇒ | <u>H</u> ľadať<br>N <u>a</u> hradiť<br>Pr <u>ej</u> sť na<br><u>P</u> rejsť na špeciálne |
|                                                                                                    | C                        | y (         |              | B                     | c        | D         |               | <u>V</u> zorce<br>Ko <u>m</u> entáre                                                     |
|                                                                                                    | Faliatia                 | 1 2 2       | Po upr       | ave 2009              | Mlieko   | Potraviny |               | Po <u>d</u> mienené formátovanie<br>Ko <u>n</u> štanty                                   |
| 4 Jano                                                                                                   | 14                       | 4           |              | lano                  | 14       | 12        |               | Ove <u>r</u> enie údajov                                                                 |
| 5 Miro<br>6 Peter<br>7                                                                                   | 11<br>17                 | 6<br>7      |              | Peter                 | 11<br>17 | 14        |               | Vybrať <u>o</u> bjekty<br><u>T</u> abla výberu                                           |

### Zoznamy

- Zoradenie podľa viacerých stĺpcov (kritérií)
- Filtrovanie
  - Automatické (text, dátum, číselná hodnota)
  - Rozšírené
- Prehľady a súhrny (zoskupovanie, rozdeľovanie)
- Medzisúčty

### Zoradenie hárku podľa viacerých kritérií Zoznamy

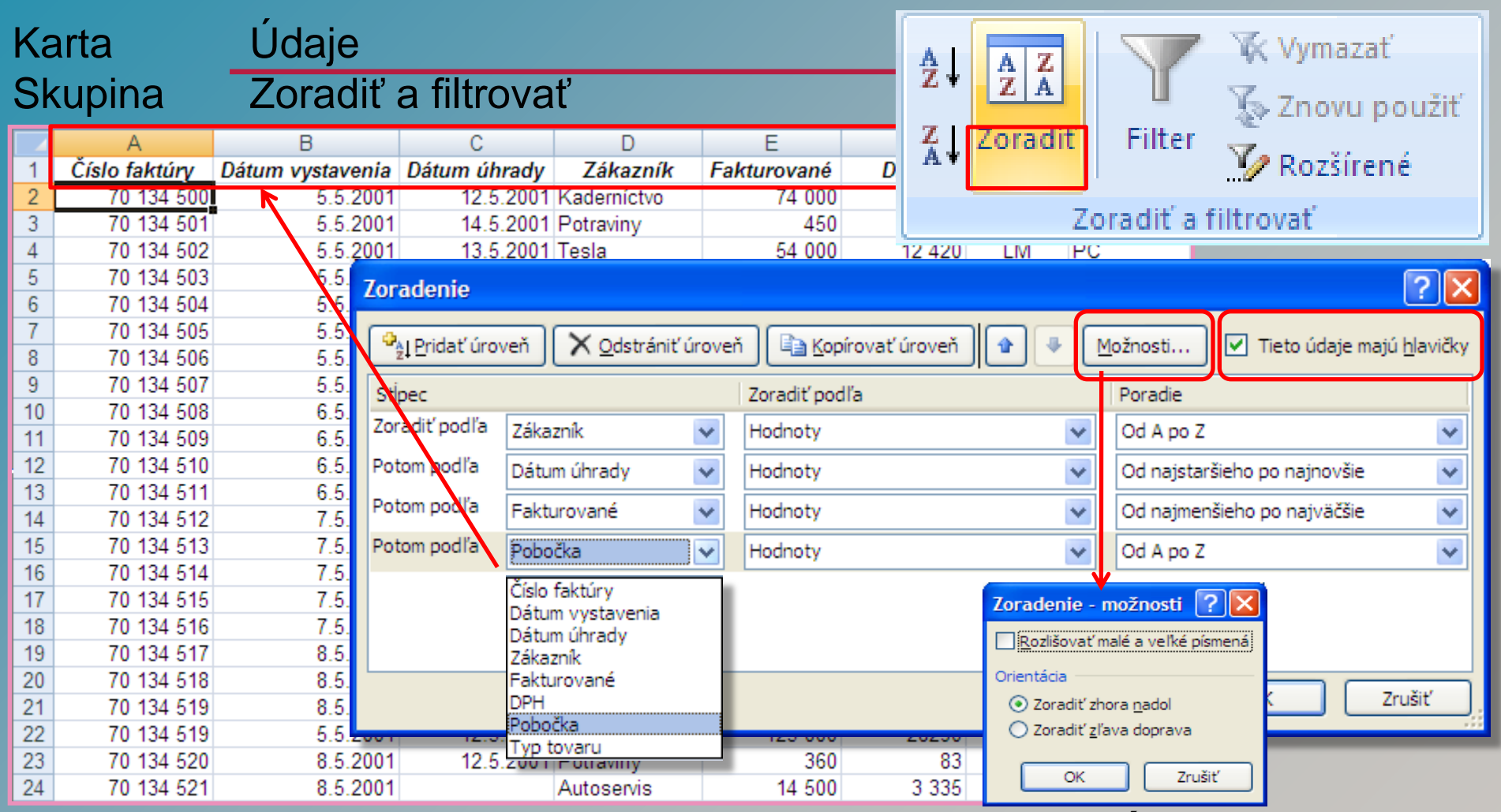

Zoradenie v hárku je možné urobiť podľa viac ako 3 kritérií (stĺpcov).

### Automatický filter - text

#### Zoznamy Filtrovanie

| Ka<br>Sk | rta<br>upina | Ĺ<br>Z | Idaje<br>oradiť a filtrovať          |                  |              |              |            | 🐺 Vym      | azať<br>vu použiť |
|----------|--------------|--------|--------------------------------------|------------------|--------------|--------------|------------|------------|-------------------|
|          |              | ₽↓     | Zoradiť od <u>A</u> po Z             | н                | ſ            | A Jorad      | n Filler   | V/ Roz     | šírené            |
| 1/2      |              | Ă↓     | Z <u>o</u> radiť od Z po A           | н                |              |              | Zoradit' a | filtroust' |                   |
|          |              |        | Z <u>o</u> radiť podľa farby         |                  |              | L            | Zorault a  | mtrovat    |                   |
|          | A            | K      | <u>V</u> ymazať filter od "Zákazník" |                  |              | E            | F          | G          | Н                 |
| 1        | Číslo faktúr |        | <u>F</u> iltrovať podľa farby        | -                | Zákazník 💌   | Fakturovar 💌 | DPH 💌      | Pobočl 🔻   | Typ toval 💌       |
| 2        | 70 134 5     |        | Filtre textu                         | )01              | Kaderníctvo  | 74 000       | 17 020     | LM         | školenie          |
| 3        | 70 134 5     |        |                                      | )01              | Potraviny    | 450          | 104        | LM         | servis            |
| 4        | 70 134 5     |        | (vybrat vsetko)                      | )01              | Tesla        | 54 000       | 12 420     | LM         | PC                |
| 5        | 70 134 5     |        |                                      | )01              | Mliekareň    | 3 500        | 805        | LM         | náhrd.diel        |
| 6        | 70 134 5     |        | Mestský úrad                         | )01              | Tesla        | 3 600        | 828        | LM         | servis            |
| 7        | 70 134 5     |        | Mliekareň                            | )01              | Autoservis   | 123 000      | 28290      | LM         | školenie          |
| 8        | 70 134 5     |        | Potraviny                            |                  | Tesla        | 320 000      | 73 600     | LM         | školenie          |
| 9        | 70 134 5     |        | Tesla                                | )01              | Mestský úrad | 12 000       | 2 760      | LM         | tlačiareň         |
| 10       | 70 134 5     |        |                                      |                  | Mliekareň    | 3 250        | 748        | LM         | náhrd.diel        |
| 11       | 70 134 5     |        | Pred filtrovaním                     | )01              | Autoservis   | 12 000       | 2 760      | LM         | tlačiareň         |
| 12       | 70 134 5     |        |                                      | )01              | Kaderníctvo  | 4 200        | 966        | LM         | náhrd.diel        |
| 13       | 70 134 5     |        |                                      | )01              | Mliekareň    | 78 000       | 17 940     | LM         | školenie          |
| 14       | 70 134 5     |        | OK Zrusit                            | <sup>)</sup> )01 | Kaderníctvo  | 3 500        | 805        | LM         | náhrd.diel        |
| 15       | 70 134 5     | 191    | 10.01                                | <u>ال</u>        | Mestský úrad | 45 000       | 10 350     | LM         | PC                |

Umožní nám vybrať iba nami požadované údaje z množiny údajov v stĺpci.

### Automatický filter - text

#### Zoznamy Filtrovanie

| Karta<br>Skup | i<br>ina       |      | Ú<br>Z<br>∌↓ | Idaje<br>Coradiť a filtrovať                               |   |          |            | A Z A Z A<br>Z ↓ Zoradiť | Filter      | 🐺 Vyma<br>🍒 Znov | azať<br>ru použiť |
|---------------|----------------|------|--------------|------------------------------------------------------------|---|----------|------------|--------------------------|-------------|------------------|-------------------|
| 2/2           |                |      | Z↓<br>A↓     | Z <u>o</u> radiť od Z po A<br>Z <u>o</u> radiť podľa farby | Þ |          |            |                          | Zoradiť a 1 | iltrovať         | irene             |
|               |                |      | ¥            | <u>V</u> ymazať filter od "Zákazník"                       |   | C        | D          | E                        | F           | G                | Н                 |
|               | 1              | Čísl |              | Filtrovať podľa farby                                      | Þ | úhrac 💌  | Zákazník ୶ | 🛛 Fakturoval 💌           | DPH 💽       | Pobočl 💌         | Typ toval 💌       |
|               | 5              |      |              | Eiltra taxtu                                               |   | 2.5.2001 | Mliekareň  | 3 500                    | 80          | 5 LM             | náhrd.diel        |
|               | 10             |      |              | <u>Finne textu</u>                                         |   |          | Mliekareň  | 3 250                    | 74          | 8 LM             | náhrd.diel        |
|               | 13             |      | $\checkmark$ | ····· 🔳 (vybrať všetko)                                    |   | 4.5.2001 | Mliekareň  | 78 000                   | 17 94       | 0 LM             | školenie          |
|               | 21             |      |              | Autoservis                                                 |   | 6.5.2001 | Mliekareň  | 2 100                    | 48          | 3 LM             | náhrd.diel        |
|               | 25             |      |              | ···· 🔄 Kaderníctvo                                         |   | 3.5.2001 | Mliekareň  | 56 000                   | 12 88       | 0 LM             | školenie          |
|               | 28             |      |              | Mestský úrad                                               |   | 2.5.2001 | Mliekareň  | 2 400                    | 55          | 2 LM             | náhrd.diel        |
|               | 46             |      |              |                                                            |   | 2.5.2001 | Mliekareň  | 3 500                    | 80          | 5 BA             | servis            |
|               | 47             |      |              | ···· Potraviny                                             |   |          | Mliekareň  | 3 250                    | 74          | 8 BA             | náhrd.diel        |
|               | 48             |      |              | Image Tesla                                                |   | 4.5.2001 | Mliekareň  | 78 000                   | 17 94       | 0 BA             | školenie          |
|               | 49             |      |              |                                                            |   | 6.5.2001 | Mliekareň  | 2 100                    | 48          | 3 BA             | náhrd.diel        |
|               | 50             |      |              |                                                            |   | 3.5.2001 | Mliekareň  | 56 000                   | 12 88       | 0 BA             | školenie          |
|               | 51             |      |              |                                                            |   | 2.5.2001 | Mliekareň  | 2 400                    | 55          | 2 BA             | náhrd.diel        |
|               | 60<br>61<br>62 |      |              | OK Zrušiť                                                  | : |          |            |                          | Po fi       | ltrovani         |                   |

Umožní nám tiež nielen filtrovať ale súčasne aj zoradiť údaje zoznamu.

## Automatický filter - dátum

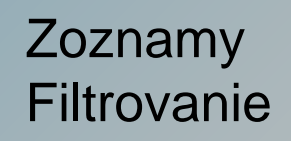

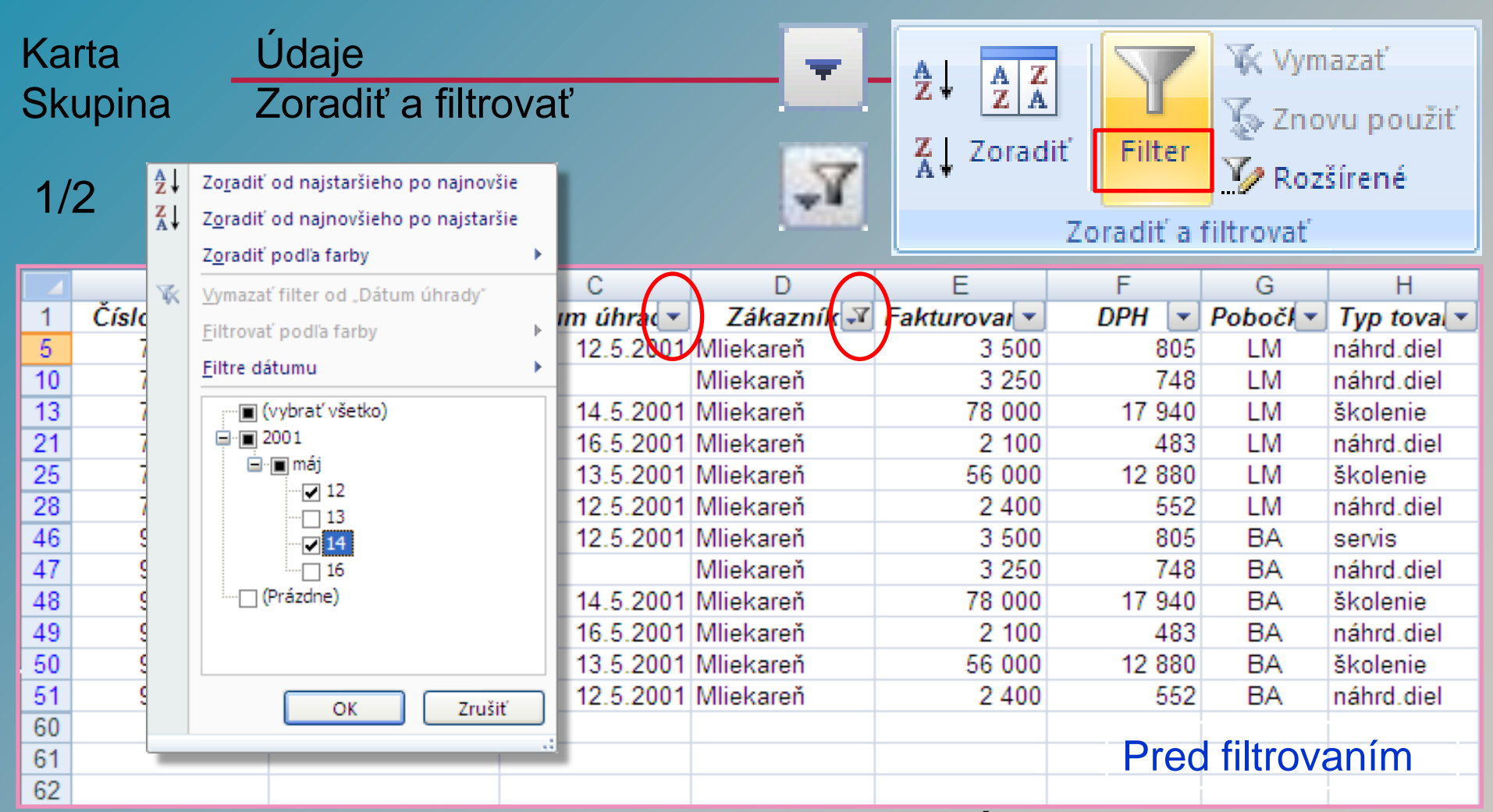

Umožní nám vyberať údaje podľa viacerých kritérií (stĺpcov).

### Automatický filter - dátum

#### Zoznamy Filtrovanie

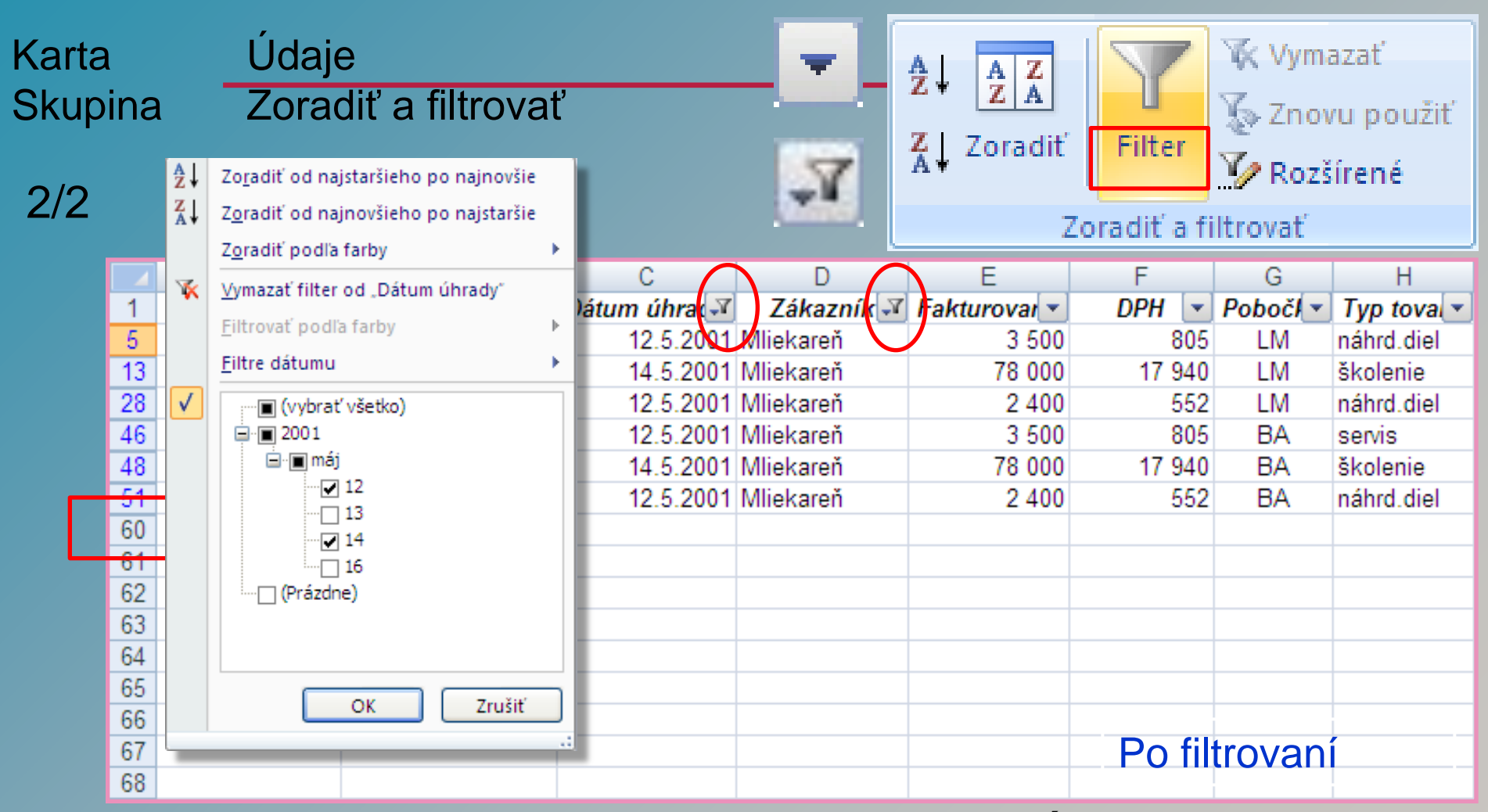

Umožní nám tiež vyberať údaje podľa viacerých kritérií (stĺpcov).

Rozšírený filter

#### Zoznamy Filtrovanie

| Ka<br>Sl                   | arta<br>kupina | Ú<br>Z  | ldaje<br>oradi | ť a filtr   | ovať                     |      |               |       | _       | A<br>Z↓ |                    |       | <b>7</b> %              | Vymaza<br>Znovu | ať<br>použiť |
|----------------------------|----------------|---------|----------------|-------------|--------------------------|------|---------------|-------|---------|---------|--------------------|-------|-------------------------|-----------------|--------------|
|                            | Α              |         | В              | С           | D                        | Ob   | olasť k       | ritér | TÍ T    | Â+ '    | coracit            |       |                         | Dozčíra         | un á         |
| 1                          | Zákazník       | Fakturo | vané           | Fakturované | Pobočka                  |      |               |       |         |         |                    | 1     |                         | NUZSII          | 110          |
| 2                          | Tesla          | >3700   |                | <27000      | LM                       |      |               |       |         |         | 7                  | oraz  | lit's filter            | waf             |              |
| 3                          | Mliekareň      |         |                |             | BA                       |      |               |       |         |         | 2                  | urau  | inca muru               | Ival            |              |
| 4                          |                |         |                |             |                          |      |               |       |         |         |                    | Roz   | írený filter            |                 | ? X          |
| 5                          |                |         |                |             |                          |      |               |       |         | Zoz     | nam                |       |                         |                 |              |
| 6                          | ČU UV          | 0.44    |                | D/4 /1      |                          | -    |               | 0.0   |         | 0,1,21  | <b>T</b> ( )       | AKCIa |                         |                 |              |
| 6                          | Cislo faktury  | Datum   | vystavenia     | Datum uhrac | ly Zakaznik              | Fa   | kturovane     | UP    | H       | Pobocka | Typ tovaru         | ۲     | <u>F</u> iltrovať priam | o v zozname     |              |
| $\stackrel{\circ}{\vdash}$ | 70 134 500     |         | 5.5.2001       | 12.5.20     | 01 Kademictvo            |      | 14 000        |       | 104     |         | skolenie           | 0     | Kopírovať na ir         | né miesto       |              |
| 10                         | 70 134 501     |         | 5.5.2001       | 14.5.20     | 01 Potraviny<br>01 Toolo |      | 400<br>54 000 | 1     | 2 4 2 0 | L IVI   | PC                 |       |                         |                 |              |
| 11                         | 70 134 502     |         | 5.5.2001       | 12.5.20     | 01 Niekaroň              |      | 3 600         |       | 2 420   | LIVI    | nábol dial         | Rozs  | ah <u>z</u> oznamu:     | \$A\$7:\$H\$65  | <b>1</b>     |
| 12                         | 70 134 503     |         | 5.5.2001       | 16.5.20     | 01 Toela                 |      | 3 600         |       | 828     | LM      | convie             | Rozs  | ah kritérií:            | \$A\$1:\$D\$3   | <b>1</b>     |
| 13                         | 70 134 505     |         | 5.5.2001       | 12.5.20     | 01 Autoservis            |      | 123 000       |       | 28290   | LM      | školenie           |       |                         | ******          |              |
| 14                         | 70 134 506     |         | 5.5.2001       | 12.0.20     | Tesla                    |      | 320 000       | 7     | 3 600   | LM      | školenie           | Kopir | ovať do:                |                 |              |
| 15                         | 70 134 507     |         | 5.5.2001       | 13.5.20     | 01 Mestský úrac          | 1    | 12 000        |       | 2 760   | LM      | tlačiareň          | - T   |                         |                 |              |
| 16                         | 70 134 508     |         | 6.5.2001       |             | Mliekareň                | -    | 3 250         |       | 748     | LM      | náhrd.diel         | 11    | <u>a</u> jedinečne za   | znamy           |              |
| 17                         | 70 134 509     |         | 6.5.2001       | 16.5.20     | 01 Autoservis            |      | 12 000        |       | 2 760   | LM      | tlačiareň          |       |                         |                 | Zručiť       |
| 18                         | 70 134 510     |         | 0.0004         | 44.5.00     | 04 1/                    |      | 4 000         |       | 000     | 1.6.4   | and loand ration ( |       |                         |                 | Zitusit      |
| 19                         | 70 134 511     |         | 7 Cís          | lo faktúry  | Dátum vystav             | enia | Dátum úh      | nrady | Zá      | kaznik  | Fakturo            | /ané  | DPH                     | Pobočka         | Typ tovaru   |
| 20                         | 70 134 512     |         | 26             | 70 134 518  | 8.5.                     | 2001 |               |       | Tesla   |         | 2                  | 5 600 | 5 888                   | LM              | PC           |
| 21                         | 70 134 513     |         | 52             | 90 134 534  | 5.5.                     | 2001 | 12.5          | .2001 | Mliek   | areň    |                    | 3 500 | 805                     | BA              | servis       |
| 22                         | 70 134 514     |         | 53             | 90 134 535  | 6.5.                     | 2001 |               |       | Mliek   | areň    |                    | 3 250 | 748                     | BA              | náhrd.diel   |
| 23                         | 70 134 515     |         | 54             | 90 134 536  | 6.5.                     | 2001 | 14.5          | .2001 | Mliek   | areň    | 7                  | 3 000 | 17 940                  | BA              | školenie     |
| 24                         | 70 134 516     |         | 55             | 90 134 537  | 8.5.                     | 2001 | 16.5          | .2001 | Mliek   | areň    | 1                  | 2 100 | 483                     | BA              | náhrd.diel   |
| 25                         | 70 134 517     |         | 56             | 90 134 538  | 8.5                      | 2001 | 13.5          | 2001  | Mliek   | areň    | 5                  | 5 000 | 12 880                  | BA              | školenie     |
| Ρ                          | red filtrova   | nim     | 57             | 90 134 539  | 9.5                      | 2001 | 12.5          | 2001  | Mliek   | areň    |                    | 2 400 | 552                     | BA              | náhrd diel   |
|                            |                |         | Po fil         | trovaní     |                          |      | .2.0          |       |         |         |                    |       |                         |                 |              |

### Súhrny (Zoskupiť / Oddeliť)

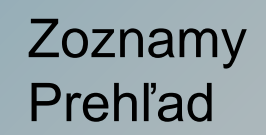

| K  | arta      |        | Úda     | je     |                |    |                        |           |           | 4              | Zosk               | upiť…        |          |          | 🔿 Zoski              | upiť 🔻     | 4 <u>9</u> |
|----|-----------|--------|---------|--------|----------------|----|------------------------|-----------|-----------|----------------|--------------------|--------------|----------|----------|----------------------|------------|------------|
| S  | kupin     | а      | Prel    | nľad   |                | 2  | l <mark>oskup</mark> i | oit'<br>/ |           | ? 🗙            | <u>A</u> uto       | matický      | prehľac  |          | 🖗 Odde               | eliť 🔻     | - E        |
|    | Δ         | B      | C       | D      | F              | ĺ  |                        | dky       |           |                |                    | ĸ            |          |          | 🔠 Medz               | isúčet     |            |
| 1  | <u> </u>  | lanuár | Február | Marec  | L štvrťrok     | Δ  | 0 <u>s</u> tl          | pce       |           |                | frok Iú            | Διισι        | st Sente | mber II  |                      |            |            |
|    | Budkovce  | Junuar | reordar | Marce  | I. Styreiok    |    |                        |           |           |                | crok sa            | - Augu       | St Septe |          | Preh                 | ad         | - 19 J     |
| 2  | lán       | 15000  | 12502   | 12/158 | 30060          |    | 0                      | ĸ         | Zr        | ušiť           | 2000 12            | 872 1/1      | 765      | 1/087    | <b>12725</b> 14      | 099        |            |
|    | Frantiček | 1/1500 | 1/1568  | 1/729  | /2857          | 12 | 265                    | 12        | 762 12    | 276 3          | 2330 13<br>0304 13 | 877 12       | 292      | 14007    | 42723 14<br>41507 14 | 652        |            |
| 5  | Martin    | 12200  | 25470   | 14765  | 43037<br>E2242 | 1  | 203                    | 12        | - IJ.     | 270 3          | 5504 12            | .077 150     | 570      | 14732    | 41507 14             | 0.02       |            |
| 6  | Kornel    | 17000  | 11547   | 14504  | /2205          |    |                        | 2         | •         | +              | +                  | +            | r        |          |                      | —          |            |
|    | Poter     | 11200  | 12547   | 14058  | 29512          |    |                        | 3         |           |                |                    |              | •        | •        | •                    |            |            |
| +÷ | Colkom    | 70000  | 76642   | 71224  | 219776         |    | Γ.                     | 1         | A         | ⊑<br>Lčtvrťrok | II. čtvrťrok       | III čtyrťrok | Októbor  | Novombor | P<br>December II     | U čtvrťrok | ĸ          |
|    | Ceikoin   | 70500  | 70042   | /1234  | 210//0         | -  |                        | 2         | Budkovce  | I. Startiok    | II. SEVICION       | misteriok    | OKTODEI  | November | December             | v.stvitiok |            |
| 10 | Bučany    |        |         |        |                |    | I٢٠                    | 3         | Ján       | 39960          | 42990              | 42725        | 14099    | 14009    | 14011                | 42119      |            |
| 11 | Čtofan    | 15000  | 12502   | 10450  | 20060          | 1  | .                      | 4         | František | 43857          | 39304              | 41507        | 14652    | 14876    | 13992                | 43520      |            |
| 11 | Steran    | 14500  | 145.00  | 12458  | 39900          | -  | .                      | 5         | Martin    | 53242          | 40741              | 42186        | 14087    | 13429    | 14581                | 42097      |            |
| 12 | Karoi     | 14500  | 14508   | 14789  | 43857          |    | ·                      | 6         | Kornel    | 43205          | 44069              | 43817        | 13678    | 14008    | 13921                | 41607      |            |
| 13 | Eva       | 14500  | 25478   | 14504  | 54542          |    | I L ·                  | 7         | Peter     | 38512          | 43028              | 41602        | 14069    | 14452    | 14001                | 42522      |            |
| 14 | iveta     | 1/000  | 11547   | 14658  | 43205          |    |                        | 8         | Celkom    | 218//6         | 210132             | 211837       | 70585    | /0//4    | 70506                | 211865     |            |
| 15 | Jana      | 72200  | 12547   | 14058  | 38405          | -  |                        | 10        | Bučany    |                |                    |              |          |          |                      |            |            |
| 16 | Celkom    | 72200  | 76642   | /112/  | 219969         |    | r ·                    | 11        | Štefan    | 39960          | 39577              | 39960        | 14878    | 15000    | 14921                | 44799      |            |
| 17 | Strediská | 143100 | 153284  | 142361 | 438745         | 14 | ·   ·                  | 12        | Karol     | 43857          | 49052              | 43857        | 14654    | 14217    | 13651                | 42522      |            |
| 18 |           |        |         |        |                |    | •                      | 13        | Eva       | 54542          | 49052              | 42332        | 15987    | 13098    | 15009                | 44094      |            |
|    |           |        |         |        |                |    | •                      | 14        | Iveta     | 43205          | 42696              | 43205        | 12677    | 14765    | 14277                | 41719      |            |
|    | Pred z    | oskup  | enim    |        |                |    | μ.                     | 15        | Jana      | 38405          | 39633              | 37512        | 14972    | 13032    | 13001                | 41005      |            |
|    |           |        |         |        |                |    |                        | 16        | Celkom    | 219969         | 220010             | 206866       | 73168    | 70112    | 70859                | 214139     |            |
|    |           |        |         |        |                |    | -                      | 17        | Strediská | 438745         | 430142             | 418703       | 143753   | 140886   | 141365               | 426004     |            |
|    |           |        |         |        |                |    |                        | 10        |           |                |                    |              |          |          |                      |            |            |

Po zoskupení

#### Medzisúčet

#### Karta Skupina

#### Údaje Zoradiť a filtrovať

|    | J13           | $\bullet$ (*) $f_x$ |              |              |             |        |         |            | TR T     |
|----|---------------|---------------------|--------------|--------------|-------------|--------|---------|------------|----------|
|    | А             | В                   | С            | D            | E           | F      | G       | Н          |          |
| 1  | Číslo faktúry | Dátum vystavenia    | Dátum úhrady | Zákazník     | Fakturované | DPH    | Pobočka | Typ tovaru | 1        |
| 2  | 70 134 505    | 5.5.2001            | 12.5.2001    | Autoservis   | 123 000     | 28290  | LM      | školenie   |          |
| 3  | 70 134 509    | 6.5.2001            | 16.5.2001    | Autoservis   | 12 000      | 2 760  | LM      | tlačiareň  | <u> </u> |
| 4  | 70 134 519    | 5.5.2001            | 12.5.2001    | Autoservis   | 123 000     | 28290  | LM      | školenie   |          |
| 5  | 70 134 521    | 8.5.2001            |              | Autoservis   | 14 500      | 3 335  | LM      | tlačiareň  |          |
| 6  | 80 258 400    | 6.5.2001            | 16.5.2001    | Autoservis   | 12 000      | 2 760  | BB      | tlačiareň  |          |
| 7  | 80 258 401    | 8.5.2001            |              | Autoservis   | 14 500      | 3 335  | BB      | tlačiareň  |          |
| 8  | 70 134 500    | 5.5.2001            | 12.5.2001    | Kaderníctvo  | 74 000      | 17 020 | LM      | školenie   |          |
| 9  | 70 134 510    | 6.5.2001            | 14.5.2001    | Kaderníctvo  | 4 200       | 966    | LM      | náhrd.diel |          |
| 10 | 70 134 512    | 7.5.2001            | 13.5.2001    | Kaderníctvo  | 3 500       | 805    | LM      | náhrd.diel |          |
| 11 | 70 134 515    | 7.5.2001            |              | Kaderníctvo  | 36 500      | 8 395  | LM      | PC         |          |
| 12 | 70 134 524    | 9.5.2001            | 16.5.2001    | Kaderníctvo  | 25 800      | 5 934  | LM      | PC         |          |
| 13 | 70 134 526    | 9.5.2001            | 14.5.2001    | Kaderníctvo  | 7 890       | 1 815  | LM      | náhrd.diel |          |
| 14 | 80 258 402    | 5.5.2001            | 12.5.2001    | Kaderníctvo  | 74 000      | 17 020 | BB      | školenie   |          |
| 15 | 80 258 403    | 6.5.2001            | 14.5.2001    | Kaderníctvo  | 4 200       | 966    | BB      | náhrd.diel |          |
| 16 | 80 258 404    | 7.5.2001            | 13.5.2001    | Kaderníctvo  | 3 500       | 805    | BB      | náhrd.diel |          |
| 17 | 80 258 405    | 7.5.2001            |              | Kaderníctvo  | 36 500      | 8 395  | BB      | PC         |          |
| 18 | 80 258 406    | 9.5.2001            | 16.5.2001    | Kaderníctvo  | 25 800      | 5 934  | BB      | PC         |          |
| 19 | 80 258 407    | 9.5.2001            | 14.5.2001    | Kaderníctvo  | 7 890       | 1 815  | BB      | náhrd.diel |          |
| 20 | 70 134 507    | 5.5.2001            | 13.5.2001    | Mestský úrad | 12 000      | 2 760  | LM      | tlačiareň  |          |
| 21 | 70 134 513    | 7.5.2001            | 16.5.2001    | Mestský úrad | 45 000      | 10 350 | LM      | PC         |          |
| 22 | 70 134 514    | 7.5.2001            | 12.5.2001    | Mestský úrad | 54 700      | 12 581 | LM      | PC         |          |
| 23 | 70 134 516    | 7.5.2001            | 14.5.2001    | Mestský úrad | 3 200       | 736    | LM      | servis     |          |
| 24 | 70 134 523    | 9.5.2001            |              | Mestský úrad | 24 000      | 5 520  | LM      | tlačiareň  |          |
| 25 | 70 134 527    | 9.5.2001            | 13.5.2001    | Mestský úrad | 3 000       | 690    | LM      | náhrd.diel |          |
|    |               |                     |              |              |             |        |         |            |          |

Pred medzisúčtom

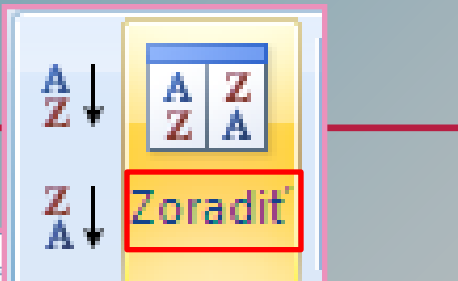

#### V dvoch krokoch:

 Zoradenie údajov podľa stĺpca (kritéria) pre medzisúčty
 Tvorba medzisúčtov

#### Zoznamy

| Skupina         Prehľad           123         A         B         C         D         E         F           123         Číslo faktúry         Dátum vystavenia         Dátum úhrady         Zákazník         Pri každej zmene v stip         Image: Construction of the state state                                                                                                    | kupiť 👻  |
|----------------------------------------------------------------------------------------------------|----------|
| 112       3       A       B       C       D       E       F         1       Číslo faktúry       Dátum vystavenia       Dátum úhrady       Zákazník       Fakturované       DPH         2       70 134 509       6.5.2001       12.5.2001       Autoservis       12.000       26290         4       70 134 509       6.5.2001       12.5.2001       Autoservis       12.000       26290         5       70 134 509       6.5.2001       12.5.2001       Autoservis       12.000       26290         5       70 134 519       5.5.2001       12.5.2001       Autoservis       12.000       26290         6       80 258 400       6.5.2001       12.5.2001       Autoservis       12.000       26290         7       80 258 400       6.5.2001       12.5.2001       Autoservis       12.000       2600         9       70 134 500       5.5.2001       12.5.2001       Kademictvo       74.000       17.020         10       70 134 501       6.5.2001       14.5.2001       Kademictvo       36.500       8.391         11       70 134 512       7.5.2001       Kademictvo       7890       1811         12       70 134 526       9.5.2001                                                                                                    | deliť 🔻  |
| 1       1       C       D       E       F         1       2       70 134 505       5.5.2001       12.5.2001 Autosenis       123 000       28290         -       3       70 134 509       6.5.2001       12.5.2001 Autosenis       123 000       28290         -       4       70 134 519       5.5.2001       12.5.2001 Autosenis       123 000       28290         -       6       80 258 400       6.5.2001       16.5.2001 Autosenis       12.000       2760         -       7       80 258 400       6.5.2001       16.5.2001 Autosenis       12.000       2760         -       7       80 258 401       8.5.2001       Autosenis       14.500       3331         -       7       80 258 401       8.5.2001       Autosenis       14.500       3331         -       9       70 134 500       5.5.2001       12.5.2001 Kademictvo       74 000       17 020         -       8       -       -       -       Bademictvo       3 500       805         -       10       70 134 512       7.5.2001       14.5.2001 Kademictvo       25 800       8 392         -       11       70 134 526       9.5.2001       14.5.2001 Kademictvo                                                                                                    | dzisúčet |
| Image: statul statul statu statu statul statul statul statul statu statul statul statul statul statul statul statul statul statul statul statul statul statul statul statul statul statul statul statul statul statul statul statul statul statul statul statul statul statul statu statul statul statu statu statu statu statu statu statu statu statu statu statu statu statu statu statu statu statu statu statu statu statu statu statu statu statu statu statu s |          |
| 1       10       134 503       0.5.2001       12.5.2001       Autoservis       12.000       2063       Použiť funkciu:         4       70       134 509       6.5.2001       12.5.2001       Autoservis       12.000       2760         5       70       134 521       8.5.2001       Autoservis       12.000       2760         6       80 258 400       6.5.2001       16.5.2001       Autoservis       12.000       2760         7       80 258 401       8.5.2001       Autoservis       12.000       2760       Medzisúčet pridať do stĺpca:         9       70       134 500       5.5.2001       12.5.2001       Kademíctvo       74.000       17 020         10       70       134 510       6.5.2001       14.5.2001       Kademíctvo       3 500       807         11       70       134 512       7.5.2001       13.5.2001       Kademíctvo       25 800       5 93         12       70       134 524       9.5.2001       14.5.2001       Kademíctvo       7 800       1816         13       70       134 524       9.5.2001       14.5.2001       Kademíctvo       7 800       1816         15       80 258 402       5.2001       14.5.2001 </th <th>hľad</th>                                                                                                    | hľad     |
| •       4       70       134       633       125.2001       Autoservis       123       000       2829         •       5       70       134       521       8.5.2001       Autoservis       123       000       2829         •       6       80       258       400       6.5.2001       16.5.2001       Autoservis       12       000       2760         •       7       80       258       401       8.5.2001       Autoservis       14       500       333         •       9       70       134       50       5.5.2001       12.5.2001       Kadernictvo       74       000       17       02         •       9       70       134       510       6.5.2001       14.5.2001       Kadernictvo       3600       806         •       10       70       134       515       7.5.2001       Kadernictvo       25       800       5.93         •       13       70       14       52.001       14.5.2001       Kadernictvo       74       900       17       700         •       16       80       258       402       5.5.2001       14.5.2001       Kadernictvo       74       90                                                                                                    |          |
| -       5       70 134 521       8.5 2001       Autoservis       14 500       3 33         -       6       80 258 400       6.5 2001       16.5 2001 Autoservis       12 000       2 76         -       7       80 258 401       8.5 2001       Autoservis       14 500       3 33         -       9       70 134 500       5.5 2001       12.5 2001 Kademictvo       74 000       17 02         -       9       70 134 500       5.5 2001       14.5 2001 Kademictvo       74 000       17 02         -       10       70 134 510       6.5 2001       14.5 2001 Kademictvo       3 500       80         -       12       70 134 515       7.5 2001       13.5 2001 Kademictvo       3 500       80         -       13       70 134 526       9.5 2001       16.5 2001 Kademictvo       7 890       1816         -       16       80 258 402       5.5 2001       14.5 2001 Kademictvo       3 500       80         -       16       80 258 403       6.5 2001       14.5 2001 Kademictvo       3 500       80         -       16       80 258 403       6.5 2001       14.5 2001 Kademictvo       3 500       80         -       18       80 258 405                                                                                                    |          |
| 6       80 258 400       6.5.2001       16.5.2001       Autoservis       12 000       2 760       Medzisúčet pridať do stĺpca:         7       80 258 401       8.5.2001       Autoservis       14 500       3 33       Autoservis       14 500       3 33         9       70 134 500       5.5.2001       12.5.2001       Kademíctvo       74 000       17 020       Dátum úhrady       Zákazník         10       70 134 510       6.5.2001       14.5.2001       Kademíctvo       3 500       80       2       Fakturované         12       70 134 512       7.5.2001       13.5.2001       Kademíctvo       3 6 500       8 395       14       DPH       Pobočka         13       70 134 524       9.5.2001       16.5.2001       Kademíctvo       7 890       1 816       Pobočka         15       80 258 402       5.5.2001       14.5.2001       Kademíctvo       3 500       805         16       80 258 403       6.5.2001       13.5.2001       Kademíctvo       3 500       805         18       80 258 405       7.5.2001       Kademíctvo       3 500       805       935         19       80 258 406       9.5.2001       16.5.2001       Kademíctvo       25 800                                                                                                    |          |
| 7       80 258 401       8.5.2001       Autoservis       14 500       3 33         8       Autoservis Celkom       299 000       Dátum úhrady         9       70 134 500       5.5.2001       12.5.2001       Kademíctvo       74 000       17 020         10       70 134 510       6.5.2001       14.5.2001       Kademíctvo       4 200       966         11       70 134 512       7.5.2001       13.5.2001       Kademíctvo       3 500       809         12       70 134 515       7.5.2001       16.5.2001       Kademíctvo       25 800       5 932         13       70 134 526       9.5.2001       14.5.2001       Kademíctvo       7 890       1816         15       80 258 402       5.5.2001       12.5.2001       Kademíctvo       3 500       809         16       80 258 403       6.5.2001       14.5.2001       Kademíctvo       3 500       809         18       80 258 405       7.5.2001       13.5.2001       Kademíctvo       3 500       809         19       80 258 406       9.5.2001       14.5.2001       Kademíctvo       25 800       5 93         19       80 258 407       9.5.2001       16.5.2001       Kademíctvo       7 890                                                                                                    |          |
| 8       Autoservis Celkom       299 000         9       70 134 500       5.5.2001       12.5.2001       Kademictvo       74 000       17 020         10       70 134 510       6.5.2001       14.5.2001       Kademictvo       4 200       966         11       70 134 512       7.5.2001       13.5.2001       Kademictvo       3 500       806         12       70 134 515       7.5.2001       13.5.2001       Kademictvo       36 500       8 396         13       70 134 524       9.5.2001       16.5.2001       Kademictvo       25 800       5 934         14       70 134 526       9.5.2001       14.5.2001       Kademictvo       7 890       1 816         15       80 258 402       5.5.2001       12.5.2001       Kademictvo       7 890       1 816         16       80 258 404       7.5.2001       13.5.2001       Kademictvo       3 500       806         18       80 258 405       7.5.2001       Kademictvo       3 500       806         18       80 258 406       9.5.2001       16.5.2001       Kademictvo       3 6 500       8 396         19       80 258 406       9.5.2001       16.5.2001       Kademictvo       7 890       1 816                                                                                                    |          |
| 9       70 134 500       5.5.2001       12.5.2001       Kademíctvo       74 000       17 020         10       70 134 510       6.5.2001       14.5.2001       Kademíctvo       4 200       966         11       70 134 512       7.5.2001       13.5.2001       Kademíctvo       3 500       809         12       70 134 515       7.5.2001       Kademíctvo       36 500       8 399         13       70 134 524       9.5.2001       16.5.2001       Kademíctvo       25 800       5 934         14       70 134 526       9.5.2001       14.5.2001       Kademíctvo       7 890       1 818         15       80 258 402       5.5.2001       12.5.2001       Kademíctvo       3 500       806         16       80 258 403       6.5.2001       13.5.2001       Kademíctvo       3 500       806         18       80 258 405       7.5.2001       Kademíctvo       3 500       809       21       V       Nahradiť aktuálne medzisúčty         20       80 258 407       9.5.2001       16.5.2001       Kademíctvo       7 890       1 818         21       Kademíctvo       7 890       1 818       21       Súbra pod údaimi <th></th>                                                                                                    |          |
| 10       70 134 510       6.5.2001       14.5.2001       Kademíctvo       4 200       966         11       70 134 512       7.5.2001       13.5.2001       Kademíctvo       3 500       806         12       70 134 515       7.5.2001       Kademíctvo       36 500       8 396         13       70 134 524       9.5.2001       16.5.2001       Kademíctvo       25 800       5 934         14       70 134 526       9.5.2001       14.5.2001       Kademíctvo       7 890       1 816         15       80 258 402       5.5.2001       12.5.2001       Kademíctvo       7 4 000       17 020         16       80 258 403       6.5.2001       14.5.2001       Kademíctvo       3 500       806         17       80 258 404       7.5.2001       Kademíctvo       3 500       806         18       80 258 405       7.5.2001       Kademíctvo       3 6 500       8 396         19       80 258 406       9.5.2001       16.5.2001       Kademíctvo       25 800       5 934         20       80 258 407       9.5.2001       16.5.2001       Kademíctvo       7 890       1 816         20       80 258 407       9.5.2001       16.5.2001       Kademíctvo                                                                                                    |          |
| 11       70 134 512       7.5.2001       13.5.2001       Kaderníctvo       3 500       808         12       70 134 515       7.5.2001       Kaderníctvo       36 500       8 398         13       70 134 524       9.5.2001       16.5.2001       Kaderníctvo       25 800       5 934         14       70 134 526       9.5.2001       14.5.2001       Kaderníctvo       7 890       1 818         15       80 258 402       5.5.2001       12.5.2001       Kaderníctvo       7 4 000       17 020         16       80 258 403       6.5.2001       14.5.2001       Kaderníctvo       3 500       808         18       80 258 405       7.5.2001       Kaderníctvo       3 6 500       8 398         19       80 258 407       9.5.2001       16.5.2001       Kaderníctvo       25 800       5 934         20       80 258 407       9.5.2001       16.5.2001       Kaderníctvo       3 6 500       8 398         20       80 258 407       9.5.2001       16.5.2001       Kaderníctvo       7 890       1 818         20       80 258 407       9.5.2001       16.5.2001       Kaderníctvo       7 890       1 818         20       80 258 407       9.5.2001 <td< td=""><td></td></td<>                                                                                                    |          |
| 12       70 134 515       7.5.2001       Kaderníctvo       36 500       8 395         13       70 134 524       9.5.2001       16.5.2001       Kaderníctvo       25 800       5 934         14       70 134 526       9.5.2001       14.5.2001       Kaderníctvo       7 890       1 815         15       80 258 402       5.5.2001       12.5.2001       Kaderníctvo       74 000       17 020         16       80 258 403       6.5.2001       14.5.2001       Kaderníctvo       3 500       805         17       80 258 404       7.5.2001       13.5.2001       Kaderníctvo       3 6 500       8 395         18       80 258 405       7.5.2001       Kaderníctvo       3 6 500       8 395         19       80 258 406       9.5.2001       16.5.2001       Kaderníctvo       25 800       5 934         20       80 258 407       9.5.2001       16.5.2001       Kaderníctvo       25 800       5 934         20       80 258 407       9.5.2001       14.5.2001       Kaderníctvo       7 890       1 815         21       Kaderníctvo       7 890       1 815       2 1 5000       1 815                                                                                                    |          |
| 13       70 134 524       9.5.2001       16.5.2001       Kaderníctvo       25 800       5 934         14       70 134 526       9.5.2001       14.5.2001       Kaderníctvo       7 890       1 818         15       80 258 402       5.5.2001       12.5.2001       Kaderníctvo       74 000       17 020         16       80 258 403       6.5.2001       14.5.2001       Kaderníctvo       4 200       966         17       80 258 404       7.5.2001       13.5.2001       Kaderníctvo       3 500       805         18       80 258 405       7.5.2001       Kaderníctvo       25 800       5 934         19       80 258 406       9.5.2001       16.5.2001       Kaderníctvo       25 800       5 934         20       80 258 407       9.5.2001       16.5.2001       Kaderníctvo       7 890       1 818         21       Kaderníctvo       7 890       1 818       Zlom strany medzi skupiny                                                                                                    |          |
| 14       70 134 526       9.5.2001       14.5.2001       Kaderníctvo       7 890       1 816         15       80 258 402       5.5.2001       12.5.2001       Kaderníctvo       74 000       17 020         16       80 258 403       6.5.2001       14.5.2001       Kaderníctvo       4 200       966         17       80 258 404       7.5.2001       13.5.2001       Kaderníctvo       3 500       805         18       80 258 405       7.5.2001       Kaderníctvo       36 500       8 395         19       80 258 406       9.5.2001       16.5.2001       Kaderníctvo       25 800       5 934         20       80 258 407       9.5.2001       14.5.2001       Kaderníctvo       7 890       1 816         21       Kaderníctvo       7 890       1 816       V       Súbro pod údajmi                                                                                                    |          |
| 15       80 258 402       5.5.2001       12.5.2001       Kademictvo       74 000       17 020       17 020         16       80 258 403       6.5.2001       14.5.2001       Kademictvo       4 200       966         17       80 258 404       7.5.2001       13.5.2001       Kademictvo       3 500       805         18       80 258 405       7.5.2001       Kademictvo       36 500       8 395         19       80 258 406       9.5.2001       16.5.2001       Kademictvo       25 800       5 934         20       80 258 407       9.5.2001       14.5.2001       Kademictvo       7 890       1 816         21       Kademictvo       7 890       1 816       X Súbro pod údajmi                                                                                                    |          |
| 16       80 258 403       6.5.2001       14.5.2001       Kademictvo       4 200       966         17       80 258 404       7.5.2001       13.5.2001       Kademictvo       3 500       806         18       80 258 405       7.5.2001       Kademictvo       36 500       8 396         19       80 258 406       9.5.2001       16.5.2001       Kademictvo       25 800       5 934         20       80 258 407       9.5.2001       14.5.20(1 Kademictvo       7 890       1 816         21       Kademictvo       7 890       1 816                                                                                                    |          |
| 17       80 258 404       7.5.2001       13.5.2001       Kademictvo       3 500       805       W Nahradiť aktuálne medzisúčty         18       80 258 405       7.5.2001       Kademictvo       36 500       8 395       V Nahradiť aktuálne medzisúčty         19       80 258 406       9.5.2001       16.5.2001       Kademictvo       25 800       5 934       Zlom strany medzi skupiny         20       80 258 407       9.5.2001       14.5.20(1       Kademictvo       7 890       1 815         21       Kademictvo       7 890       1 815       V Súbro pod údajmi                                                                                                    |          |
| 10       30       258       405       7.5.2001       Rademictvo       36       500       6       595         19       80       258       406       9.5.2001       16.5.2001       Kademictvo       25       800       5       934       Zlom strany medzi skupiny         20       80       258       407       9.5.2001       14.5.2001       Kademictvo       7       890       1       816         21       Kademictvo       7       890       1       816       X       Súbro pod údajmi                                                                                                    |          |
| 13     60 250 400     5.5.2001     10.5.2001     Rademictio     25 600     5 55     210m       20     80 258 407     9.5.2001     14.5.2011     Kademictvo     7 890     1 816       21     Kademictvo     7 890     1 816                                                                                                    |          |
| 21 30 230 407 3.3.2007 14.3.201 14.3.201 Kademictvo Celkom 303 780                                                                                                    |          |
|                                                                                                    |          |
| Γ · 22 70 134 507 5 5 2001 13 5 2011 Mestský úrad 12 000 2 760                                                                                                    |          |
| · 23 70 134 513 7.5.2001 16.5.2001 Mestský úrad 45 000 10 350                                                                                                    |          |
| <ul> <li>24 70 134 514 7.5.2001 12.5.2001 Mestský úrad 54 700 12 581 Odstrániť všetky OK</li> </ul>                                                                                                    | Zru      |
| · 25 70 134 516 7.5.2001 14.5.2001 Mestský úrad 3 200 736                                                                                                    |          |

Medzisúčet

· · · ·

Po medzisúčte

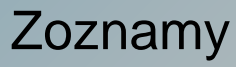

**#**]

=

 ${\bf F}_1$ 

¥

^

v

Zrušiť

#### Vytvorenie kontingenčnej tabuľky

#### Kontingenčná tabuľka

| K   | arta          | Vložiť           |              |                            |                                        |         |                        |                |             |                                    |
|-----|---------------|------------------|--------------|----------------------------|----------------------------------------|---------|------------------------|----------------|-------------|------------------------------------|
| S   | kunina        | Tabuľk           | V            |                            |                                        |         |                        |                |             |                                    |
| U   | Кирпта        | raburk           | Pred         | vvtvorei                   | ním                                    |         |                        |                |             |                                    |
|     |               |                  | TICU         | vytvorci                   |                                        |         |                        |                |             |                                    |
| - 4 | А             | B                | С            | D                          | E                                      | Ξ       | F                      | G              | Н           | Kontingenčná Tabuľka               |
| 1   | Číslo faktúry | Dátum vystavenia | Dátum úhrady | Zákazník                   | Faktur                                 | rované  | DPH                    | Pobočka        | Typ to      | tabulka z                          |
| 2   | 70 134 500    | 5.5.2001         | 12.5.2001    | Kaderníctvo                |                                        | 74 000  | 17 020                 | LM             | školeni     | CODUING                            |
| 3   | 70 134 501    | 5.5.2001         | 14.5.2001    | Potraviny                  |                                        | 450     | 104                    | LM             | servis      | Tabulky                            |
| 4   | 70 134 502    | 5.5.2001         | 13.5.2001    | Tesla                      |                                        | 54 000  | 12 420                 | LM             | PC          | тараку                             |
| 5   | 70 134 503    | 5.5.2001         | 12.5.2001    | Mliekareň                  |                                        | 3 500   | 805                    | LM             | náhrd.di    | el                                 |
| 6   | 70 134 504    | 5.5.2001         | 16.5.2001    | Tesla                      |                                        | Mathia  | ronio konti            | in ann Ann     | d tabul     |                                    |
| 7   | 70 134 505    | 5.5.2001         | 12.5.2001    | Autoservis                 |                                        | vytvo   | reme konu              | ingenche       | ej tabut    | ĸy 💽 🙆                             |
| 8   | 70 134 506    | 5.5.2001         |              | Tesla                      | Vyberte údaje, ktoré chcete analyzovať |         |                        |                |             |                                    |
| 9   | 70 134 507    | 5.5.2001         | 13.5.2001    | Mestský úrad               |                                        |         |                        |                |             |                                    |
| 10  | 70 134 508    | 6.5.2001         |              | Mliekareň                  |                                        | • V     | y <u>b</u> erte tabuľk | u alebo roz    | zsah        |                                    |
| 11  | 70 134 509    | 6.5.2001         | 16.5.2001    | Autoservis                 |                                        |         | Tabuľka ale            | ebo rozsah     | : List1!s   | \$A\$1:\$H\$59                     |
| 12  | 70 134 510    | 6.5.2001         | 14.5.2001    | Kadernictvo                |                                        | 0.0     | -                      | يتلكر وتتلق    |             |                                    |
| 13  | 70 134 511    | 6.5.2001         | 14.5.2001    | Millekaren                 |                                        | OP      | buzit externy          | zoroj udaj     | ov          |                                    |
| 14  | 70 134 512    | 7.5.2001         | 13.5.2001    | Kadernictvo                |                                        |         | Vybrať pr              | ipojenie       |             |                                    |
| 15  | 70 134 513    | 7.5.2001         | 10.5.2001    | Westsky urad               |                                        |         | Nézeu princ            | -ii            |             |                                    |
| 10  | 70 134 514    | 7.5.2001         | 12.5.2001    | Westsky urad               |                                        |         | Mazov pripo            | ojenia:        |             |                                    |
| 10  | 70 134 515    | 7.5.2001         | 14.5.2001    | Nademictvo<br>Mostoký úrad |                                        | Vyberte | e umiestnenie          | , kam chce     | te vložiť z | zostavu kontingenčnej tabuľky ———— |
| 10  | 70 134 510    | 8.5.2001         | 13.5.2001    | Toolo                      |                                        | (0) N   | ový pracovný           | hárok          |             |                                    |
| 20  | 70 134 517    | 8.5.2001         | 13.3.2001    | Tosla                      |                                        |         |                        | and he for the |             |                                    |
| 21  | 70 134 519    | 8.5.2001         | 16.5.2001    | Mliekareň                  |                                        |         | kistujuci praco        | why harok      | •           |                                    |
| 22  | 70 134 519    | 5.5.2001         | 12.5.2001    | Autoservis                 |                                        |         | <u>U</u> miestnenie    | e: List1!      | \$I\$11     |                                    |
| 23  | 70 134 520    | 8.5.2001         | 12.5.2001    | Potraviny                  |                                        |         |                        |                |             |                                    |
| 24  | 70 134 521    | 8.5.2001         | 12.0.2001    | Autoservis                 |                                        |         |                        |                |             | OK Zrušiť                          |
| 25  | 70 134 522    | 8.5.2001         | 13.5.2001    | Mliekareň                  |                                        |         | .2.000                 | - 11           |             |                                    |

### Polia kontingenčnej tabuľky

#### Kontingenčná tabuľka

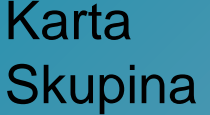

#### Nástroje pre kontingenčné tabuľky

na Možnosti, Návrh

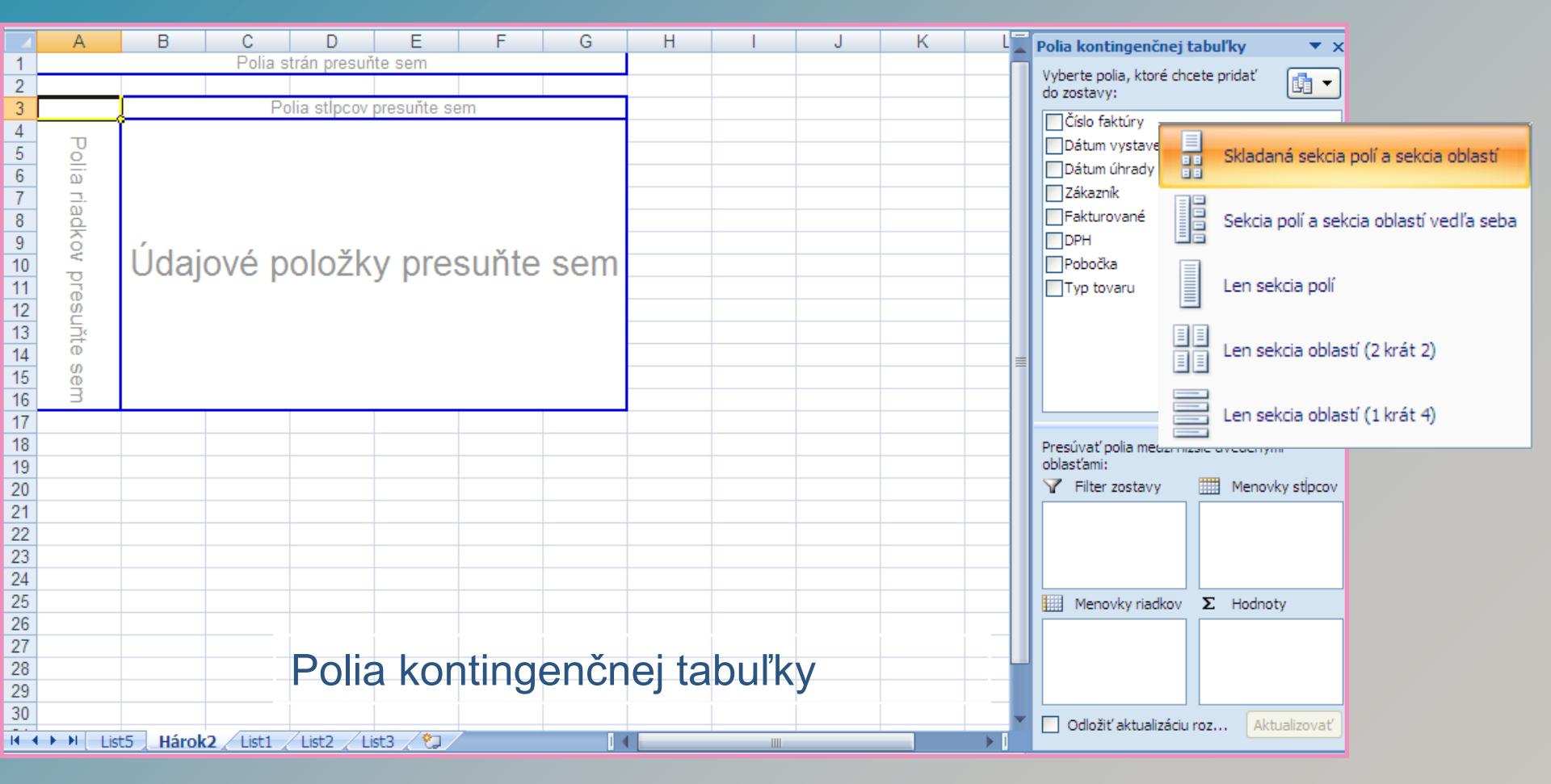

### Naplnenie kontingenčnej tabuľky

#### Kontingenčná tabuľka

Polia kontingenčnej tabuľky

▼ X

Karta Skupina

#### Nástroje kontingenčnej tabuľky Možnosti, Návrh

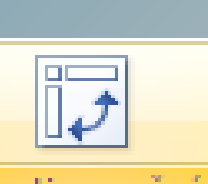

Kontingenčná tabulka <del>\*</del>

|    | B10 🗸 💽             | f <sub>x</sub> |        |        |          |           |               |   |   |
|----|---------------------|----------------|--------|--------|----------|-----------|---------------|---|---|
|    | А                   | В              | С      | D      | E        | F         | G             | Н |   |
| 1  | Pobočka             | (Všetko) 💌     |        |        |          |           |               |   | L |
| 2  |                     |                |        |        |          |           |               |   | L |
| 3  | Súčet z Fakturované | Typ tovaru 💌   |        |        |          |           |               |   |   |
| 4  | Zákazník 🔹          | náhrd.diel     | PC     | servis | školenie | tlačiareň | Celkový súčet |   | P |
| 5  | Autoservis          |                |        |        | 246000   | 53000     | 299000        |   | 5 |
| 6  | Kaderníctvo         | 31180          | 124600 |        | 148000   |           | 303780        |   | 1 |
| 7  | Mestský úrad        | 3000           | 199400 | 9400   |          | 72000     | 283800        |   | μ |
| 8  | Mliekareň           | 19000          |        | 3500   | 268000   |           | 290500        |   | L |
| 9  | Potraviny           |                |        | 2120   |          |           | 2120          |   |   |
| 10 | Tesla               |                | 224000 | 7200   | 640000   |           | 871200        |   | E |
| 11 | Celkový súčet       | 53180          | 548000 | 22220  | 1302000  | 125000    | 2050400       |   |   |
| 12 |                     |                |        |        |          |           |               |   | ŀ |

| Vytvorená | kontinge | nčná | tabuľka |
|-----------|----------|------|---------|
|-----------|----------|------|---------|

Vysokoefektívny nástroj pri práci s rozsiahlou tabuľkou.

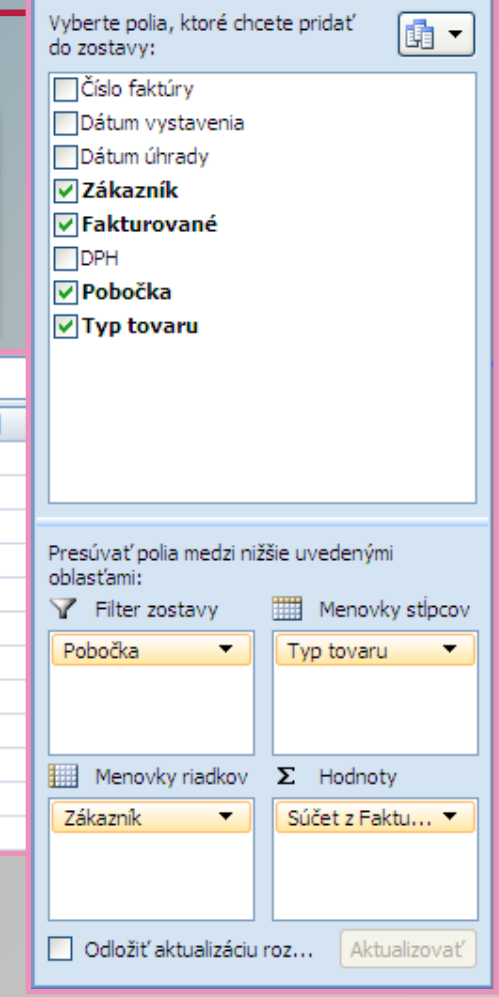

### PRIESTOR PRE OTÁZKY

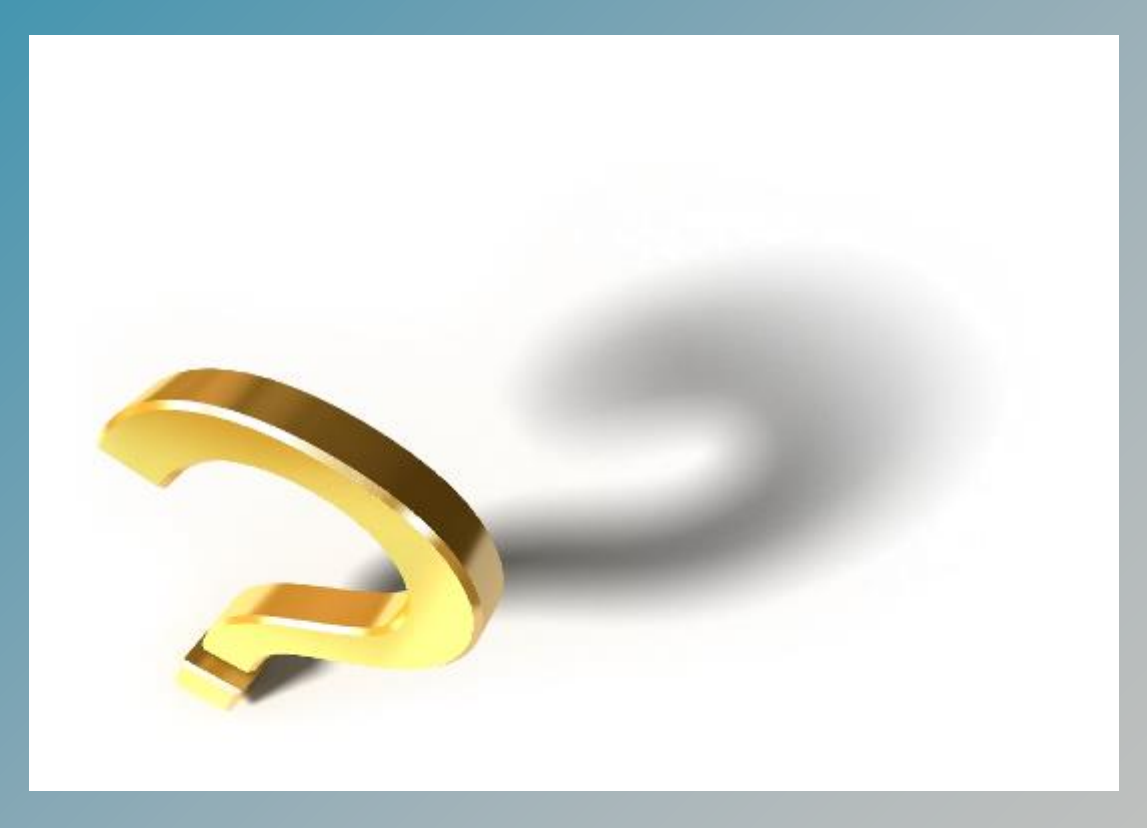

## Ďakujem za pozornosť